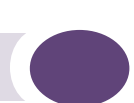

# Summit WM Series WLAN Switch and Altitude Access Point Software Version 4.1 User Guide

Extreme Networks, Inc. 3585 Monroe Street Santa Clara, California 95051 (888) 257-3000 (408) 579-2800 http://www.extremenetworks.com

Part number: 120386-00 Rev 02

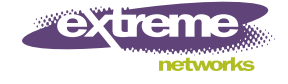

Alpine, Alpine 3804, Alpine 3802, Altitude, BlackDiamond, BlackDiamond 6808, BlackDiamond 6816, EPICenter, Ethernet Everywhere, Extreme Ethernet Everywhere, Extreme Networks, Extreme Turbodrive, Extreme Velocity, ExtremeWare, ExtremeWorks, ExtremeXOS, GlobalPx Content Director, the Go Purple Extreme Solution Partners Logo, Sentriant, ServiceWatch, Summit, Summit24, Summit48, Summit1i, Summit4, Summit5i, Summit7i, Summit 48i, SummitGbX, Triumph, vMAN, the Extreme Networks logo, the Alpine logo, the BlackDiamond logo, the Summit logos, the Extreme Turbodrive logo, and the Color Purple, among others, are trademarks or registered trademarks of Extreme Networks, Inc. or its subsidiaries in the United States and other countries. Other names and marks may be the property of their respective owners.

© 2007 Extreme Networks, Inc. All Rights Reserved.

Specifications are subject to change without notice.

Merit is a registered trademark of Merit Network, Inc. Solaris and Java are trademarks of Sun Microsystems, Inc. in the U.S. and other countries. Avaya is a trademark of Avaya, Inc.

All other registered trademarks, trademarks and service marks are property of their respective owners.

The following information is only included in the ExtremeXOS Command Reference Guide:

The ExtremeXOS operating system is based, in part, on the Linux operating system. The machine-readable copy of the corresponding source code is available for the cost of distribution. Please direct requests to Extreme Networks for more information at the following address:

Legal Department 3585 Monroe Street Santa Clara CA 95051

# **Contents**

| About this Guide                        |    |
|-----------------------------------------|----|
| Who should use this guide               | 9  |
| What is in this guide                   | 9  |
| Formatting conventions                  | 10 |
| Documentation feedback                  | 10 |
| Safety Information                      | 11 |
| Considerations Before Installing        | 11 |
| Installing Power Supply Units           | 12 |
| Power Input Requirements                | 12 |
| Maintenance Safety                      | 13 |
| General Safety Precautions              | 13 |
| Power Supply Cords Selection            | 13 |
| Battery Replacement and Disposal        | 15 |
| Sicherheitshinweise                     | 16 |
| Hinweise zur Installation               | 16 |
| Installation von Netzteilen             | 17 |
| Wartungssicherheit                      | 17 |
| Allgemeine Sicherheitsvorkehrungen      | 18 |
| Auswahl der Stromkabel                  | 18 |
| Austauschen und Entsorgen von Batterien | 19 |

# Chapter 1: Overview of the Summit WM series switch, access points, and WLAN switch software solution 21

| Conventional wireless LANs                                                                | 21 |
|-------------------------------------------------------------------------------------------|----|
| Elements of the Summit WM series switch, access points, and WLAN switch software solution | 22 |
| Summit WM series switch, access points, and WLAN switch software and your network         | 24 |
| Network traffic flow                                                                      | 25 |
| Network security                                                                          | 26 |
| WM Access Domain Services                                                                 | 28 |
| Static routing and routing protocols                                                      | 28 |
| Packet filtering policy                                                                   | 28 |
| Mobility and roaming                                                                      | 29 |
| Network availability                                                                      | 29 |
| Quality of Service (QoS)                                                                  | 30 |
| System Configuration Overview                                                             | 30 |
| Chapter 2: Configuring the Summit WM series switch                                        | 33 |
| System configuration overview                                                             | 34 |
| Performing the first-time setup of the Summit WM series switch                            | 36 |
| Accessing the Summit WM series switch                                                     | 36 |
| Connecting the Summit WM series switch to your enterprise network                         | 41 |
| Applying the product license key                                                          | 41 |
| Setting up the data ports                                                                 | 42 |
| Setting up static routes                                                                  | 45 |

| Setting up OSPF Routing                                                                       | 47       |
|-----------------------------------------------------------------------------------------------|----------|
| Filtering at the interface level                                                              | 50       |
| Built-in port-based exception filters                                                         | 50       |
| User defined port-based exception filters                                                     | 51       |
| Completing the system configuration                                                           | 53       |
| Ongoing Operations of the Summit WM series switch, access points, and WLAN switch softwar     | e53      |
| Chapter 3: Configuring the Altitude AP                                                        | 55       |
| Altitude AP overview                                                                          | 55       |
| Discovery and registration overview                                                           | 56       |
| Altitude AP discovery                                                                         | 57       |
| Registration after discovery                                                                  | 58       |
| Understanding the Altitude AP LED status                                                      | 58       |
| Configuring the Altitude APs for the first time                                               | 60       |
| Defining properties for the discovery process                                                 | 60       |
| Connecting the Altitude AP to a power source and initiating the discovery and registration 63 | process. |
| Adding and registering an Altitude AP manually                                                | 63       |
| Modifying Altitude AP settings                                                                | 64       |
| Modifying an Altitude AP's status                                                             | 64       |
| Configuring the default AP settings                                                           | 66       |
| Modifying an Altitude AP's properties                                                         | 68       |
| Modifying the Altitude AP's radio properties                                                  | 70       |
| Setting up the Altitude AP using static configuration                                         |          |
| Configuring Dynamic Radio Management                                                          | //       |
| Modifying an Altitude AP's properties based on a default AP configuration                     | 79       |
| Modifying the Altitude AP's default setting using the Copy to Defaults feature                | 79       |
| Configuring APs simultaneously                                                                | 80       |
| Performing Altitude AP software maintenance                                                   | 81       |
| Chapter 4: WM Access Domain Services (WM-AD)                                                  | 85       |
| WM-AD overview                                                                                | 85       |
| Setting up a WM-AD checklist                                                                  | 86       |
| Topology of a WM-AD                                                                           | 87       |
| RF assignment for a WM-AD                                                                     |          |
| Authentication for a WM-AD                                                                    | 89       |
| Authentication with SSID network assignment                                                   | 89       |
| Authentication with AAA (802.1x) network assignment                                           | 89       |
| Filtering for a WM-AD                                                                         | 90       |
| Final filter rule                                                                             | 91       |
| Filtering sequence                                                                            | 91       |
| WM-AD global settings                                                                         | 92       |
| Setting up a new WM-AD                                                                        | 96       |
| Chapter 5: WM Access Domain Services configuration                                            | 97       |
| Topology for a WM-AD                                                                          | 98       |
| Configuring topology for a WM-AD for Captive Portal                                           | 98       |
| Configuring topology for a WM-AD for AAA                                                      | 105      |
| Saving your topology properties                                                               | 106      |

| Assigning Altitude AP radios to a WM-AD                         | 106 |
|-----------------------------------------------------------------|-----|
| Authentication for a WM-AD                                      |     |
| Vendor Specific Attributes                                      |     |
| Defining authentication for a WM-AD for Captive Portal          | 109 |
| Defining authentication for a WM-AD for AAA                     | 116 |
| Defining MAC-based authentication for a WM-AD                   | 119 |
| Defining accounting methods for a WM-AD                         | 121 |
| Defining RADIUS filter policy for WM-ADs and WM-AD groups       | 122 |
| Configuring filtering rules for a WM-AD                         | 123 |
| Filtering rules for an exception filter                         | 124 |
| Defining non-authenticated filters                              | 126 |
| Filtering rules for a filter ID group                           | 129 |
| Filtering rules for a default filter                            |     |
| Enabling multicast for a WM-AD                                  | 133 |
| Configuring privacy for a WM-AD                                 | 135 |
| Privacy for a WM-AD for Captive Portal                          | 135 |
| Privacy for a WM-AD for AAA                                     | 138 |
| Defining a WM-AD with no authentication                         | 142 |
| Defining priority level and service class for WM-AD traffic     | 142 |
| Defining the service class for the WM-AD                        | 143 |
| Configuring the priority override                               | 144 |
| Working with Quality of Service (QoS)                           | 144 |
| QoS modes                                                       | 144 |
| Configuring the QoS policy on a WM-AD                           | 146 |
| Bridging traffic locally                                        | 149 |
| Chapter 6: Availability, mobility, and controller functionality | 153 |
| Availability overview                                           | 153 |
| Availability prerequisites                                      | 154 |
| Viewing the Altitude AP availability display                    | 156 |
| Viewing SLP activity                                            | 156 |
| Events and actions during a failover                            | 158 |
| Mobility manager                                                | 159 |
| Displays for the mobility manager                               | 163 |
| Defining management users                                       | 163 |
| Configuring network time                                        | 165 |
| Configuring Check Point event logging                           | 167 |
| ELA Management Station events                                   | 169 |
| Enabling SNMP                                                   | 169 |
| MIB support                                                     |     |
| Enabling SNMP on the Summit WM series switch                    | 170 |
| Using controller utilities                                      | 171 |
|                                                                 |     |
| Configuring Web session timeouts                                | 171 |

| Chapter 8: Working with the Summit WM Series Spy                                     | 179        |
|--------------------------------------------------------------------------------------|------------|
| Summit spy overview                                                                  | 179        |
| Enabling the Analysis and data collector engines                                     |            |
| Running Summit Spy scans                                                             |            |
| Analysis engine overview                                                             |            |
| Working with Summit spy scan results                                                 |            |
| Working with friendly APs                                                            |            |
| Viewing the Summit spy list of third-party APs                                       |            |
| Maintaining the Summit spy list of APs                                               |            |
| Viewing the Scanner Status report                                                    |            |
| Chapter 9: Working with reports and displays                                         | 191        |
| Viewing the displays                                                                 |            |
| Viewing the Altitude AP availability display                                         |            |
| Viewing statistics for Altitude APs                                                  | 193        |
| Viewing displays for the mobility manager                                            | 196        |
| Viewing reports                                                                      | 198        |
| Chapter 10: Performing system maintenance                                            | 203        |
| Performing Altitude AP client management                                             | 203        |
| Disassociating a client                                                              | 203        |
| Blacklisting a client                                                                | 204        |
| Resetting the AP to its factory default settings                                     | 207        |
| Performing system maintenance tasks                                                  | 208        |
| Performing Summit WM series switch software maintenance                              | 210        |
| Updating Summit WM series switch software                                            |            |
| Updating operating system software                                                   |            |
| Backing up Summit WM series switch software                                          | 217        |
| Upgrading a Summit WM series switch using SFTP                                       |            |
| Configuring Summit WM series switch, access points, and WLAN switch software logs    | and traces |
| ZZU<br>Viewing log alarm and trace messages                                          | 220        |
|                                                                                      |            |
| Glossary                                                                             | 227        |
| Networking terms and abbreviations                                                   | 227        |
| Summit WM series switch, access points, and WLAN switch software terms and abbreviat | ions245    |
| Appendix A: System states and LEDs                                                   | 247        |
| Summit WM series switch system states and LEDs                                       | 247        |
| Activity and traffic monitoring                                                      | 247        |
| Altitude AP system states                                                            | 248        |
| Appendix B: Regulatory Information                                                   | 251        |
| Summit WM200 (15955), Summit WM2000 (15956)                                          | 251        |
| Safety Standards                                                                     | 251        |
| EMI/EMC Standards                                                                    |            |
| Telecom Standards                                                                    |            |
| i nysicai anu liiviionneniai                                                         | 203        |

| Environmental Operating Conditions for Summit WM100/1000, Summit WM200/2000, and tude 350-2 AP | d Alti-<br>253 |
|------------------------------------------------------------------------------------------------|----------------|
| Altitude 350-2 Int. AP (15958) AP, Altitude 350-2 Detach. AP (15939)                           | 254            |
| United States - FCC Declaration of Conformity Statement                                        | 254            |
| Conditions Under Which a Second party may replace a Part 15 Unlicensed Antenna                 | 255            |
| European Community                                                                             | 257            |
| Certifications of Other Countries                                                              | 263            |
| Altitude 350-2 Int. AP (15958) and Altitude 350-2 Detach. (15939) Access Points                | 263            |
| Optional Approved 3rd Party External Antennas                                                  | 263            |
| Antenna Diversity                                                                              | 264            |
| Sensor Support                                                                                 | 264            |
| Optional 3rd Party External Antennas for the United States                                     | 264            |
| Optional 3rd Party External Antennas for Canada                                                | 268            |
| Optional 3rd Party External Antennas the European Community                                    | 272            |
| Index                                                                                          | 277            |

# About this Guide

This guide describes how to install, configure, and manage the Summit<sup>®</sup> WM series switch, access points, and WLAN switch software. This guide is also available as an online help system.

#### To access the online help system:

- 1 In the Summit Wireless Assistant Main Menu bar, click **Help**. The About Summit Wireless Assistant screen appears.
- 2 In the left pane, click **Controller Documentation**. The online help system is launched.

# Who should use this guide

This guide is a reference for system administrators who install and manage the Summit WM series switch, access points, and WLAN switch software system.

Any administrator performing tasks described in this guide must have an account with full administrative privileges.

# What is in this guide

This guide contains the following:

- About this Guide describes the target audience and content of the guide, the formatting conventions used in it, and how to provide feedback on the guide.
- Chapter 1 provides an overview of the product, its features and functionality.
- Chapter 2 describes how to perform the installation, first-time setup and configuration of the Summit WM series switch, as well as configuring the data ports and defining routing.
- Chapter 3 describes how to install the Altitude AP, how it discovers and registers with the Summit WM series switch, how to view and modify the radio configuration, and how to enable Dynamic Radio Management.
- Chapter 4 provides an overview of WM Access Domain Services (WM-AD), the mechanism by which the Summit WM series switch, access points, and WLAN switch software controls and manages network access.
- Chapter 5 provides detailed instructions in how to configure a WM-AD, its topology, authentication, accounting, RADIUS policy, multicast, filtering and privacy. Both Captive Portal and AAA types of WM-AD are described.
- Chapter 6 describes how to set up the features that provide availability in the event of a controller failover, and mobility for a wireless device user.
- Chapter 7 describes how to use the Summit WM series switch, access points, and WLAN switch software features with third-party wireless APs.
- Chapter 8 explains the security tool that scans for, detects and reports on rogue APs.

- Chapter 9 describes the various reports and displays available in the Summit WM series switch, access points, and WLAN switch software system.
- Chapter 10 describes maintenance activities, such as software upgrades on both the Summit WM series switch and the Altitude AP. This chapter also includes information on the logs, traces, reports and displays available.
- Glossary contains a list of terms and definitions for the Summit WM series switch and the Altitude AP as well as standard industry terms used in this guide.
- Appendix A provides a reference on the LED displays and their significance.
- Appendix B provides the regulatory information for the Summit series switches and the Altitude 350-2 wireless access points (APs).

# **Formatting conventions**

The Summit WM series switch, access points, and WLAN switch software documentation uses the following formatting conventions to make it easier to find information and follow procedures:

- **Bold** text is used to identify components of the management interface, such as menu items and section of pages, as well as the names of buttons and text boxes.
- For example: Click Logout.
- Monospace font is used in code examples and to indicate text that you type.
- For example: Type https://<wm100-address>[:mgmt-port>]
- The following symbols are used to draw your attention to additional information:

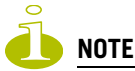

Notes identify useful information that is not essential, such as reminders, tips, or other ways to perform a task.

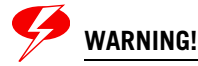

Warnings identify information that is essential. Ignoring a warning can adversely affect the operation of your equipment or software.

## **Documentation feedback**

If you have any problems using this document, please contact your next level of support:

Customers should contact the Extreme Networks Technical Assistance Center (TAC).

When you call, please have the following information ready. This will help us to identify the document that you are referring to.

- Title: Summit WM Series WLAN Switch and Altitude Access Point Software Version 4.1 User Guide
- Part Number: 120369-00

# **Safety Information**

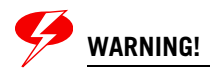

Read the following safety information thoroughly before installing Extreme Networks products. Failure to follow this safety information can lead to personal injury or damage to the equipment.

Installation, maintenance, and removal of a switch, chassis, or any of its components must be performed by trained and qualified service personnel only! Trained and qualified service personnel are persons having appropriate technical training and experience necessary to be aware of the hazards to which they are exposed in performing a task and of measures to minimize the danger to themselves and/or other persons.

### **Considerations Before Installing**

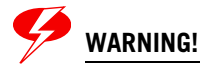

Consider the following items before installing equipment.

Ensure that the following conditions are met:

- The system is designed to operate in a typical Telco environmental controlled environment. Choose a site that has the following characteristics:
  - Temperature and humidity controlled indoor area where maximum ambient room temperature shall not exceed 40°C (104°F)
  - Clean and free from airborne materials that can conduct electricity.
  - Well-ventilated and away from sources of heat including direct sunlight.
  - Away from sources of vibration or physical shock.
  - Isolated from strong electromagnetic fields produced by electrical devices.
  - Secured, enclosed, and restricted access, ensuring that only trained and qualified service personnel have access to the equipment.
  - In regions that are susceptible to electrical storms, we recommend that you plug your system into a surge suppressor.
  - Install equipment into the lower half of the rack first to avoid making the rack top heavy.
  - Ensure at least 3 inches clearance on all sides for effective ventilation. Do not obstruct the air intake vent on the front, side, or rear ventilation grills. Locate the system away from heat sources.
- Ensure that your equipment is placed in an area that accommodates the power consumption and component heat dissipation specifications.
- Ensure that your power supplies meet the site power or AC power requirements of the all network equipment.
- Extreme products are class A digital devices compliant with FCC Part 15, and other class A international standards. Operation is subjective to the following. (1) This device may cause harmful interference, and (2) this device must accept any interference received including interference that may cause undesirable operation.

## **Installing Power Supply Units**

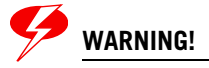

Ensure that the following requirements are satisfied when installing all Extreme Networks power supplies. See Installation instructions of power supply unit (PSU) in questions for ratings and power requirements.

Make sure to satisfy the following requirements:

- Plug power supplies only into properly grounded electrical outlets to help prevent electrical shock and comply with international safety standards.
- Use only power cords that are certified for use within the country of use. Do not attempt to modify AC power cord.
- The wall outlet must be installed near the equipment and be easily accessible for quick disconnect.
- Make sure the voltage and frequency of your power outlet match the equipment's system's electrical ratings. The building and/or power source must provide overload protection.
- Use a surge suppressor, line conditioner, or uninterruptible power supply to protect the system from momentary increases or decreases in electrical power.
- For hot-swappable power supplies, do not slam PSU into the bay.
- If multiple power supplies are used in a switch, connect each power supply to different, independent power sources. If a single power source fails, it will affect only that power supply to which it is connected. If all the power supplies on a single switch are connected to the same power source, the entire switch is vulnerable to a power failure.

#### **Power Input Requirements**

#### AC Power Supply Input (Per input):

| Voltage Input Range       | 90 – 264 V~                                                |
|---------------------------|------------------------------------------------------------|
| Nominal Input Voltage/Hz  | 115 V~/60Hz & 230 V~/50Hz                                  |
| Line Frequency Range      | 47 – 63 Hz                                                 |
| Nominal Input Current     | 4.0 A @ 115 V~ (low-line)<br>2.0 A @ 230 V~ (high-line)    |
| Maximum In-Rush Current   | 30A @ 120V~ / 60A @ 240V~ (Cold Start)                     |
| Efficiency                | 70% typical at 110VAC, 74% typical at 220V~ (Fill Load)    |
| Power Supply Input Socket | IEC 320 C14                                                |
| Power Cord Input Plug     | IEC 320 C13                                                |
| Power Cord Wall Plug      | Please refer to "Power Supply Cords Selection" on page 13. |
| Minimum Wire Size         | 18 AWG (.82mm2) copper stranded                            |

## **Maintenance Safety**

Take the following precautions:

- Use only original accessories and/or components approved for use with this system. Failure to observe these instructions may damage the equipment or even violate required safety and EMC regulations.
- The chassis cover should only be removed by Extreme Networks personnel. There are no customer serviceable components in this system. Repairs to the system must be performed by an Extreme Networks factory service technician.
- The power on button for the system may not turn off all system power. To remove power from the system, you must unplug the all power cords from wall outlets. The power cord is the disconnect device to the main power source.
- Disconnect all power before removing the back panel of any Extreme Networks switch.
- Disconnect all power cords before working near power supplies unless otherwise instructed by a maintenance procedure.
- When handling modules, optic devices, power supplies, or other modular accessories put on the ESD-preventive wrist strap to reduce the risk of electronic damage to the equipment. Leave the electrostatic ally sensitive device (ESD)-preventive wrist strap permanently attached to the chassis so that it is always available when you need to handle ESD-sensitive components.
- Ensure that all cables are installed in a manner to avoid strain. Use tie wraps or other strain relief devices.
- Replace power cord immediately if it shows any signs of damage.

### **General Safety Precautions**

Ensure that you conform to the following guidelines:

- Do not attempt to lift objects that you think are too heavy for you.
- When installing in rack, caution should be taken to load heavier devices in lowest portions of rack to avoid a top heavy hazard.
- For Summit desktop switches, do not place a monitor or other objects on top of the equipment. The chassis cover is not designed to support weight.
- Only use tools and equipment that are in perfect condition. Do not use equipment with visible damage.
- Protecting ESD--To protect ESDs always wear a wristband before carrying out any work on PC boards and modules. Transport PC boards only in electrostatic packaging. Always place PC boards on a grounded surface before working on them.
- Laying cables--Lay cables so as to prevent any risk of these cables being damaged or causing accidents, such as tripping.

## **Power Supply Cords Selection**

Depending on the switch purchased, Extreme Networks AC power supply units (PSUs) come with only a 110 VAC cord or both a 110 VAC and 208/220 VAC power supply cords. The power supply cords provided by Extreme Networks are designed and certified for use in the United States and Canada

only. Power supply cords for use outside of United States and Canada are typically provided by a third-party distribution center and must meet the following requirements:

- Power supply cords must be agency certified for country of use.
- Power supply cords must contain an appropriate rated and approved wall plug applicable to the country of installation.
- The appliance coupler (the connector to the unit and not the wall plug) must have a configuration for mating with an EN60320/IEC320-C14 appliance inlet.
- Power supply cords must be less then 15ft (5m) long.
- The minimum specification for the flexible cable is:
  - No. 18 AWG (.823mm2) for units rated less than 10A, or
  - No. 18 AWG (.823mm2) up to 2m long for units rated 10A or higher, or
  - No. 16 AWG (1.0 mm2) up to 5m long for units rated 10A or higher
- All cords should be copper stranded, Type SVT or SJT, HAR or equivalent, 3-conductor.

Always use an AC power cable appropriate for your country. Check your local electrical codes and regulatory agencies for power cable requirements. Refer to Data Sheet of PSU at http://www.extremenetworks.com or Appendix B of this document for details of power specifications.

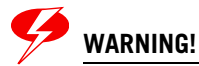

Ensure that the source outlet is properly grounded before plugging the AC supply power cord into a PSU.

Note the following country specific requirements:

- Argentina—The supply plug must comply with Argentinean standards.
- Australia—10 A minimum service receptacle, AS 3112 for 110/220 VAC power supplies.
- Denmark—The supply plug must comply with section 107-2-D1, standard DK2-1a or DK2-5a.
- Japan:
  - 10 A service receptacle, JIS 8303 for 110/220 VAC power supplies.
  - The power cord provided with the power supply, switch, or chassis is for use only with that specific product from Extreme Networks; it is not for use with any other product from Extreme Networks or any other vendors' equipment.
- North America—10 A service receptacle, NEMA 5-15 for 110 VAC power supplies and NEMA L6-15P for 208/220 V AC power supplies.
- Switzerland—The supply plug must comply with SEV/ASE 1011.
- United Kingdom—10 A service receptacle, BS 1363 for 110/220 VAC power supplies.
- International—10 A service receptacle, CEE 7/7 for 110/220 VAC power supplies.
- France and Peru only:

This unit cannot be powered from IT<sup>+</sup> supplies. If your supplies are of IT type, this unit must be powered by 230 V (2P+T) via an isolation transformer ratio 1:1, with the secondary connection point labeled Neutral and connected directly to ground.

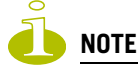

Building codes vary worldwide; therefore, Extreme Networks strongly recommends that you consult an electrical contractor to ensure proper equipment grounding and power distribution for your specific installation.

## **Battery Replacement and Disposal**

Please note the following for batteries:

• Replacing lithium battery--Batteries contained in this unit are not user-replaceable. Contact your Extreme Service personal for complete product replacement.

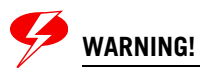

If replacement is attempted, the following guidelines must be followed to avoid danger of explosion:

- 1. replaced with the same or equivalent type as recommended by the battery manufacturer.
- 2. dispose of the battery in accordance with the battery manufacturer's recommendation.

# Sicherheitshinweise

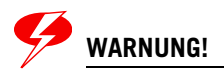

Vor der Installation der Produkte von Extreme Networks sind die nachfolgenden Sicherheitshinweise aufmerksam zu lesen. Die Nichtbeachtung dieser Sicherheitshinweise kann zu Verletzungen oder Schäden an der Ausrüstung führen.

Installation, Wartung und Ausbau eines Switch, einer Grundplatte oder einer seiner Komponenten dürfen nur von geschultem und qualifiziertem Servicepersonal durchgeführt werden! Geschulte und qualifizierte Servicetechniker verfügen über die erforderliche technische Ausbildung und Erfahrung, um mögliche Gefahren bei der Durchführung von Servicearbeiten zu erkennen und Maßnahmen zur Minimierung der Gefahr für sich bzw. andere zu treffen.

## **Hinweise zur Installation**

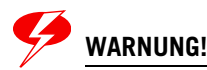

Beachten Sie vor der Installation der Ausrüstung folgende Punkte.

Stellen Sie sicher, dass die nachfolgend aufgeführten Bedingungen erfüllt sind:

- Das System ist für den Einsatz in einer typischen Umgebung gemäß Telco-Vorgaben vorgesehen. Wählen Sie einen Aufstellort mit den folgenden Eigenschaften:
  - Innenbereich mit Temperatur- und Feuchtigkeitsregelung, wobei die maximale Raumtemperatur 40°C (104°F) nicht überschreiten darf.
  - Sauber und frei von elektrisch aufladbaren Teilchen in der Luft.
  - Ausreichende Belüftung und Abstand zu Wärmequellen, einschließlich direktem Sonnenlicht
  - Ausreichender Abstand zu Quellen, die Erschütterungen oder Schläge/Stöße hervorrufen können
  - Isolierung von starken elektromagnetischen Feldern, wie sie durch Elektrogeräte erzeugt werden
  - Sicherer, abgeschlossener Arbeitsbereich mit beschränktem Zugang, sodass nur geschultes und qualifiziertes Servicepersonal Zugriff auf das Gerät hat
  - In f
    ür elektrische St
    ürme anf
    älligen Gebieten wird empfohlen, das System an einen Spannungssto
    ßunterdr
    ücker anzuschlie
    ßen.
  - Die Ausrüstung im unteren Teil des Gestells installieren, um zu vermeiden, dass der obere Teil des Gestells zu schwer wird.
  - Auf allen Seiten für mindestens 7,5 cm (3") Abstand sorgen, um eine ausreichende Belüftung zu gewährleisten. Die Lufteinlassöffnung an den vorderen, seitlichen und hinteren Entlüftungsgittern nicht blockieren. Das System nicht in der Nähe von Wärmequellen aufstellen.
- Sicherstellen, dass die Ausrüstung in einem Bereich aufgestellt wird, der den Spezifikationen für Leistungsaufnahme und Wärmeabstrahlung der Komponenten entspricht.
- Sicherstellen, dass Ihre Netzteile die Anforderungen an die Strom- oder Wechselstromversorgung vor Ort für alle Netzwerkgeräte erfüllen.
- Bei den Extreme-Produkten handelt es sich um digitale Geräte der Klasse A gemäß Teil 15 der FCC-Richtlinien und anderen internationalen Richtlinien. Der Gerätebetrieb unterliegt den folgenden Voraussetzungen: (1) Das Gerät kann schädliche Interferenzen verursachen, und (2) das Gerät muss

jede empfangene Interferenz zulassen, einschließlich einer Interferenz, die einen unerwünschten Betrieb verursachen kann.

## Installation von Netzteilen

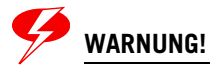

Bei der Installation sämtlicher Netzteile von Extreme Networks muss sichergestellt werden, dass die nachfolgend aufgeführten Anforderungen erfüllt sind. Angaben zu Nennleistung und Leistungsbedarf finden sich in den Installationsanweisungen für das jeweilige Netzteil (Power Supply Unit, PSU).

Folgende Anforderungen müssen unbedingt erfüllt sein:

- Netzteile nur an vorschriftsmäßig geerdete Steckdosen anschließen, um die Gefahr elektrischer Schläge zu vermeiden und die Konformität mit internationalen Sicherheitsnormen zu gewährleisten.
- Nur Stromkabel verwenden, die f
  ür den Einsatz in dem jeweiligen Land zugelassen sind. Wechselstromkabel d
  ürfen nicht manipuliert werden.
- Die Wandsteckdose muss in der Nähe der Anlage installiert und leicht zugänglich sein, um eine schnelle Trennung vom Netz zu ermöglichen.
- Spannung und Frequenz der Steckdose müssen den elektrischen Nenndaten des Systems entsprechen. Das Gebäude bzw. die Stromquelle muss mit einem Überlastschutz ausgestattet sein.
- Einen Spannungsstoßunterdrücker, einen Netzfilter oder eine unterbrechungsfreie Stromversorgung verwenden, um das System vor einer vorübergehenden Zu- oder Abnahme der elektrischen Leistung zu schützen.
- Bei laufendem Betrieb austauschbare Netzteile: Das Netzteil vorsichtig, nicht mit Kraft in das Aufnahmefach einsetzen.
- Bei Einsatz mehrer Netzteile in einem Switch sind die Netzteile jeweils an unterschiedliche, unabhängige Stromquellen anzuschließen. Auf diese Weise ist bei einem Ausfall einer einzelnen Stromquelle nur das daran angeschlossene Netzteil betroffen. Wenn alle Netzteile eines einzelnen Switch an dieselbe Stromquelle angeschlossen sind, ist der gesamte Switch für einen Ausfall der Stromversorgung anfällig.

Leistungsspezifikationen für Netzteile von Extreme Networks finden sich in Anhang B dieses Dokuments oder im Netzteil-Datenblatt unter http://www.extremenetworks.com.

#### Wartungssicherheit

Folgende Vorsichtsmaßnahmen müssen getroffen werden:

- Nur für den Einsatz mit diesem System zugelassene Originalzubehörteile bzw. -komponenten verwenden. Die Nichtbeachtung dieser Anweisungen kann zu Schäden an der Ausrüstung oder sogar zu einem Verstoß gegen die erforderlichen Sicherheitsbestimmungen und EMV-Vorschriften führen.
- Die Abdeckung der Grundplatte darf nur durch Personal von Extreme Networks entfernt werden. Das System enthält keine vom Kunden zu wartenden Komponenten. Reparaturen am System sind von einem Werkstechniker von Extreme Networks durchzuführen.
- Der An-/Aus-Schalter des Systems darf nicht die gesamte Stromversorgung zum System unterbrechen. Zur Unterbrechung der Wechselstromversorgung zum System müssen alle Stromkabel

aus den Wandsteckdosen gezogen werden. Das Stromkabel dient zur Trennung von der Netzstromversorgung.

- Vor dem Entfernen der Rückwand eines Extreme Networks-Switch muss die gesamte Stromzufuhr unterbrochen werden.
- Vor der Aufnahme von Arbeiten in der Nähe von Stromquellen alle Stromkabel abziehen, sofern nicht im Rahmen eines Wartungsverfahrens anders vorgegeben.
- Beim Umgang mit Modulen, optischen Geräten, Netzteilen oder anderen modularen Zubehörteilen das ESD-Schutzarmband anlegen, um das Risiko einer Beschädigung der Geräte durch elektrostatische Entladungen zu verringern. Das Armband zum Schutz elektrostatisch gefährdeter Bauteile (ESB) grundsätzlich an der Grundplatte befestigt lassen, damit es beim Umgang mit diesen Bauteilen immer zur Hand ist.
- Alle Kabel so verlegen, dass übermäßige Belastungen vermieden werden. Kabelbinder oder Zugentlastungsklemmen verwenden.
- Ein Stromkabel bei Anzeichen von Beschädigungen unverzüglich austauschen.

## Allgemeine Sicherheitsvorkehrungen

Folgende Richtlinien sind unbedingt zu befolgen:

- Keine Gegenstände heben, die möglicherweise zu schwer sind.
- Bei einer Installation in einem Gestell darauf achten, dass schwere Geräte unten im Gestell eingebaut werden, um Gefahren durch Umkippen zu vermeiden.
- Bei Summit Desktop-Switches keinen Monitor oder andere Gegenstände auf die Anlage stellen. Die Abdeckung der Grundplatte ist nicht darauf ausgelegt, Gewicht zu tragen.
- Nur Werkzeuge und Ausrüstung verwenden, die sich in einwandfreiem Zustand befinden. Keine Ausrüstung verwenden, die sichtbare Beschädigungen aufweist.
- Schutz ESD-gefährdeter Bauteile: Zum Schutz ESD-gefährdeter Bauteile grundsätzlich vor der Aufnahme von Arbeiten an Leiterplatten oder Modulen ein Armband anlegen. Leiterplatten nur in antistatischer Verpackung transportieren. Vor der Aufnahme von Arbeiten an Leiterplatten diese immer auf einer geerdeten Fläche ablegen.
- Verlegen von Kabeln: Kabel so verlegen, dass keine Schäden entstehen oder Unfälle, z. B. durch Stolpern, verursacht werden können.

## Auswahl der Stromkabel

Je nachdem, welchen Switch Sie erworben haben, werden die Wechselstromnetzteile von Extreme Networks entweder nur mit einem 110-VAC-Kabel oder mit einem 110-VAC-Kabel und einem 208/220-VAC-Kabel geliefert. Die von Extreme Networks gelieferten Stromkabel sind nur für den Einsatz in den Vereinigten Staaten und Kanada ausgelegt und zugelassen. Stromkabel für den Einsatz außerhalb der Vereinigten Staaten und Kanada werden normalerweise von einem Drittanbieter geliefert und müssen die folgenden Anforderungen erfüllen:

- Die Stromkabel müssen offiziell für das Land zugelassen sein, in dem sie verwendet werden sollen.
- Die Stromkabel müssen mit einem für das Einsatzland zugelassenen Wandsteckkontakt mit der geeigneten Nennleistung ausgerüstet sein.
- Die Konfiguration der Steckvorrichtung (die Steckverbindung zur Einheit, nicht zur Wandsteckdose) muss für eine Gerätesteckdose gemäß EN60320/IEC320-C14 ausgeführt sein.

- Die Länge der Stromkabel muss weniger als 5 m (15 Fuß) betragen.
- Die Mindestspezifikation f
  ür das flexible Kabel lautet:
  - Nr. 18 AWG (0,823 mm<sup>2</sup>) für Einheiten mit einem Bemessungsstrom von weniger als 10 A, oder
  - Nr. 18 AWG (0,823 mm<sup>2</sup>) bis 2 m Länge für Einheiten mit einem Bemessungsstrom von 10 A oder höher, oder
  - Nr. 16 AWG (1,0 mm<sup>2</sup>) bis 5 m Länge für Einheiten mit einem Bemessungsstrom von 10 A oder höher
- Bei allen Kabeln muss es sich um 3-adrige Kupferleiter vom Typ SVT oder SJT, HAR oder einen äquivalenten Typ handeln.

Verwenden Sie immer ein Wechselstromkabel, das den Vorschriften Ihres Landes entspricht. Erkundigen Sie sich über die örtlichen Vorschriften für Elektroinstallationen und fragen Sie bei den zuständigen Aufsichtsbehörden nach den Anforderungen an Stromkabel. Nähere Angaben zu den Leistungsspezifikationen von Netzteilen finden sich unter http://www.extremenetworks.com.

# WARNUNG!

Vor dem Anschließen des Wechselstromkabels an ein Netzteil muss sichergestellt werden, dass die Steckdose vorschriftsgemäß geerdet ist.

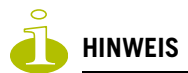

Die Bauvorschriften sind weltweit verschieden; Extreme Networks empfiehlt daher ausdrücklich, einen Elektroinstallateur zu beauftragen, um die sachgemäße Geräteerdung und Stromverteilung für Ihre spezifische Installation sicherzustellen.

#### Austauschen und Entsorgen von Batterien

Im Umgang mit Batterien sind folgende Hinweise zu beachten:

- Austauschen der Lithium-Batterie: Die in diesem Gerät enthaltenen Batterien können nicht vom Anwender ausgetauscht werden. Wenden Sie sich für einen Austausch des kompletten Gerätes bitte an die Servicemitarbeiter von Extreme. Sollte der Versuch eines Austausches unternommen werden, sind zur Vermeidung einer Explosionsgefahr folgende Richtlinien zu beachten:
  - 1) Die Batterie nur durch eine identische oder eine gleichwertige, vom Hersteller empfohlene Batterie ersetzen.
  - 2) Die Batterie gemäß den Empfehlungen des Herstellers entsorgen.

Die deutsche Version der für dieses Produkt von Extreme Networks relevanten Sicherheitshinweise finden sich im Abschnitt "Sicherheitshinweise" im Summit WM Series WLAN Switch and Altitude Access Point Software Version 4.1 User Guide. Dieses Installationshandbuch steht auf der folgenden Webseite zum Download zur Verfügung:

http://www.extremenetworks.com/services/documentation/hwuserguides.asp. oder gefunden auf beiliegender CD.

# **1** Overview of the Summit WM series switch, access points, and WLAN switch software solution

This chapter describes Summit WM series switch, access points, and WLAN switch software concepts, including:

- Conventional wireless LANs
- Elements of the Summit WM series switch, access points, and WLAN switch software solution
- Summit WM series switch, access points, and WLAN switch software and your network
- System Configuration Overview

The next generation of Extreme Networks wireless networking devices provides a truly scalable WLAN solution. Extreme Networks Altitude APs are fit access points controlled through a sophisticated network device, the Summit WM series switch. This solution provides the security and manageability required by enterprises and service providers.

The Summit WM series switch, access points, and WLAN switch software system is a highly scalable Wireless Local Area Network (WLAN) solution developed by Extreme Networks. Based on a third generation WLAN topology, the Summit WM series switch, access points, and WLAN switch software system makes wireless practical for service providers as well as medium and large-scale enterprises.

The Summit WM series switch, access points, and WLAN switch software system provides a secure, highly scalable, cost-effective solution based on the IEEE 802.11 standard. The system is intended for enterprise networks operating on multiple floors in more than one building, and is ideal for public environments, such as airports and convention centers that require multiple access points.

This chapter provides an overview of the fundamental principles of the Summit WM series switch, access points, and WLAN switch software system.

# **Conventional wireless LANs**

Wireless communication between multiple computers requires that each computer is equipped with a receiver/transmitter—a WLAN Network Interface Card (NIC)—capable of exchanging digital information over a common radio frequency. This is called an ad hoc network configuration. An ad hoc network configuration allows wireless devices to communicate together. This setup is defined as an independent basic service set (IBSS).

An alternative to the ad hoc configuration is the use of an access point. This may be a dedicated hardware bridge or a computer running special software. Computers and other wireless devices communicate with each other through this access point. The 802.11 standard defines access point communications as devices that allow wireless devices to communicate with a distribution system. This setup is defined as a basic service set (BSS) or infrastructure network.

To allow the wireless devices to communicate with computers on a wired network, the access points must be connected to the wired network providing access to the networked computers. This topology is called bridging. With bridging, security and management scalability is often a concern.

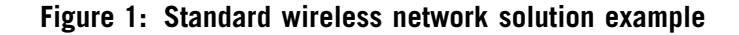

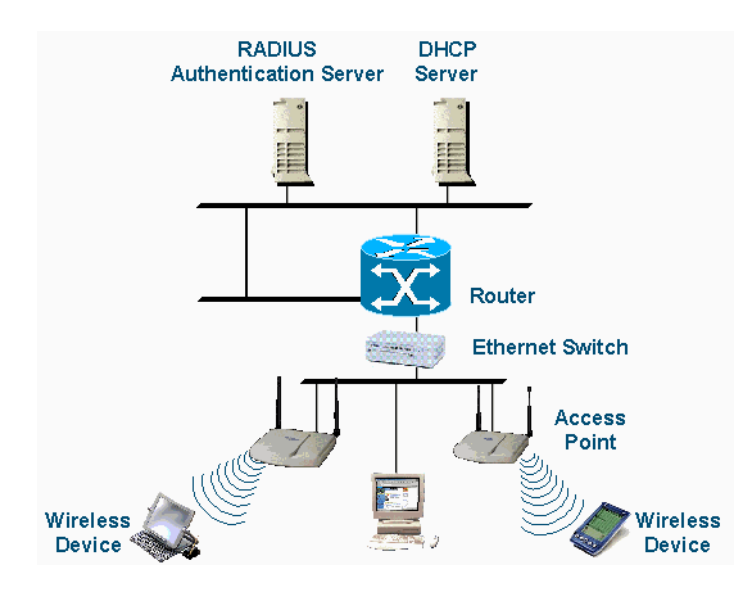

The wireless devices and the wired networks communicate with each other using standard networking protocols and addressing schemes. Most commonly, Internet Protocol (IP) addressing is used.

# Elements of the Summit WM series switch, access points, and WLAN switch software solution

The Summit WM series switch, access points, and WLAN switch software solution consists of two devices:

- Summit WM series switch
- Altitude APs

This architecture allows a single Summit WM series switch to control many Altitude APs, making the administration and management of large networks much easier.

There can be several Summit WM series switches in the network, each with a set of registered Altitude APs. The Summit WM series switches can also act as backups to each other, providing stable network availability.

In addition to the Summit WM series switches and Altitude APs, the solution requires three other components, all of which are standard for enterprise and service provider networks:

- RADIUS Server (Remote Access Dial-In User Service) or other authentication server
- DHCP Server (Dynamic Host Configuration Protocol)
- SLP (Service Location Protocol)

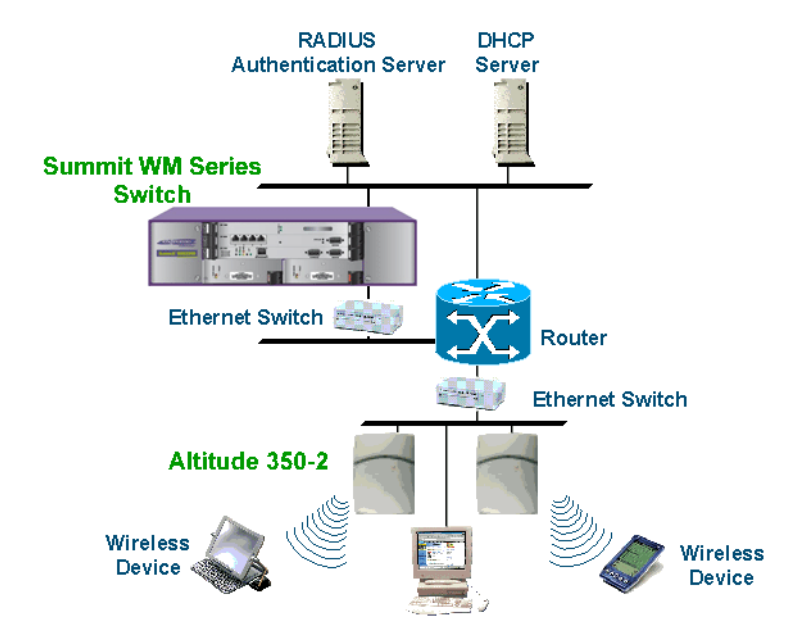

#### Figure 2: Extreme Networks solution

As illustrated in Figure 2, the Summit WM series switch appears to the existing network as if it were an access point, but in fact one Summit WM series switch controls many Altitude APs.

The Summit WM series switch has built-in capabilities to recognize and manage the Altitude APs. The Summit WM series switch:

- Activates the Altitude APs
- Enables Altitude APs to receive wireless traffic from wireless devices
- Processes the data traffic from the Altitude APs
- Forwards or routes the processed data traffic out to the network
- Authenticates requests and applies access policies

Simplifying the Altitude APs makes them cost-effective, easy to manage, and easy to deploy. Putting control on an intelligent centralized Summit WM series switch enables:

- Centralized configuration, management, reporting, and maintenance
- High security
- Flexibility to suit enterprise
- Scalable and resilient deployments with a few Summit WM series switches controlling hundreds of Altitude APs

The Summit WM series switch, access points, and WLAN switch software system:

- Scales up to Enterprise capacity One Summit WM series switch WM2000 controls as many as 200 Altitude APs. In turn each Altitude AP can handle up to 254 wireless devices, with each radio supporting a maximum of 128. With additional Summit WM series switches, the number of wireless devices the solution can support can reach into the thousands.
- Integrates with existing network A Summit WM series switch can be added to an existing enterprise network as a new network device, greatly enhancing its capability without interfering with existing functionality. Integration of the Summit WM series switches and Altitude APs does not require any reconfiguration of the existing infrastructure (for example, VLANs).

- Offers centralized management and control An administrator accesses the Summit WM series switch in its centralized location to monitor and administer the entire wireless network. From the Summit WM series switch the administrator can recognize, configure, and manage the Altitude APs and distribute new software releases.
- **Provides easy deployment of Altitude APs** The initial configuration of the Altitude APs on the centralized Summit WM series switch can be done with an automatic "discovery" technique. For more information, see "Discovery and registration overview" on page 56.
- **Provides security via user authentication** Uses existing authentication (AAA) servers to authenticate and authorize users.
- **Provides security via filters and privileges** Uses virtual networking techniques to create separate virtual networks with defined authentication and billing services, access policies, and privileges.
- Supports seamless mobility and roaming Supports seamless roaming of a wireless device from one Altitude AP to another on the same Summit WM series switch or on a different Summit WM series switch.
- Integrates third-party access points Uses a combination of network routing and authentication techniques.
- **Prevents rogue devices** Unauthorized access points are detected and identified as harmless or dangerous rogue APs.
- **Provides accounting services** Logs wireless user sessions, user group activity, and other activity reporting, enabling the generation of consolidated billing records.
- Offers troubleshooting capability Logs system and session activity and provides reports to aid in troubleshooting analysis.
- Offers dynamic RF management Automatically selects channels and adjusts Radio Frequency (RF) signal propagation and power levels without user intervention.

# Summit WM series switch, access points, and WLAN switch software and your network

This section is a summary of the components of the Summit WM series switch, access points, and WLAN switch software solution on your enterprise network. The following are described in detail in this guide, unless otherwise stated:

- Summit WM series switch A rack-mountable network device that provides centralized control over all access points (both Altitude APs and third-party access points) and manages the network assignment of wireless device clients associating through access points.
- Altitude AP A wireless LAN fit access point (IEEE 802.11) that communicates only with a Summit WM series switch.
- **RADIUS Server** (Remote Access Dial-In User Service) (RFC2865), or other authentication server An authentication server that assigns and manages ID and Password protection throughout the network. Used for authentication of the wireless users in either 802.1x or Captive Portal security modes. The RADIUS Server system can be set up for certain standard attributes, such as filter ID, and for the Vendor Specific Attributes (VSAs). In addition, Radius Disconnect (RFC3576) which permits dynamic adjustment of user policy (user disconnect) is supported.
- DHCP Server (Dynamic Host Configuration Protocol) (RFC2131) A server that assigns IP addresses, gateways, and subnet masks dynamically. IP address assignment for clients can be done by the DHCP server internal to the Summit WM series switch, or by existing servers using DHCP relay. It is also used by the Altitude APs to discover the location of the Summit WM series switch

during the initial registration process. For SLP, DHCP should have Option 78 enabled. Option 78 specifies the location of one or more SLP Directory Agents.

- Service Location Protocol (SLP) (SLP RFC2608) Client applications are User Agents and services that are advertised by a Service Agent. In larger installations, a Directory Agent collects information from Service Agents and creates a central repository. The Extreme Networks solution relies on registering "extreme" as an SLP Service Agent.
- Domain Name Server (DNS) A server used as an alternate mechanism (if present on the enterprise network) for the automatic discovery process. Summit WM series switch, access points, and WLAN switch software relies on the DNS for Layer 3 deployments and for static configuration of Altitude APs. The controller can be registered in DNS, to provide DNS assisted AP discovery.
- Web Authentication Server A server that can be used for external Captive Portal and external authentication. The Summit WM series switch has an internal Captive portal presentation page, which allows Web authentication (Web redirection) to take place without the need for an external Captive Portal server.
- **RADIUS Accounting Server** (Remote Access Dial-In User Service) (RFC2866) A server that is required if RADIUS Accounting is enabled.
- Simple Network Management Protocol (SNMP) A Manager Server that is required if forwarding SNMP messages is enabled.
- Check Point Server (Check Point Event Logging API) A server for security event logging that is required if a firewall application is enabled. Checkpoint ELA certification for OPSEC is provided.
- Network infrastructure The Ethernet switches and routers must be configured to allow routing between the various services noted above. Routing must also be enabled between multiple Summit WM series switches for the following features to operate successfully:
  - Availability
  - Mobility
  - Summit spy for detection of rogue access points

Some features also require the definition of static routes.

- Web Browser A browser provides access to the Summit WM series switch Management user interface to configure the Summit WM series switch, access points, and WLAN switch software.
- SSH Enabled Device A device that supports Secure Shell (SSH) is used for remote (IP) shell access to the system.
- **Zone Integrity** The Zone integrity server enhances network security by ensuring clients accessing your network are compliant with your security policies before gaining access. Zone Integrity Release 5 is supported.

#### Network traffic flow

Figure 3 illustrates a simple configuration with a single Summit WM series switch and two Altitude APs, each supporting a wireless device. A RADIUS server on the network provides authentication, and a DHCP server is used by the Altitude APs to discover the location of the Summit WM series switch during the initial registration process. Network inter-connectivity is provided by the infrastructure routing and switching devices.

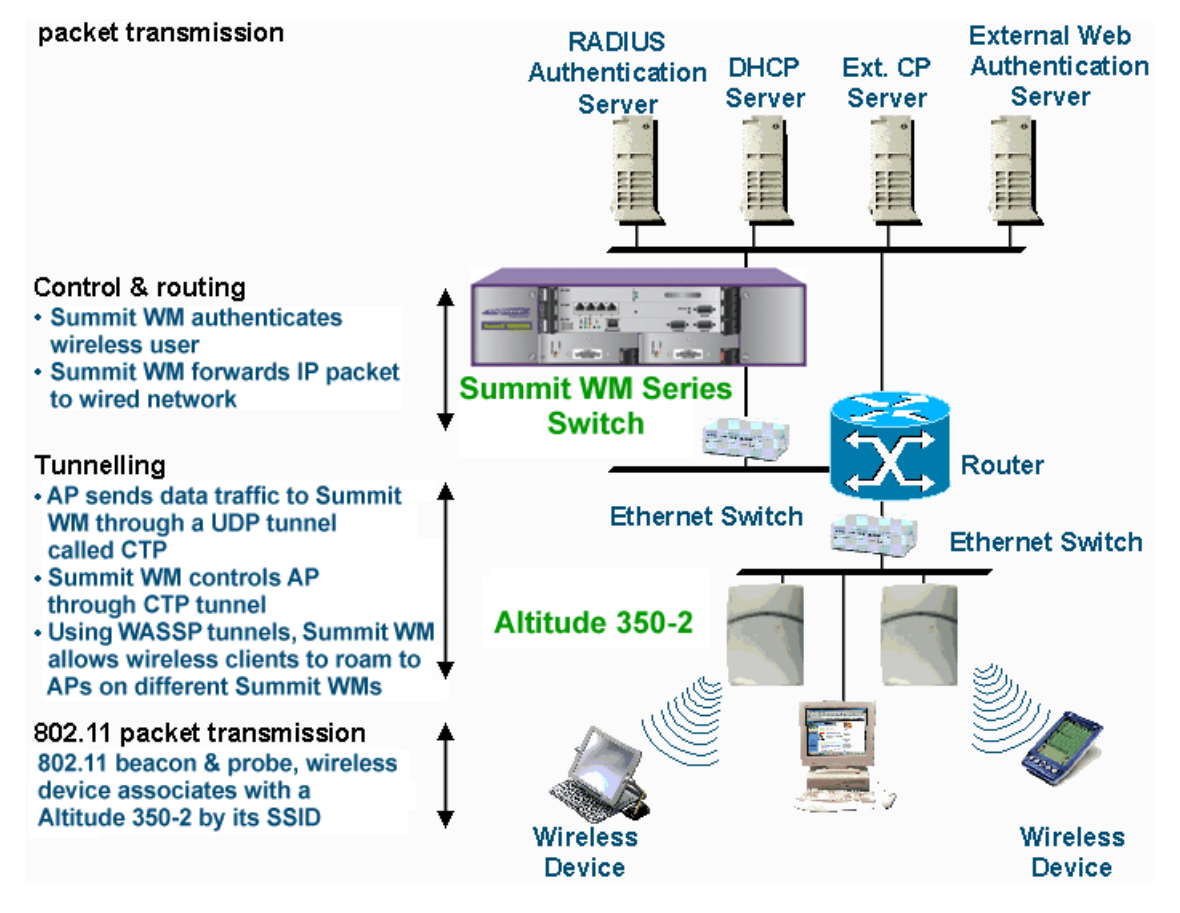

#### Figure 3: Traffic Flow diagram

Each wireless device sends IP packets in the 802.11 standard to the Altitude AP. The Altitude AP uses a UDP (User Datagram Protocol) based tunnelling protocol to encapsulate the packets and forward them to the Summit WM series switch. In a typical configuration, access points can be configured to locally bridge traffic (to a configured VLAN) directly at their network point of attachment. The Summit WM series switch decapsulates the packets and routes these to destinations on the network.

The Summit WM series switch functions like a standard router, except that it is configured to route only network traffic associated with wireless connected users. The Summit WM series switch can also be configured to simply forward traffic to a default or static route if dynamic routing is not preferred.

## **Network security**

The Summit WM series switch, access points, and WLAN switch software system provides features and functionality to control network access. These are based on standard wireless network security practices.

Current wireless network security methods provide protection. These methods include:

- Shared Key authentication that relies on Wired Equivalent Privacy (WEP) keys
- Open System that relies on Service Set Identifiers (SSIDs)
- 802.1x that is compliant with Wi-Fi Protected Access (WPA)
- Captive Portal based on Secure Sockets Layer (SSL) protocol

The Summit WM series switch, access points, and WLAN switch software system provides the centralized mechanism by which the corresponding security parameters are configured for a group of APs.

- Wired Equivalent Privacy (WEP) is a security protocol for wireless local area networks defined in the 802.11b standard
- Wi-Fi Protected Access version 1 (WPA1<sup>™</sup>) with Temporal Key Integrity Protocol (TKIP)
- Wi-Fi Protected Access version 2 (WPA2<sup>TM</sup>) with Advanced Encryption Standard (AES) and Counter Mode with Cipher Block Chaining Message Authentication Code (CCMP)

#### Authentication

The Summit WM series switch relies on a RADIUS server, or authentication server, on the enterprise network to provide the authentication information (whether the user is to be allowed or denied access to the network). A RADIUS client is implemented to interact with infrastructure RADIUS servers.

The Summit WM series switch provides authentication using:

- Captive Portal a browser-based mechanism that forces users to a Web page
- RADIUS (using IEEE 802.1x)

The 802.1x mechanism is a standard for authentication developed within the 802.11 standard. This mechanism is implemented at the wireless Port, blocking all data traffic between the wireless device and the network until authentication is complete. Authentication by 802.1x standard uses Extensible Authentication Protocol (EAP) for the message exchange between the Summit WM series switch and the RADIUS server.

When 802.1x is used for authentication, the Summit WM series switch provides the capability to dynamically assign per-wireless-device WEP keys (called per-station WEP keys in 802.11). Or in the case of WPA, the Summit WM series switch is not involved in key assignment. Instead, the controller is involved in the path between RADIUS server and the user to negotiate the appropriate set of keys. With WPA2 the material exchange produces a Pairwise Master Key which is used by the AP and the user to derive their temporal keys. (The keys change over time.)

In the Summit WM series switch, access points, and WLAN switch software, a RADIUS redundancy feature is provided, where you can define a failover RADIUS server (up to 2 servers) in the event that the active RADIUS server fails.

#### Privacy

Privacy is a mechanism that protects data over wireless and wired networks, usually by encryption techniques.

Summit WM series switch, access points, and WLAN switch software supports the Wired Equivalent Privacy (WEP) standard common to conventional access points.

It also provides Wi-Fi Protected Access version 1 (WPA v.1) encryption, based on Pairwise Master Key (PMK) and Temporal Key Integrity Protocol (TKIP). The most secure encryption mechanism is WPA version 2, using Advanced Encryption Standard (AES).

### **WM Access Domain Services**

WM Access Domain Services (WM-AD) provide a versatile method of mapping wireless networks to the topology of an existing wired network.

When you set up WM Access Domain Services (WM-AD) on the Summit WM series switch you are defining subnets for groups of wireless users. The WM-AD definition provides the binding between WM-AD IP topology configuration (Routing, DHCP policy) and the RF configuration parameters that advertise and control network access (SSID, Privacy policy: WEP and WPA). This technique enables policies and authentication to be applied to the groups of wireless users on a WM-AD, as well as the collecting of accounting information on user sessions that can be used for billing.

When a WM-AD is set up on the Summit WM series switch:

- One or more Altitude APs (by radio) are associated with it
- A range of IP addresses is set aside for the Summit WM series switch's DHCP server to assign to wireless devices

If routing protocol is enabled, the Summit WM series switch advertises the WM-AD as a routable network segment to the wired network and routes traffic between the wireless devices and the wired network. The Summit WM series switch WM200/2000 also supports VLAN-bridged assignment for WM-ADs. This allows the controller to directly bridge the set of wireless devices associated with a WM-AD directly to a specified core VLAN. The Summit WM series switch WM200/2000 can support up to 64 WM-ADs.

The AP radios can be assigned to each of the configured WM-ADs in a system. Each AP can be the subject of 8 WM-AD assignments (corresponding to the number of SSIDs it can support). Once a radio has all 8 slots assigned, it is no longer eligible for further assignment.

## Static routing and routing protocols

Routing can be used on the Summit WM series switch to support the WM-AD definitions. Through the user interface you can configure routing on the Summit WM series switch to use one of the following routing techniques:

- **Static routes** Use static routes to set the default route of a Summit WM series switch so that legitimate wireless device traffic can be forwarded to the default gateway.
- **Open Shortest Path First** (OSPF, version 2) (RFC2328) Use OSPF to allow the Summit WM series switch to participate in dynamic route selection. OSPF is a protocol designed for medium and large IP networks with the ability to segment routes into different areas by routing information summarization and propagation. Static Route definition and OSPF dynamic learning can be combined, but a static route definition will take precedence over dynamic rules.
- Next-hop routing Use next-hop routing to specify a unique gateway to which traffic on a WM-AD is forwarded. Defining a next-hop for a WM-AD forces all the traffic in the WM-AD to be forwarded to the indicated network device, bypassing any routing definitions of the controller's route table.

#### Packet filtering policy

Policy refers to the rules that allow different groups of users access to the network. The Summit WM series switch, access points, and WLAN switch software system can link authorized users to user groups. These user groups then can be confined to predefined portions of the network.

In the Summit WM series switch, access points, and WLAN switch software system, network access policy is carried out by means of packet filtering within a WM-AD.

In the Summit WM series switch user interface, you set up a packet filtering policy by defining a set of hierarchical rules that allow or deny traffic to specific IP addresses, IP address ranges, or service ports. The sequence and hierarchy of these filtering rules must be carefully designed based on your enterprise user access plan.

The authentication technique selected determines how filtering is carried out:

- If authentication is by SSID and Captive Portal, a non-authenticated filter allows all users to get as far as the Captive Portal Web page, where logon authentication occurs. When authentication is returned, then filters are applied, based on user ID and permissions.
- If authentication is by AAA (802.1x), users have logged on and have been authenticated before being assigned an IP address. When authentication is completed, the authenticated filter is assigned by default unless a more user-specific filter is returned or indicated by the authentication mechanism. The characteristics and level of access for a filter are controlled and defined by the system administrator.

## Mobility and roaming

In typical configurations that are not Summit WM series switches, APs are setup as bridges that bridge wireless traffic to the local subnet. In bridging configurations, the user obtains an IP address from the same subnet as the AP. If the user roams within APs on the same subnet, it is able to keep using the same IP address. However, if the user roams to another AP outside of that subnet, its IP address is no longer valid. The user's client device must recognize that the IP address it has is no longer valid and renegotiate a new one on the new subnet. The protocol does not mandate any action on the user. The recovery procedure is entirely client dependent. Some clients automatically attempt to obtain a new address on roam (which affects roaming latency), while others will hold on to their IP address. This loss of IP address continuity seriously affects the client's experience in the network, because in some cases it can take minutes for a new address to be negotiated.

The Summit WM series switch, access points, and WLAN switch software solution centralizes the user's network point of presence, therefore abstracting and decoupling the user's IP address assignment from that of the APs location subnet. That means that the user is able to roam across any AP without loosing its own IP address, regardless of the subnet on which the serving APs are deployed.

In addition, a Summit WM series switch can learn about other Summit WM series switches on the network and then exchange client session information. This enables a wireless device user to roam seamlessly between different Altitude APs on different Summit WM series switches.

## **Network availability**

Summit WM series switch, access points, and WLAN switch software provides availability against Altitude AP outages, Summit WM series switch outages, and even network outages. The Summit WM series switch (WM200/2000 model) in a VLAN bridged WM-AD can potentially allow the user to retain the IP address in a failover scenario, if the WM-AD/VLAN is common to both controllers. For example, availability is provided by defining a paired controller configuration by which each peer can act as the backup controller for the other's APs. APs in one controller are allowed to failover and register with the alternate controller. If a Summit WM series switch fails, all of its associated Altitude APs can automatically switch over to another Summit WM series switch that has been defined as the secondary or backup Summit WM series switch. If the AP reboots, the original Summit WM series switch is restored. The original Summit WM series switch is restored if it is active. However, active APs will continue to be attached to the failover controller until the administrator releases them back to the original home controller.

## **Quality of Service (QoS)**

Summit WM series switch, access points, and WLAN switch software provides advanced Quality of Service (QoS) management to provide better network traffic flow. Such techniques include:

- WMM (Wi-Fi Multimedia) WMM is enabled per WM-AD.The Summit WM series switch provides centralized management of these AP features. For devices with WMM enabled, the standard provides multimedia enhancements for audio, video, and voice applications. WMM shortens the time between transmitting packets for higher priority traffic. WMM is part of the 802.11e standard for QoS.
- IP ToS (Type of Service) or DSCP (Diffserv Codepoint) The ToS/DSCP field in the IP header of a frame indicates the priority and QoS for each frame. The IP TOS and/or DSCP is maintained within CTP (CAPWAP Tunneling Protocol) by copying the user IP QoS information to the CTP header—this is referred to as Adaptive QoS.

Quality of Service (QoS) management is also provided by:

- Assigning high priority to an SSID (configurable)
- Adaptive QoS (automatic)
- Support for legacy devices that use SpectraLink Voice Protocol (SVP) for prioritizing voice traffic (configurable)

# **System Configuration Overview**

To set up and configure the Summit WM series switch and Altitude APs, follow these steps:

- 1 First-time Setup Perform "First-Time Setup" of the Summit WM series switch on the physical network to modify the Management Port IP address for the enterprise network.
- 2 Product Key Apply a Product Key file, for licensing purposes. If no Product Key is enabled, the Summit WM series switch functions with some features enabled in demonstration mode. Not all features are enabled in this mode. For example, mobility is not enabled and cannot be used.
- **3** Data Port Setup Set up the Summit WM series switch on the network by configuring the physical data ports and their function as "host port", "router port", or "3rd party AP port".
- 4 Routing Setup Configure static routes and OSPF parameters for any port defined as a router port, if appropriate to the network.
- 5 Altitude AP Initial Setup Connect the Altitude APs to the Summit WM series switch. They will automatically begin the Discovery of the Summit WM series switch, based on factors that include:
  - Their Registration mode (in the Altitude AP Registration screen)
  - The enterprise network services that will support the discovery process

A new feature of the 4.0 release is a default AP configuration. The default AP configuration allows for a definition of a default configuration template, whereby APs automatically receive

complete configuration. For typical deployments where all APs are to all have the same configuration, this feature will expedite deployment, as an AP will automatically receive full configuration (including WM-AD assignment) upon initial registration with the Summit WM series switch.

- 6 Altitude AP Configuration Modify properties or settings of the Altitude AP, if applicable.
- 7 WM Access Domain Services (WM-AD) Setup Set up one or more virtual subnetworks on the Summit WM series switch. For each WM-AD, configure the following:
  - **Topology** Configure the WM-AD.
  - **RF** Assign the Altitude APs' radios to the WM-AD.
  - Authentication and Accounting Configure the authentication method for the wireless device user and enable the accounting method.
  - RAD Policy Define filter ID values and WM-AD Groups
  - Filtering Define filtering rules to control network access
  - Multicast Define groups of IP addresses for multicast traffic
  - **Privacy** Select and configure the wireless security method on the WM-AD.
  - **QoS Policy** Configure the Qos Policy.

# **Configuring the Summit WM series switch**

This chapter introduces the Summit WM series switch and describes the steps involved in its initial configuration and setup, including:

• System configuration overview

2

- Performing the first-time setup of the Summit WM series switch
- Completing the system configuration
- Ongoing Operations of the Summit WM series switch, access points, and WLAN switch software

The Summit WM series switch is a network device designed to integrate with an existing wired Local Area Network (LAN). The rack-mountable Summit WM series switch provides centralized management, network access, and routing to wireless devices that use Altitude APs to access the network. It can also be configured to handle data traffic from third-party access points.

The Summit WM series switch provides the following functionality:

- Controls and configures Altitude APs, providing centralized management
- Authenticates wireless devices that contact an Altitude AP
- Assigns each wireless device to a WM-AD when it connects
- Routes traffic from wireless devices, using WM-AD, to the wired network
- Applies filtering policies to the wireless device session
- Provides session logging and accounting capability

The Summit WM series switch is available in the following product families:

#### Table 1: Summit WM series switch product families

| Summit WM series switch Model Number | Specifications                                                        |
|--------------------------------------|-----------------------------------------------------------------------|
| Summit WM200 (Enterprise license)    | <ul> <li>Four GigE ports supporting up to 200 Altitude APs</li> </ul> |
|                                      | One management port (10/100 BaseT)                                    |
|                                      | One console port (DB9 serial)                                         |
|                                      | • Power supply standard (R)                                           |
| Summit WM2000 (Campus license)       | <ul> <li>Four GigE ports supporting up to 100 Altitude APs</li> </ul> |
|                                      | One management port (10/100 BaseT)                                    |
|                                      | One console port (DB9 serial)                                         |
|                                      | Power supply standard (R)                                             |

# System configuration overview

The following section provides a high-level overview of the steps involved in the initial configuration of your system:

#### Step 1 – Before you begin configuration

Research the type of WLAN deployment that is required.

#### **Step 2** – **Preparing the network**

Ensure relevant DHCP servers and RADIUS servers (if applicable) are available and configured.

#### Step 3 – Installing the hardware

Install the Summit WM series switch WM200/2000. For more information, see the *Summit WM Series* WLAN Switch Installation Instructions.

#### Step 4 – Performing the first-time setup

Perform the first-time Setup of the Summit WM series switch on the physical network, which includes configuring the physical port IP:

- Configure the default IP address to be the relevant subnet point of attachment to the existing network. The default IP address is 10.0.#.1.
- Setup the routing protocol table.
- Configure the time zone, and then restart the Summit WM series switch. Because changing the time zone requires restarting the Summit WM series switch, it is recommended that you configure the time zone during the initial installation and configuration of the Summit WM series switch to avoid network interruptions. For more information, see "Configuring network time" on page 165.
- To configure a physical port to attach to a VLAN, define the VLAN as part of the IP address assignment.

#### Applying the product license key

Apply a product license key file. If a product license key is not applied, the Summit WM series switch functions with some features enabled in demonstration mode. Not all features are enabled in demonstration mode. For example, mobility is not enabled and cannot be used.

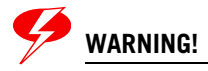

Whenever the licensed region changes on the Summit WM series switch, all Altitude APs are changed to Auto Channel Select to prevent possible infractions to local RF regulatory requirements. If this occurs, all manually configured radio channel settings will be lost.

Installing the new license key before upgrading will prevent the Summit WM series switch from changing the licensed region, and in addition, manually configured channel settings will be maintained. For more information, see "Performing Summit WM series switch software maintenance" on page 210.

#### **Configuring for remote access**

In addition, the first-time setup also involves configuring for remote access, which includes:

- Setting up an administration station (laptop) on subnet 192.168.10.0/24. By default, the controller's interface is configured with static IP 192.168.10.1.
- Configuring the system management interface.
- Configuring the data interfaces.

Set up the Summit WM series switch on the network by configuring the physical data ports and their function as "host port", "router port", or "3rd party AP port".

• Configure the routing table.

Configure static routes or OSPF parameters for any port defined as a router port, if appropriate to the network.

For more information, see "Performing the first-time setup of the Summit WM series switch" on page 36.

#### Step 5 – Configuring the WM-AD

Research and then configure the traffic topologies your network must support. Set up one or more virtual subnetworks on the Summit WM series switch. For each WM-AD, configure the following:

- **Topology** Configure the WM-AD.
- **RF** Assign the Altitude APs' radios to the WM-AD.
- Authentication and Accounting Configure the authentication method for the wireless device user and enable the accounting method. The authentication and accounting configuration is optional. It only applies to Captive Portal or AAA WM-ADs.
- **RAD Policy** Define filter ID values and WM-AD Groups. This configuration is optional.
- Filtering Define filtering rules to control network access
- **Multicast** Define groups of IP addresses for multicast traffic. This configuration is optional. By default, the multicast feature is disabled.
- Privacy Select and configure the wireless security method on the WM-AD.
- QoS Policy Configure the Qos Policy.

For more information, see Chapter 4, "WM Access Domain Services (WM-AD)."

#### Step 6 – Registering and assigning APs to the WM-AD

Deploy Altitude APs to their corresponding network locations. Connect the Altitude APs to the Summit WM series switch. Once the Altitude APs are powered on, they automatically begin the Discovery process of the Summit WM series switch, based on factors that include:

- Their Registration mode (in the Altitude AP Registration screen)
- The enterprise network services that will support the discovery process

A new feature available in the 4.0 release is a default AP configuration. The default AP configuration allows for a default configuration template, whereby APs automatically receive complete configuration. For typical deployments where all APs are to all have same configuration, this feature

will expedite deployment, as an AP will automatically receive full configuration (including WM-AD assignment) upon initial registration with the Summit WM series switch. If applicable, modify the properties or settings of the Altitude APs.

For more information, see Chapter 5, "WM Access Domain Services configuration."

#### Step 7 – Confirming the AP firmware version

Confirm the latest firmware version is loaded. For more information, see "Performing Altitude AP software maintenance" on page 81.

# Performing the first-time setup of the Summit WM series switch

Before you can connect the Summit WM series switch to the enterprise network, you must change the IP address of the Summit WM series switch management port from its factory default to the IP address suitable for your enterprise network. Access the Summit WM series switch by one of two methods:

- Use a device supporting VT100 emulation, attached to the DB9 serial port (COM1 port) of the Summit WM series switch via a cross-over (null modem) cable. Use the Command Line Interface (CLI) commands. For more information, see the *Summit WM Series WLAN Switch and Altitude Access Points Software CLI Reference Guide*.
- Use a laptop computer with a Web browser. Connect the supplied cross-over Ethernet cable between the laptop and management Ethernet port of the Summit WM series switch. Follow the steps below.

#### Accessing the Summit WM series switch

- 1 Statically assign an unused IP address in the 192.168.10.0/24 subnet for the Ethernet port of the computer. For example, 192.168.10.205.
- 2 Launch your Web browser (Internet Explorer version 6.0 or higher, or FireFox).
- 3 In the browser address bar, type the following:

https://192.168.10.1:5825

This launches the Summit Wireless Assistant. The logon screen is displayed.
| 🚰 Summit WM-Series WLAN Switch Software - Login - Microsoft Internet Explorer                                                                          |                                                                                                    |
|----------------------------------------------------------------------------------------------------|----------------------------------------------------------------------------------------------------|
| File Edit View Favorites Tools Help                                                                                                    | 🥂 🕺 🖓                                                                                                    |
| Extreme Networks Summit <sup>™</sup> WM-Series Console<br>Summit <sup>™</sup> WM-Series Home                                                           |                                                                                                    |
|                                                                                                    |                                                                                                    |
| Please Login to access pages of Summit WM-Series WLAN Switch Software.<br>If you do not have the login information, please contact your administrator. | Non All                                                                                                    |
| User Name:                                                                                                    |                                                                                                    |
| Password:                                                                                                    |                                                                                                    |
| Login                                                                                                    |                                                                                                    |
|                                                                                                    |                                                                                                    |
|                                                                                                    |                                                                                                    |
| A Done                                                                                                    | A Second second second |

- 4 In the User Name box, type your user name. The default is admin.
- 5 In the **Password** box, type your password. The default is abc123.

6 Click Login. The Summit Wireless Assistant main menu screen is displayed.

| 🚰 Summit WM-Series WLAN Switch Software - Web Client Home - Microsoft Internet Explorer      |                                                                                                    |
|----------------------------------------------------------------------------------------------|----------------------------------------------------------------------------------------------------|
| File Edit View Favorites Tools Help                                                          | an 1997 - 1997 - 1997 - 1997 - 1997 - 1997 - 1997 - 1997 - 1997 - 1997 - 1997 - 1997 - 1997 - 1997 - 1997 - 19 |
| Extreme Networks Summit <sup>™</sup> WM-Series Console<br>Summit <sup>™</sup> WM-Series Home | extreme<br>networks                                                                                            |
|                                                                                              | About LOGOUT                                                                                                   |
| Logs & Traces                                                                                |                                                                                                    |
| Reports & Displays                                                                           |                                                                                                    |
| Summit™ Switch Configuration                                                                 |                                                                                                    |
| Altitude™ AP Configuration                                                                   |                                                                                                    |
| WM Access Domain Configuration                                                               |                                                                                                    |
| Summit™ Spy                                                                                  |                                                                                                    |
|                                                                                              |                                                                                                    |
|                                                                                              |                                                                                                    |
|                                                                                              |                                                                                                    |
|                                                                                              |                                                                                                    |
|                                                                                              |                                                                                                    |
|                                                                                              |                                                                                                    |
|                                                                                              | S. Washing                                                                                                    |
| [ WM2000   WM2000   3 days, 3:12 ] User: admin Port status: 😁 🚺 🙋 🌖                          | Software: V4 R1.0.24                                                                                           |
| Done                                                                                         | Local intranet                                                                                                 |

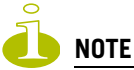

In the footer of the Summit Wireless Assistant, the following is displayed:

- [host name | product name | up time]
   If there is no key (unlicensed), the product name will not be displayed.
- User is the user id you used to login in. For example, admin.
- Port Status is the connectivity state of the port. M is for the Management interface, which is on eth0 and the numbered lights reflect the esa ports on the system. Green indicates the interface is up and running. Red indicates the interface is down.
- 7 From the main menu, click **Summit Switch Configuration**. The **Summit WM series switch Configuration** screen is displayed.

8 In the left pane, click **IP** Addresses. The factory default settings for the Summit WM series switch are displayed.

| Summit WM-Series WL#              | AN Switch Sc                   | oftware          | - Sun               | nmit™ <mark>Switch</mark> C | onfiguration - Microsof | 't Internet Explore | er -      |          |            | <u>_   ×</u> |  |  |
|-----------------------------------|--------------------------------|------------------|---------------------|-----------------------------|-------------------------|---------------------|-----------|----------|------------|--------------|--|--|
| File Edit View Favori             | ites Tools                     | Help             |                     |                             |                         |                     |           |          |            | <u></u>      |  |  |
| Extreme Networks Sur<br>Summit™ W | nmit™ WN<br><b>/M-Seri</b>     | /I-Serio<br>es S | es Co<br>Wit        | nsole<br><b>ch</b>          |                         |                     |           | ∕°€      | Xtrei<br>* |              |  |  |
| Home Logs & Traces                | Reports S                      | ummit            | <sup>ren</sup> Swil | <mark>tch</mark> Altitude™  | APs WM-AD Configur      | ation Summit™       | Spy       | A        | bout L     | OGOUT        |  |  |
| System Maintenance                | Manager                        | nent P           | ort S               | ettings                     |                         |                     |           |          |            |              |  |  |
| Routing Protocols<br>IP Addresses |                                | Hostr            | name                | : c2000                     | Ma                      | anagement Gat       | eway:     |          |            |              |  |  |
| Port Exception                    |                                | Do               | DNS:                |                             |                         |                     |           |          |            |              |  |  |
| Check Point                       |                                | IP Ado           | DNS:                |                             |                         |                     |           |          |            |              |  |  |
| Summit™ Spy                       | Spy Subnet mask: 255.255.255.0 |                  |                     |                             |                         |                     |           |          |            |              |  |  |
| Mobility Manager<br>SNMP          |                                |                  |                     | Mo                          | dify                    |                     |           |          |            |              |  |  |
| Network Time<br>Management Users  | Interfac                       | es               |                     |                             |                         |                     |           |          |            |              |  |  |
| Software                          | Enable                         | Port             | VID                 | IP address                  | MAC                     | Subnet mask         | Port Func | MTU      | Mgmt       | SLP          |  |  |
| Utilities                         | <b>V</b>                       | esa0             | U                   | 10.206.1.17                 | 08:00:06:81:C2:9D       | 255,255,255,0       | Router    | 1500     |            |              |  |  |
| Web Settings                      | <b>V</b>                       | esa1             | U                   | 10.0.1.1                    | 08:00:06:81:C2:9E       | 255.255.255.0       | Host Port | 1500     |            |              |  |  |
|                                   | <b>V</b>                       | esa2             | U                   | 10.206.0.19                 | 08:00:06:81:C2:9F       | 255.255.255.0       | Host Port | 1500     |            |              |  |  |
|                                   |                                | esa3             | U                   | 10.0.3.1                    | 08:00:06:81:C2:A0       | 255,255,255,0       | Host Port | 1500     |            |              |  |  |
|                                   | 1                              | IP add           | ress:               | 10.206.1.17                 |                         | Function: Rout      | ər        | -        | I          |              |  |  |
|                                   | Su                             | bnet r           | nask:               | 255.255.255                 | .0                      | MTU: 1500           |           |          | 1          |              |  |  |
|                                   |                                | VLA              | N ID:               | C Tagged -                  | ID:                     | Untagged            |           |          |            |              |  |  |
|                                   |                                |                  |                     |                             |                         |                     |           |          |            |              |  |  |
|                                   | Interr                         | al VL/           | AN ID               | : 1                         | Multicast               | Support: Disa       | oled      | •        | ]          |              |  |  |
|                                   |                                |                  |                     |                             |                         |                     | Save      |          | Canc       | el           |  |  |
|                                   |                                |                  |                     |                             |                         |                     |           | Software | roy V/ F   | 1 0 24       |  |  |
| [ WM2000   WM2000                 | 3 days, 3                      | :12]             | User:               | admin Port st               | atus: 🝽 🚺 💋 🔕           | 0                   |           | Suitwa   | re: V4 F   | .1.0.24      |  |  |
| <b>E</b>                          |                                |                  |                     |                             |                         |                     |           | 🧐 Loc    | al intrane | t /          |  |  |

**9** In the **Management Port Settings** section, click **Modify**. The **System Port Configuration** screen is displayed.

| 🚰 Summit WM-Series WLAN Switch Software - System Port Configur                      | ation - Microsoft Internet Explorer |
|-------------------------------------------------------------------------------------|-------------------------------------|
| File Edit View Favorites Tools Help                                                 | 🥂 🕺                                 |
| Extreme Networks Summit <sup>™</sup> WM-Series Console<br>System Port Configuration | About LOGOUT                        |
| Hostname:                                                                           | jwm                                 |
| Domain:<br>Management IP Address:                                                   | extremenetworks.com 192.168.4.31    |
| Subnet mask:                                                                        | 255.255.255.0                       |
| Management Gateway:                                                                 | 192.168.4.11                        |
| Primary DNS:                                                                        |                                     |
| Secondary DNS:                                                                      |                                     |
|                                                                                     | OK Cancel                           |
|                                                                                     |                                     |
|                                                                                     |                                     |
| [ WM2000   WM2000   3 days, 3:12 ] User: admin Port statu                           | is: 🕪 1 2 8 1                       |

**10** Type the following information:

- Hostname Specifies the name of the Summit WM series switch
- Domain Specifies the IP domain name of the enterprise network
- **Management IP Address** Specifies the new IP address for the Summit WM series switch's management port. Change this as appropriate for the enterprise network.
- **Subnet mask** Specifies the appropriate subnet mask for the IP address to separate the network portion from the host portion of the address (typically 255.255.0)
- Management Gateway Specifies the default gateway of the network
- Primary DNS Specifies the primary DNS server used by the network
- Secondary DNS Specifies the secondary DNS server used by the network

11 To save your changes, click OK.

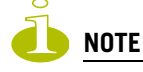

The Web connection between the computer and the Summit WM series switch is now lost. The IP addresses are now set to the network you defined.

### Changing the administrator password

It is recommended to change your default administrator password once your system is installed.

### To change the administrator password:

- 1 From the main menu, click **Summit Switch Configuration**. The **Summit WM series switch Configuration** screen is displayed.
- 2 In the left pane, click Management Users.
- 3 In the user\_admin table, click admin.
- 4 In the **Modify User Password** box, type the new administrator password.
- 5 In the Modify User Confirm Password box, type the new administrator password again.
- 6 Click Change Password.

# Connecting the Summit WM series switch to your enterprise network

Once you have modified the management port configuration settings, the next step is to connect the Summit WM series switch to your enterprise network.

### To connect the Summit WM series switch to your enterprise network:

- 1 Disconnect your computer from the Summit WM series switch management port.
- **2** Connect the Summit WM series switch management port to the enterprise Ethernet LAN. The Summit WM series switch resets automatically.
- 3 Log on to the Summit Wireless Assistant. The system is visible to the enterprise network.

# Applying the product license key

To ensure all available system functionality is enabled, your product license key must be applied.

### To apply the product license key:

- 1 From the main menu, click **Summit Switch Configuration**. The **Summit WM series switch Configuration** screen is displayed.
- 2 In the left pane, click Software Maintenance.

3 Click the SWM Product Keys tab.

| 🚰 Summit WM-Series WLAN                   | Switch Software - Summi                        | ™ Switch Configura    | tion - Microsoft Inter | rnet Explorer      |                      |
|-------------------------------------------|------------------------------------------------|-----------------------|------------------------|--------------------|----------------------|
| File Edit View Favorites                  | ; Tools Help                                   |                       |                        |                    |                      |
| Extreme Networks Sumr<br>Summit™ WN       | nit™ WM-Series Conso<br><b>1-Series Switch</b> | lej                   |                        |                    | extreme<br>notworks  |
| Home Logs & Traces Re                     | ports Summit <sup>re</sup> Switch              | Altitude™ APs W       | M-AD Configuration     | Summit™ Spy        | About LOGOUT         |
| System Maintenance<br>Routing Protocols   | SWM Software                                   | OS Software           | Backup                 | Restore            | SWM Product Keys     |
| IP Addresses<br>Port Exception<br>Filters | SWM hardware plat                              | form version: Re      | vision 1               |                    |                      |
| Summit™ Spy<br>Mobility Manager           | Current Product Ke                             | y Settings:           |                        |                    |                      |
| SNMP<br>Network Time                      | eth0 MAC Address                               | : 00:E0:18:EC:34:     | AS Reg                 | gulatory Domain:   | North America        |
| Management Users                          | Product Name                                   | : WM1000              | Dynamic Ra             | dio Management:    | Enabled              |
| Software                                  | Altitude"" APS                                 | : 100                 | Externa                | ai captive Portai: | Enabled              |
| Utilities                                 | Serial Number                                  | : Unavailable         |                        |                    |                      |
| Web Settings                              | Activation Date                                | : 2006/07/19 10:3     | 6:44                   |                    |                      |
| Secure Connections                        | Apply Product Key:                             |                       |                        |                    |                      |
|                                           | Step 1: Select a                               | product key file to a | apply:                 |                    | Browse               |
|                                           | Step 2: Use spec                               | fied product key:     | Apply Nov              | v                  |                      |
|                                           |                                                |                       |                        |                    |                      |
|                                           |                                                |                       |                        |                    |                      |
|                                           |                                                |                       |                        |                    |                      |
| [ WM2000   WM2000   3                     | i days, 3:12] User: adı                        | min Port status: 🕅    | 0000                   |                    | Software: V4 R1.0.24 |
| 🛃 Done                                    |                                                |                       |                        |                    | 🔒 ≷ Local intranet   |

- 4 In the **Apply Product Key** section, click **Browse** to navigate to the location of the product key file and select the file.
- 5 Click **Apply Now**. The product license key is applied.

### Setting up the data ports

The next step in the initial setup of the Summit WM series switch is to configure the physical data ports.

A new Summit WM series switch is shipped from the factory with all its data ports set up as host ports. Support of management traffic is disabled on all data ports. Port configuration allows for the explicit state of the administration state for each interface. By default, data interface states will be disabled. You can then enable each of the data interfaces individually. A disabled interface does not allow data to flow (receive/transmit).

#### VLAN ID parameter

You can define a specific VLAN tag to be applied to a particular interface. All packets associated with that port will be tagged with the corresponding VLAN. This allows the Summit WM series switch to directly attach to a VLAN network without the need to remove VLAN tags at the connection port.

You can redefine the data ports to function as one of three types:

• Host Port

Use a host port definition for connecting Altitude APs with no dynamic routing. A host port has dynamic routing disabled to ensure that the port does not participate in dynamic routing operations, such as OSPF, to advertise the availability of WM Access Domain Services (WM-AD) hosted by the Summit WM series switch. Host ports may still be used as the target for static route definitions.

• Third-Party AP Port

Use a third-party AP port definition for a port to which you will connect third-party APs. Only one port can be configured for third-party APs.

Selecting this option prepares the port to support a third-party AP setup allowing the mapping of a WM-AD to the physical port. The WM-AD settings permit the definition of policy, such as filters and Captive Portal, which manage the traffic flow for wireless users connected to these APs.

The third-party APs must operate as layer-2 bridges. The third-party AP WM-AD is isolated from the rest of the network. The Summit WM series switch assumes control over the layer-3 functions including DHCP.

Router Port

Use a router port definition for a port that you want to connect to an upstream, next-hop router in the network. Dynamic routing protocol, such as OSPF, can be turned on for this port type.

Altitude APs can be attached to a router port. The Summit WM series switch will create a virtual WM-AD port and handle wireless device traffic in the same manner as a host port.

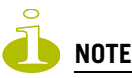

Third-party access points must not be directly connected to a router port.

There is a fourth port type that is not configurable in the Summit Wireless Assistant:

WM Access Domain Services (WM-AD) interface

A WM-AD port is a virtual port created automatically on the Summit WM series switch when a new WM-AD is defined. The WM-AD port becomes the default gateway for wireless devices on this WM-AD. No Altitude APs can be associated with a WM-AD port and no routing is permitted on this port.

The chart below summarizes the port types and their functions:

#### Table 2: Port types and functions

| Port Type                                                          | Host       | 3rd-Party AP | Router                                                | WM-AD      |
|--------------------------------------------------------------------|------------|--------------|-------------------------------------------------------|------------|
| IP Forwarding                                                      | No         | No           | Selectable.<br>Route wireless device<br>traffic only. | No         |
| Altitude AP support                                                | Yes        | No           | Yes                                                   | No         |
| Mgmt traffic support<br>(SNMP, HTTP, TELNET, SLP,<br>RADIUS, DHCP) | Selectable | Selectable   | Selectable                                            | Selectable |
| Routing protocol support<br>(IP, OSPF and PIM)                     | No         | No           | Selectable                                            | No         |

### To configure the data port interfaces on the Summit WM series switch:

- 1 From the main menu, click **Summit Switch Configuration**. The **Summit WM series switch Configuration** screen is displayed.
- 2 In the left pane, click **IP Addresses**. The **Management Port Settings and Interfaces** screen is displayed.

| Summit WM-Series WLA              | AN Switch So<br>ites Tools  | oftware<br>Help | e - Sun       | nmit™ Switch C       | onfiguration - Microsof | ft Internet Explore | er        |            |            |        |
|-----------------------------------|-----------------------------|-----------------|---------------|----------------------|-------------------------|---------------------|-----------|------------|------------|--------|
| Extreme Networks Sur<br>Summit™ W | nmit™ Wi<br>/ <b>M-Seri</b> | M-Seri<br>Ies S | es Co<br>Swit | nsole<br>I <b>ch</b> |                         |                     |           | <u>~</u> e | Xure<br>"  |        |
| Home Logs & Traces                | Reports 5                   | iummit          | ™ Swil        | tch Altitude™        | APs WM-AD Configur      | •ation Summit™      | Spy       | A          | bout L     | .0GOUT |
| System Maintenance                | Manager                     | ment F          | ort S         | ettings              |                         |                     |           |            |            |        |
| Routing Protocols                 |                             |                 |               |                      |                         |                     |           |            |            |        |
| IP Addresses                      |                             | Hosti           | name          | : c2000              | Ma                      | anagement Gat       | eway:     |            |            |        |
| Port Exception<br>Filters         |                             | Do              | main          | :                    |                         | Primary             | DNS:      |            |            |        |
| Check Point                       | _                           | IP Add          | dress         | : 192.168.4.20       |                         | Secondary           | DNS:      |            |            |        |
| Summit™ Spy                       | Su                          | Ibneti          | mask          | : 255.255.255        | .0                      |                     |           |            |            |        |
| Mobility Manager<br>SNMP          |                             |                 |               |                      |                         |                     |           | Mo         | dify       |        |
| Network Time<br>Management Users  | Interfac                    | es              |               |                      |                         |                     |           |            |            |        |
| Software                          | Enable                      | Port            | VID           | IP address           | MAC                     | Subnet mask         | Port Func | MTU        | Mgmt       | SLP    |
| Maintenance                       |                             | esa0            | U             | 10.206.1.17          | 08:00:06:81:C2:9D       | 255.255.255.0       | Router    | 1500       |            |        |
| Web Settings                      |                             | esa1            | Ш             | 10.0.1.1             | 08:00:06:81:C2:9E       | 255,255,255,0       | Host Port | 1500       |            |        |
|                                   |                             | esa2            | 11            | 10.206.0.19          | 08:00:06:81:C2:9E       | 255,255,255,0       | Host Port | 1500       | Γ          |        |
|                                   |                             | esa3            | U             | 10.0.3.1             | 08:00:06:81:C2:A0       | 255.255.255.0       | Host Port | 1500       |            |        |
|                                   |                             |                 |               | 1                    |                         |                     |           |            | 1          |        |
|                                   |                             | IP add          | iress:        | 10.206.1.17          |                         | Function:  Rout     | er        | -          | I          |        |
|                                   | Su                          | bnet r          | nask:         | 255.255.255          | .0                      | MTU: 1500           |           |            | ]          |        |
|                                   |                             | VLA             | N ID:         | C Tagged -           | ID: 💽 💿                 | Untagged            |           |            |            |        |
|                                   |                             |                 |               |                      |                         |                     |           |            |            |        |
|                                   | Inter                       | nal VL/         | AN ID         | : 1                  | Multicast               | Support: Disal      | bled      | -          | ]          |        |
|                                   |                             |                 |               |                      |                         |                     | Save      |            | Cano       | el     |
|                                   |                             |                 | _             |                      |                         |                     |           |            |            |        |
| [ WM2000   WM2000                 | 3 days, 3                   | :12]            | User:         | admin Port st        | atus: 🕅 🚺 💋 🗿           | 0                   |           | Softwa     | re: V4 F   | 1.0.24 |
| <u>الا</u>                        |                             |                 |               |                      |                         |                     |           | 🜏 Loc      | al intrane | t //   |

The lower portion of the **Summit WM series switch Configuration** screen displays the four Ethernet ports. For each port, the MAC address is displayed automatically.

3 To select a port, click it.

Port configuration allows for the explicit state of the administration state for each interface. By default, data interface states will be disabled. You can then enable each of the data interfaces individually. A disabled interface does not allow data to flow (receive/transmit).

- 4 Type the following:
  - IP address The IP Address of the physical Ethernet port.
  - **Subnet mask** The appropriate subnet mask for the IP address, which separates the network portion from the host portion of the address (typically 255.255.255.0).
  - **MTU** The Maximum Transmission Unit or maximum packet size for this port. The default setting is 1500. If you change this setting and are using OSPF, be sure that the MTU of each port in the OSPF link matches.

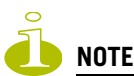

If the routed connection to an AP traverses a link that imposes a lower MTU than the default 1500 bytes, the Summit WM series switch and AP both participate in MTU discovery to automatically learn the correct MTU and adjust their settings accordingly. At the Summit WM series switch, MTU adjustments are tracked on a per AP basis.

- 5 Select a Function from the drop-down list:
  - Host Port Specifies a port for connecting Altitude APs with no dynamic routing.
  - Third-Party AP Port Specifies a port to which you will connect third-party access points.
  - **Router Port** Specifies a port that you want to connect to an upstream, next-hop router in the network.

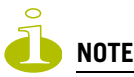

For OSPF routing on a port, the port must be configured as a router port.

6 To enable management traffic, select the **Mgmt** checkbox. Enabling management provides access to SNMP (v2, get), SSH, and HTTPs management interfaces.

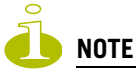

This option does not override the built-in protection filters on the port. The built-in protection filters for the port, which are restrictive in the types of packets that are allowed to reach the management plane, are extended with a set of definitions that allow for access to system management services through that interface (SSH, SNMP, HTTPS:5825).

7 To enable the SLP protocol, select the **SLP** checkbox.

Altitude APs use this port for discovery and registration. Other controllers can use this port to enable inter-controller device mobility if this port is configured to use SLP or the Summit WM series switch is running as a manager and SLP is the discovery protocol used by the agents.

- 8 To allow Multicast Support, select Enabled from the drop-down list.
- **9** To save your changes, click **Save**.

### Setting up static routes

It is recommended that you define a default route to your enterprise network, either with a static route or by using OSPF protocol. A default route enables the Summit WM series switch to forward packets to destinations that do not match a more specific route definition.

### To set a static route on the Summit WM series switch:

- 1 From the main menu, click **Summit Switch Configuration**. The **Summit WM series switch Configuration** screen is displayed.
- 2 In the left pane, click Routing Protocols. The Static Routes tab is displayed.

| 🎒 Sun     | nmit W                                                     | M-Seri                                                                           | es WLA                                                                     | N Sw                 | itch So      | oftware         | - Summi                  | t™ Switc       | h Config | uratio | on - Mici | osoft Inte | ernet Ex | kplorer |      |     |            |         |     |
|-----------|------------------------------------------------------------|----------------------------------------------------------------------------------|----------------------------------------------------------------------------|----------------------|--------------|-----------------|--------------------------|----------------|----------|--------|-----------|------------|----------|---------|------|-----|------------|---------|-----|
| File      | Edit                                                       | View                                                                             | Favori                                                                     | tes                  | Tools        | Help            |                          |                |          |        |           |            |          |         |      |     |            |         | 2   |
| Extre     | eme N<br>Sum                                               | etwor<br>mit                                                                     | ks Sur<br>MW                                                               | nmit<br><b>'M-</b> S | ™ wr<br>Seri | d-Serie<br>es S | es Conso<br><b>witch</b> | ole)           |          |        |           |            |          |         |      | 4   | ехф        | eme     |     |
| Hom       | ie Log                                                     | s & Tr                                                                           | aces                                                                       | Repo                 | rts 🗧        | ummit           | <sup>m</sup> Switch      | Altitud        | e™ APs   | WM-    | AD Con    | figuration | Sum      | mit™ S  | ру   |     | About      | LOGO    | UT  |
| Syst<br>F | tem Ma<br>Routing<br>TP                                    | inten<br>Prot<br>Addre                                                           | ance<br>ocols                                                              | »                    | View         | Forwa           | rding Ta                 | able           |          |        |           |            | Sta      | ntic Ro | utes |     | (          | )SPF    |     |
|           | Port                                                       | Exce                                                                             | ption                                                                      |                      | Rou          | ite #           | Destina                  | ation Ac       | ddress   |        | Subne     | t Mask     |          | Gat     | eway |     | 0/D        |         |     |
| Ma<br>See | C<br>Sui<br>Mobilit<br>Net<br>anager<br>Ma<br>We<br>cure C | r<br>heck<br>nmit"<br>y Mar<br>work<br>nent l<br>Soft<br>sinten<br>Uti<br>sb Set | Point<br>Point<br>SNMP<br>Time<br>Jsers<br>ware<br>ance<br>lities<br>tions |                      |              |                 |                          |                |          |        |           |            |          |         |      |     |            |         |     |
|           |                                                            |                                                                                  |                                                                            |                      | Des          | tinatio<br>Su   | in Addre                 | ss: 0.0        | ).0.0    |        |           |            |          |         |      |     |            |         |     |
|           |                                                            |                                                                                  |                                                                            |                      |              |                 | Gatew                    | ay: <u> </u> ⊡ | Overri   | de dy  | ynamic    | routes     |          |         | Add  |     | Dele       | te      |     |
|           |                                                            |                                                                                  |                                                                            |                      |              |                 |                          |                |          |        |           |            |          | l       | Save |     | Cano       | el      |     |
| [ wr      | 42000                                                      | WM                                                                               | 2000                                                                       | 3 d                  | ays, 3       | 8:12]           | User: ad                 | min Por        | t status | . 😁    | 1 2       | 8 4        |          |         |      | Sof | tware: \   | /4 R1.0 | .24 |
| Ē         |                                                            |                                                                                  |                                                                            |                      |              |                 |                          |                |          |        |           |            |          |         |      | 8   | Local intr | ranet   |     |

- **3** To add a new route, in the **Destination Address** box type the destination IP address of a packet. To define a default static route for any unknown address not in the routing table, type **0.0.0**.
- 4 In the **Subnet Mask** box, type the appropriate subnet mask to separate the network portion from the host portion of the IP address (typically 255.255.0). To define the default static route for any unknown address, type 0.0.0.
- 5 In the **Gateway** box, type the IP address of the specific router port or gateway on the same subnet as the Summit WM series switch to which to forward these packets. This is the IP address of the next hop between the Summit WM series switch and the packet's ultimate destination.
- 6 Click Add. The new route is added to the list of routes.
- 7 Select the **Override dynamic routes** checkbox to give priority over the OSPF learned routes, including the default route, which the Summit WM series switch uses for routing. This option is selected by default.

To remove this priority for static routes, so that routing is controlled dynamically at all times, clear the **Override dynamic routes** checkbox.

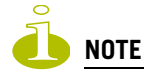

If you enable dynamic routing (OSPF), the dynamic routes will normally have priority for outgoing routing. For internal routing on the Summit WM series switch, the static routes normally have priority.

8 To save your changes, click **Save**.

#### To view the forwarding table on the Summit WM series switch:

- 1 From the main menu, click **Reports & Displays**. The **Summit Reports & Displays** screen is displayed.
- 2 To view the static routes that have been defined for the Summit WM series switch, click **Forwarding Table**. The **Forwarding Table** is displayed.

| nome cog  | s & Traces Deports | Summit™ Switch At | titude™ ABs _ WM_AD | Configuration Sun | omit™ Sov     | About 10  | COLL |
|-----------|--------------------|-------------------|---------------------|-------------------|---------------|-----------|------|
| Displays: | List of Displays • | Reports: Forwardi | ng Table   OSPE Ne  | iahbor   OSPF Li  | nkstate   WAP | Inventory | 000  |
| Route #   | Destination        | Netmask           | Gateway             | Interface         | Туре          | Status    |      |
|           | 0.0.0.0            | 0.0.0.0           | 10.111.0.2          | esa0              | OSPF          | Active    |      |
|           | 1.1.1.0            | 255.255.255.0     | 10.111.0.2          | esa0              | OSPF          | Active    |      |
|           | 10.0.1.0           | 255.255.255.0     |                     | esa1              | Connected     | Active    |      |
|           | 10.1.0.0           | 255.255.255.0     | 10.111.0.2          | esa0              | OSPF          | Active    |      |
| 5         | 10.2.0.0           | 255.255.255.0     | 10.111.0.2          | esa0              | OSPF          | Active    |      |
| 5         | 10.3.0.0           | 255.255.255.0     | 10.111.0.2          | esa0              | OSPF          | Active    |      |
| ,         | 10.4.0.0           | 255.255.255.0     | 10.111.0.2          | esa0              | OSPF          | Active    |      |
| }         | 10.5.0.0           | 255.255.255.0     | 10.111.0.2          | esa0              | OSPF          | Active    |      |
| )         | 10.6.0.0           | 255.255.255.0     | 10.111.0.2          | esa0              | OSPF          | Active    |      |
| .0        | 10.7.0.0           | 255.255.255.0     | 10.111.0.2          | esa0              | OSPF          | Active    |      |
| 1         | 10.8.0.0           | 255.255.255.0     | 10.111.0.2          | esa0              | OSPF          | Active    |      |
| .2        | 10.11.0.0          | 255.255.255.0     | 10.111.0.2          | esa0              | OSPF          | Active    |      |
| .3        | 10.13.0.0          | 255.255.255.0     | 10.111.0.2          | esa0              | OSPF          | Active    |      |
| .4        | 10.14.0.0          | 255.255.255.0     | 10.111.0.2          | esa0              | OSPF          | Active    |      |
| .5        | 10.15.0.0          | 255.255.255.0     | 10.111.0.2          | esa0              | OSPF          | Active    |      |
| .6        | 10.21.0.0          | 255.255.255.0     | 10.111.0.2          | esa0              | OSPF          | Active    |      |
| .7        | 10.22.0.0          | 255.255.255.0     | 10.111.0.2          | esa0              | OSPF          | Active    |      |
| .8        | 10.23.0.0          | 255.255.255.0     | 10.111.0.2          | esa0              | OSPF          | Active    |      |
| 0         | 10.24.0.0          | 255.255.255.0     | 10.111.0.2          | esa0              | OSPF          | Active    |      |
|           |                    | 255 255 255 0     | 10.111.0.2          | esa0              | OSPF          | Active    |      |

This report displays all defined routes, whether static or OSPF, and their current status.

3 To update the display, click **Refresh**.

# Setting up OSPF Routing

To enable OSPF (OSPF RFC2328) routing, you must:

- Define one data port as a router port in the IP Addresses screen
- Enable OSPF globally on the Summit WM series switch
- Define the global OSPF parameters
- Enable (or disable) OSPF on the port that you defined as a router port

Ensure that the OSPF parameters defined here for the Summit WM series switch are consistent with the adjacent routers in the OSPF area. This consistency includes the following:

- If the peer router has different timer settings, the protocol timer settings in the Summit WM series switch must be changed to match, in order to achieve OSPF adjacency.
- The MTU of the ports on either end of an OSPF link must match. The MTU for ports on the Summit WM series switch is defined as 1500, in the IP Addresses screen, during data port setup. This matches the default MTU in standard routers.

### To set OSPF Routing Global Settings on the Summit WM series switch:

- 1 From the main menu, click **Summit Switch Configuration**. The **Summit WM series switch Configuration** screen is displayed.
- 2 In the left pane, click Routing Protocols. The Static Routes tab is displayed.
- 3 Click the **OSPF** tab.

| Summit WM-Series WLA<br>File Edit View Favorit | N Switch Softw<br>es Tools He              | vare - Summit<br>Ip                          | ™ Switch Configuration - | Microsoft Intern                  | et Explore                          | er             |                   |               |   |
|------------------------------------------------|--------------------------------------------|----------------------------------------------|--------------------------|-----------------------------------|-------------------------------------|----------------|-------------------|---------------|---|
| Extreme Networks Sun<br>Summit™ W              | ımit <sup>™</sup> WM+S<br><b>M-Serie</b> s | eries Conso<br><b>5 Switch</b>               | e                        |                                   |                                     |                | _@X               | treme -       |   |
| Home Logs & Traces I                           | Reports <mark>Sum</mark>                   | mit™ Switch                                  | Altitude™ APs WM-AD      | Configuration                     | Summit™                             | Spy            | Ab                | out LOGOUT    | Г |
| System Maintenance<br>Routing Protocols        | » View Fo                                  | rwarding Ta                                  | ble                      |                                   | Static R                            | outes          |                   | OSPF          | ] |
| IP Addresses<br>Port Exception<br>Filters      | Global                                     | Settings                                     |                          |                                   |                                     |                |                   |               |   |
| Check Point<br>Summit™ Spy<br>Mobility Manager | OSPE                                       | Status: 🚺                                    | .111.0.5                 | Area io<br>Area Type              | d: 0.0.0.4<br>e: Defaul             | 1<br>It        | •                 |               |   |
| SNMP<br>Network Time<br>Management Users       |                                            |                                              |                          |                                   |                                     |                | s                 | ave           |   |
| Software<br>Maintenance                        | Port Set                                   | tings                                        |                          |                                   |                                     |                |                   |               |   |
| Web Settings<br>Secure Connections             | I/F<br>esa0                                | Enabled<br>Enabled                           | Authentication<br>None   | Password                          | Cost<br>5                           | H/I D,<br>10 4 | /I RT/I           | Delay<br>1    |   |
|                                                | P                                          | ort Status:  <br>Link Cost:  <br>entication: | Enabled 💽<br>5<br>None 💽 | Hello I<br>Dead I<br>Retransmit I | interval:<br>interval:<br>interval: | 10<br>40<br>5  | (s)<br>(s)<br>(s) |               |   |
|                                                |                                            | Password: [                                  |                          | Transm                            | it Delay:                           | 1              | (s)               |               |   |
|                                                |                                            |                                              |                          |                                   |                                     |                |                   | Save          |   |
|                                                |                                            |                                              |                          |                                   |                                     |                |                   |               |   |
| [ WM2000   WM2000                              | 3 days, 3:12                               | 2] User: adn                                 | nin Port status: 😁 🚺     | 000                               |                                     |                | Software          | e: V4 R1.0.24 | 4 |
| ē                                              |                                            |                                              |                          |                                   |                                     |                | 🔒 ≷ Local         | intranet      |   |

- 4 From the OSPF Status drop-down list, select ON to enable OSPF.
- 5 In the **Router ID** box, type the IP address of the Summit WM series switch. This ID must be unique across the OSPF area. If left blank, the OSPF daemon automatically picks a router ID from one of the Summit WM series switch's interface IP addresses.
- 6 In the Area ID box, type the area. 0.0.0.0 is the main area in OSPF.

- 7 From the Area Type drop-down list, select one of the following:
  - **Default** The default acts as the backbone area (also known as area zero). It forms the core of an OSPF network. All other areas are connected to it, and inter-area routing happens via a router connected to the backbone area.
  - **Stub** The stub area does not receive external routes. External routes are defined as routes which were distributed in OSPF via another routing protocol. Therefor, stub areas typically rely on a default route to send traffic routes outside the present domain.
  - Not-so-stubby The not-so-stubby area is a type of stub area that can import autonomous system (AS) external routes and send them to the default/backbone area, but cannot receive AS external routes from the backbone or other areas.
- 8 To save your changes, click **Save**.

#### To set OSPF Routing Port Settings on the Summit WM series switch:

- 1 From the main menu, click **Summit Switch Configuration**. The **Summit WM series switch Configuration** screen is displayed.
- 2 In the left pane, click **Routing Protocols**.
- 3 Click the OSPF tab. The OSPF Settings screen is displayed.
- 4 From the **Port Status** drop-down list, select **Enabled** to enable OSPF on the port. The default setting is **Disabled**.
- 5 In the Link Cost box, type the OSPF standard for your network for this port. This is the cost of sending a data packet on the interface. The lower the cost, the more likely the interface is to be used to forward data traffic.

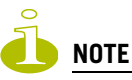

If more than one port is enabled for OSPF, it is important to prevent the Summit WM series switch from serving as a router for other network traffic (other than the traffic from wireless device users controlled by the Summit WM series switch). To ensure that the Summit WM series switch is never the preferred OSPF route, set the Link Cost to its maximum value of 65535. Filters should also be defined that will drop routed packets. For more information, see "Configuring filtering rules for a WM-AD" on page 123.

- 6 From the **Authentication** drop-down list, select the authentication type for OSPF on your network: **None** or **Password**. The default setting is **None**.
- 7 If Password was selected as the authentication type, in the Password box, type the password. If None was selected as the Authentication type, leave this box blank. This password must match on either end of the OSPF connection.
- **8** Type the following:
  - Hello-Interval Specifies the time in seconds (displays OSPF default). The default setting is 10 seconds.
  - **Dead-Interval** Specifies the time in seconds (displays OSPF default). The default setting is **40** seconds.
  - **Retransmit-Interval** Specifies the time in seconds (displays OSPF default). The default setting is 5 seconds.
  - **Transmit Delay** Specifies the time in seconds (displays OSPF default). The default setting is **1** second.
- 9 To save your changes, click **Save**.

### To confirm that ports are set for OSPF:

**1** To confirm that the ports are set up for OSPF, and that advertised routes from the upstream router are recognized, click **View Forwarding Table**. The **Forwarding Table** is displayed.

The following additional reports display OSPF information when the protocol is in operation:

- **OSPF Neighbor** Displays the current neighbors for OSPF (routers that have interfaces to a common network)
- **OSPF Linkstate** Displays the Link State Advertisements (LSAs) received by the currently running OSPF process. The LSAs describe the local state of a router or network, including the state of the router's interfaces and adjacencies.
- 2 To update the display, click **Refresh**.

# Filtering at the interface level

The Summit WM series switch, access points, and WLAN switch software has a number of built-in filters that protect the system from unauthorized traffic. These filters are specific only to the Summit WM series switch. These filters are applied at the network interface level and are automatically invoked. By default, these filters provide stringent-level rules to allow only access to the system's externally visible services. In addition to these built-in filters, the administrator can define specific exception filters at the interface-level to customize network access. These filters do not depend on a WM-AD definition.

# **Built-in port-based exception filters**

On the Summit WM series switch, various port-based exception filters are built in and invoked automatically. These filters protect the Summit WM series switch from unauthorized access to system management functions and services via the ports. Access to system management functions is granted if the administrator selects the **allow management** option.

Allow management traffic is now specific to the interface being allowed. For example, if allow management is allowed on a physical port (esa0), only users connected through ESA0 will be able to get access to the system. Users connecting on any other interface such as a WM-AD (esa6) will no longer be able to target ESA0 to gain management access to the system. In order to allow access for users connected on a WM-AD, the WM-AD configuration itself must have **allow management** enabled and users will only be able to target the WM-AD interface specifically.

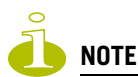

You can also enable management traffic in the WM-AD definition.

For example, on the Summit WM series switch's data interfaces (both physical interfaces and WM-AD virtual interfaces), the built-in exception filter prohibits invoking SSH, HTTPS, or SNMP. However, such traffic is allowed, by default, on the management port.

If management traffic is explicitly enabled for any interface (physical port or WM-AD), access is implicitly extended to that interface through any of the other interfaces (WM-AD). Only traffic specifically allowed by the interface's exception filter is allowed to reach the Summit WM series switch itself. All other traffic is dropped. Exception filters are dynamically configured and regenerated whenever the system's interface topology changes (for example, a change of IP address for any interface). Enabling management traffic on an interface adds additional rules to the exception filter, which opens up the well-known IP(TCP/UDP) ports, corresponding to the HTTPS, SSH, and SNMP applications.

The port-based built-in exception filtering rules, in the case of traffic from WM-AD users, are applicable to traffic targeted directly for the WM-AD interface. For example, a WM-AD filter may be generic enough to allow traffic access to the Summit WM series switch's management (for example, Allow All [\*.\*.\*]). Exception filter rules are evaluated after the user's WM-AD assigned filter policy, as such, it is possible that the WM-AD policy allow the access to management functions that the exception filter denies. These packets are dropped.

### To enable SSH, HTTPS, or SNMP access through a data interface:

- 1 From the main menu, click **Summit Switch Configuration**. The **Summit WM series switch Configuration** screen is displayed.
- 2 In the left pane, click IP Addresses. The Management Port Settings screen is displayed.

| -<br>File Edit View Favori<br>Extreme Networks Sur | tes Tools<br>nmit™ WN | Help<br>1-Seri                                                   | es Co       | nsole                     |                    |                |                     |         |            |         |  |  |
|----------------------------------------------------|-----------------------|------------------------------------------------------------------|-------------|---------------------------|--------------------|----------------|---------------------|---------|------------|---------|--|--|
| Summit™ W<br>Home Logs & Traces                    | M-Seri<br>Reports     | es S<br>ummit                                                    | wit<br>Swil | <b>ch</b><br>nh Altitude™ | APs WM-AD Configur | ation Summit™  | Spy                 | <u></u> | bout I     | LOGOUT  |  |  |
| System Maintenance                                 | Manager               | nent F                                                           | ort S       | ettings                   |                    |                |                     |         |            |         |  |  |
| Routing Protocols<br>IP Addresses                  |                       | Hosti                                                            | name        | c2000                     | Ma                 | anagement Gat  | eway:               |         |            |         |  |  |
| Port Exception<br>Filters<br>Check Point           | :                     | Domain: Primary DNS:<br>IP Address: 192.168.4.204 Secondary DNS: |             |                           |                    |                |                     |         |            |         |  |  |
| Summit™ Spy<br>Mobility Manager<br>SNMP            | Su                    | Subnet mask: 255.255.255.0                                       |             |                           |                    |                |                     |         |            |         |  |  |
| Network Time<br>Management Users                   | Interfac              | es                                                               |             |                           |                    |                |                     |         |            |         |  |  |
| Software<br>Maintenance                            | Enable                | Port                                                             | VID         | IP address                | MAC                | Subnet mask    | Port Func           | MTU     | Mgmt       | SLP     |  |  |
| Utilities<br>Web Settings                          |                       | esa0                                                             | U           | 10.206.1.17               | 08:00:06:81:C2:9D  | 255.255.255.0  | Router<br>Host Port | 1500    |            |         |  |  |
| ineb settings                                      |                       | esa2                                                             | U           | 10.206.0.19               | 08:00:06:81:C2:9F  | 255.255.255.0  | Host Port           | 1500    |            |         |  |  |
|                                                    |                       | esa3                                                             | U           | 10.0.3.1                  | 08:00:06:81:C2:A0  | 255.255.255.0  | Host Port           | 1500    |            |         |  |  |
|                                                    | 1                     | (P add                                                           | lress:      | 10.206.1.17               |                    | Function: Rout | er                  | •       | 1          |         |  |  |
|                                                    | Su                    | bnet r                                                           | nask:       | 255.255.255               | .0                 | MTU: 1500      |                     |         | ]          |         |  |  |
|                                                    |                       | VLA                                                              | N ID:       | C Tagged -                | ID:                | Untagged       |                     |         |            |         |  |  |
|                                                    | Intern                | al VL/                                                           | AN ID       | : 1                       | Multicast          | Support: Disal | bled                | •       | ]          |         |  |  |
|                                                    |                       |                                                                  |             |                           |                    |                | Save                | •       | Cano       | el      |  |  |
| [ WM2000   WM2 <u>000  </u>                        | 3 days <u>,</u> 3     | :12]                                                             | User:       | admin Port st             | :atus: 🕅 🚺 🙋 🙆     | <b>0</b>       |                     | Softwa  | ire: V4 I  | R1.0.24 |  |  |
| 1                                                  |                       |                                                                  |             |                           |                    |                |                     | 💟 Loc   | al intrane | et .    |  |  |

- 3 Select the appropriate interface in the IP Addresses screen.
- 4 Select the corresponding Management checkbox.
- 5 To save your changes, click Save.

### User defined port-based exception filters

You can add specific filtering rules at the port level in addition to the built-in rules. Such rules give you the capability of restricting access to a port, for specific reasons, such as a Denial of Service (DoS) attack.

The filtering rules are set up in the same manner as filtering rules defined for a WM-AD — specify an IP address and then either allow or deny traffic to that address. For more information, see "Configuring filtering rules for a WM-AD" on page 123.

The rules defined for port exception filters are prepended to the normal set of restrictive exception filters and have precedence over the system's normal protection enforcement.

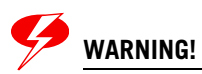

If defined improperly, user exception rules may seriously compromise the systems normal security enforcement rules. They may also disrupt the system's normal operation and even prevent system functionality altogether. It is advised to only augment the exception-filtering mechanism if absolutely necessary.

### To define port exception filters:

- 1 From the main menu, click **Summit Switch Configuration**. The **Summit WM series switch Configuration** screen is displayed.
- 2 In the left pane, click Port Exception Filters. The Port Exception Filters screen is displayed.

| Summit WM-Series WL#                                        | AN Switch Software - Sun                     | nmit™ Switch Config           | uration - Microsoft Inte | rnet Explorer       |                       | <u>_     ×</u> |
|-------------------------------------------------------------|----------------------------------------------|-------------------------------|--------------------------|---------------------|-----------------------|----------------|
| File Edit View Favori                                       | ites Tools Help                              |                               |                          |                     |                       | <b>1</b>       |
| Extreme Networks Sur<br>Summit™ W                           | nmit™ WM-Series Co<br>/ <b>M-Series Swit</b> | nsole<br><b>ch</b>            |                          |                     | - Conternation        |                |
| Home Logs & Traces                                          | Reports Summit <sup>m</sup> Swit             | <mark>ch</mark> Altitude™ APs | WM-AD Configuration      | Summit™ Spy         | About LOG             | олт            |
| System Maintenance<br>Routing Protocols<br>IP Addresses     | Port Exception Filte                         | ers                           |                          |                     |                       |                |
| Port Exception<br>Filters                                   | Allow                                        | 111.0.57                      | IP : Port                |                     | Protocol              |                |
| Cneck Point<br>Summit™ Spy<br>Mobility Manager<br>SNMP      |                                              |                               |                          |                     |                       |                |
| Network Time<br>Management Users<br>Software<br>Maintenance |                                              |                               |                          |                     |                       |                |
| Utilities<br>Web Settings<br>Secure Connections             |                                              |                               |                          |                     |                       |                |
|                                                             |                                              |                               |                          | Rules with Allow un | nchecked are denied * |                |
|                                                             | IP/subnet:port:<br>Protocol:                 | N/A                           | •                        | U                   | p Down                |                |
|                                                             |                                              | 1                             | _                        | Ac                  | dd Delete<br>Save     |                |
|                                                             |                                              |                               |                          |                     |                       |                |
| [ WM2000   WM2000                                           | 3 days, 3:12 ] User:                         | admin Port status             | • • • • • •              |                     | Software: V4 R1.      | 0.24           |
| e                                                           |                                              |                               |                          |                     | 🔒 😒 Local intranet    |                |

- 3 Select the applicable data port from the **Port** drop-down list.
- 4 In the **IP** / **subnet: port** box, type the destination IP address. You can also specify an IP range, a port designation or a port range on that IP address.
- 5 From the **Protocol** drop-down list, select the protocol you want to specify for the filter. This list may include **UDP**, **TCP**, **IPsec-ESP**, **IPsec-AH**, **ICMP**. The default is N/A.

- 6 Click Add. The new filter is displayed in the Filter section of the screen.
- 7 To select the new filter, click it.
- 8 To allow traffic, select the **Allow** checkbox.
- **9** To adjust the order of the filtering rules, click **Up** or **Down** to position the rule. The filtering rules are executed in the order defined here.
- **10** To save your changes, click **Save**.

# **Completing the system configuration**

Once you have performed the initial configuration of the Summit WM series switch, you are now ready to do the following:

- Configuring the WM-AD For more information, see Chapter 4, "WM Access Domain Services (WM-AD)."
- **Registering and assigning APs to the WM-AD** For more information, see Chapter 3, "Configuring the Altitude AP."

# Ongoing Operations of the Summit WM series switch, access points, and WLAN switch software

Once you have configured the WM-AD and registered and assigned APs to the WM-AD, the Summit WM series switch, access points, and WLAN switch software system configuration is complete. Ongoing operations of the Summit WM series switch, access points, and WLAN switch software system can include the following:

- Summit WM series switch System Maintenance
- Altitude AP Maintenance
- Client Disassociate
- Logs and Traces
- Reports and Displays

For more information, see Chapter 10, "Performing system maintenance."

# **3** Configuring the Altitude AP

This chapter discusses the Altitude AP and the Summit WM series switch, access points, and WLAN switch software solution, including:

- Altitude AP overview
- Discovery and registration overview
- Configuring the Altitude APs for the first time
- Adding and registering an Altitude AP manually
- Modifying Altitude AP settings
- Configuring Dynamic Radio Management
- Modifying an Altitude AP's properties based on a default AP configuration
- Modifying the Altitude AP's default setting using the Copy to Defaults feature
- Configuring APs simultaneously
- Performing Altitude AP software maintenance

# **Altitude AP overview**

The Altitude AP is a wireless LAN access point that uses the 802.11 wireless standards (802.11a+b/g) for network communications. The Altitude AP bridges network traffic to an Ethernet LAN. The Altitude AP is provided with proprietary software that allows it to communicate only with the Summit WM series switch.

The Altitude AP physically connects to a LAN infrastructure and establishes an IP connection to the Summit WM series switch. The Altitude AP has no user interface—instead the Altitude AP is managed through the Summit Wireless Assistant. The Altitude AP's configuration is centrally managed and applied from the Summit WM series switch. In addition, the Summit WM series switch provides centralized management (verification and upgrade) of the Altitude AP firmware image.

All communication with the Summit WM series switch is carried out using a UDP-based protocol, which encapsulates IP traffic from the Altitude AP and directs it to the Summit WM series switch. The Summit WM series switch decapsulates the packets and routes them to the appropriate destinations, while managing sessions and applying policy.

### **Altitude AP models**

The Altitude AP has two models:

- Altitude 350-2 Int. AP (15958) Internal antenna, internal dual (multimode) diversity antennas
- Altitude 350-2 Detach. (15939) External antenna (dual external antennas), RP-SMA connectors

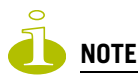

In order to comply with FCC regulations in North America, the U-NII Low Band (5.15 to 5.25 GHz band) is disabled for the Model AP2620.

### **Altitude AP radios**

The Altitude AP has two radios:

- 5 GHz radio supporting the 802.11a standard The 802.11a standard is an extension to 802.11 that applies to wireless LANs and provides up to 54 Mbps in the 5-GHz band. The 802.11a standard uses an orthogonal frequency division multiplexing encoding scheme, rather than Frequency-Hopping Spread Spectrum (FHSS) or Direct-Sequence Spread Spectrum (DSSS).
- 2.4 GHz radio supporting the 802.11b/g standards The 802.11g standard applies to wireless LANs and specifies a transmission rate of 54 Mbps. The 802.11b (High Rate) standard is an extension to 802.11 that specifies a transmission rate of 11 Mbps. Since 802.11g uses the same communication frequency range as 802.11b (2.4 GHz), 802.11g devices can co-exist with 802.11b devices on the same network.

The radios on the Altitude AP are enabled or disabled through the Summit Wireless Assistant. Both radios can be enabled to offer service simultaneously. For more information, see "Topology of a WM-AD" on page 87.

The Unlicensed National Information Infrastructure (U-NII) bands are three frequency bands of 100 MHz each in the 5 GHz band, designated for short-range, high-speed, wireless networking communication.

The Altitude AP supports the full range of 802.11a:

- 5.15 to 5.25 GHz U-NII Low Band
- 5.25 to 5.35 GHz U-NII Middle Band
- 5.725 to 5.825 GHz U-NII High Band
- New 5.470 GHz to 5.725 GHz Band (when approved by FCC)

### Altitude AP international licensing

Altitude APs are licensed to operate in North America, Japan (Altitude APs support 802.11j), the European Union countries, and European Union free trade countries. Each European Union country is assigned a particular radio band. The Altitude AP must be configured to operate on the appropriate radio band according to each European Union country. For more information, see "European Community" on page 257.

To configure the appropriate radio band according to each European Union country, use the Summit Wireless Assistant. For more information, see "Modifying an Altitude AP's properties" on page 68.

# **Discovery and registration overview**

When the Altitude AP is powered on, it automatically begins a discovery process to determine its own IP address and the IP address of the Summit WM series switch. When the discovery process is successful, the Altitude AP registers with the Summit WM series switch.

# **Altitude AP discovery**

Altitude APs discover the IP address of a Summit WM series switch using a sequence of mechanisms that allow for the possible services available on the enterprise network. The discovery process is successful when the Altitude AP successfully locates a Summit WM series switch to which it can register.

You must ensure that the appropriate services on your enterprise network are prepared to support the discovery process. The following five steps summarize the discovery process:

• Step 1 – Use the IP address of the last successful connection to a Summit WM series switch.

Once an Altitude AP has successfully registered with a Summit WM series switch, it recalls that controller's IP address, and uses that address on subsequent reboots. The AP bypasses discovery and goes straight to registration. If this discovery method fails, it cycles through the remaining steps until successful.

• Step 2 – Use the predefined static IP addresses for the Summit WM series switches on the network (if configured).

You can specify a list of static IP addresses of the Summit WM series switches on your network. On the **Static Configuration** tab, add the addresses to the **Summit Switch Search List**.

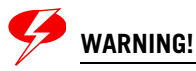

Altitude APs configured with a static Summit Switch Search List can only connect to Summit WM series switches in the list. Improperly configured Altitude APs cannot connect to a non-existent Summit WM series switch address, and therefore cannot receive a corrected configuration.

• Step 3 – Use Dynamic Host Configuration Protocol (DHCP) Option 78 to locate a Service Location Protocol (SLP) Directory Agent (DA), followed by a unicast SLP request to the Directory Agent.

To use the DHCP and unicast SLP discovery method, you must ensure that the DHCP server on your network supports Option 78 (DHCP for SLP RFC2610). The Altitude APs use this method to discover the Summit WM series switch.

This solution takes advantage of two services that are present on most networks:

- DHCP (Dynamic Host Configuration Protocol) The standard means of providing IP addresses dynamically to devices on a network.
- SLP (Service Location Protocol) A means of allowing client applications to discover network services without knowing their location beforehand. Devices advertise their services using a Service Agent (SA). In larger installations, a Directory Agent (DA) collects information from SAs and creates a central repository (SLP RFC2608).

The Summit WM series switch contains an SLP SA that, when started, queries the DHCP server for Option 78 and if found, registers itself with the DA as service type Extreme Networks. The Summit WM series switch contains a DA (slpd).

The Altitude AP queries DHCP servers for Option 78 in order to locate any DAs. The Altitude APs SLP User Agent then queries the DAs for a list of Extreme Networks SAs.

Option 78 must be set for the subnets connected to the ports of the Summit WM series switch and the subnets connected to the Altitude APs. These subnets must contain an identical list of DA IP addresses.

• Step 4 – Use a Domain Name Server (DNS) lookup for the host name Controller.domain-name. If no DA is found, or if it has no Extreme Networks SAs registered, the Altitude AP attempts to locate a Summit WM series switch via DNS. If you use this method for discovery, place an A record in the DNS server for Controller.<domainname>. The <domain-name> is optional, but if used, ensure it is listed with the DHCP server.

• Step 5 – Use a multicast SLP request to find SLP SAs

If all of the preceding methods fail to locate a Summit WM series switch, the Altitude AP sends a multicast SLP request, looking for any SLP Service Agents providing the Extreme Networks service.

# **Registration after discovery**

Any of the discovery steps 2 through 5 can inform the Altitude AP of a list of multiple IP addresses to which the Altitude AP may attempt to connect. Once the Altitude AP has discovered these addresses, it sends out connection requests to each of them. These requests are sent simultaneously. The Altitude AP will attempt to register only with the first which responds to its request.

When the Altitude AP obtains the IP address of the Summit WM series switch, it connects and registers, sending its serial number identifier to the Summit WM series switch, and receiving from the Summit WM series switch a port IP address and binding key.

Once the Altitude AP is registered with a Summit WM series switch, the Altitude AP must be configured. After the Altitude AP is registered and configured, it can be assigned to a WM Access Domain Services (WM-AD) to handle wireless traffic.

### **Default Altitude AP configuration**

Default AP configuration simplifies the registration after discovery process. Default Altitude AP configuration acts as a configuration template that can be automatically assigned to new registering APs. The default Altitude AP configuration allows you to specify common sets of radio configuration parameters and WM-AD assignments for APs. For more information, see "Configuring the default AP settings" on page 66.

# **Understanding the Altitude AP LED status**

When the Altitude AP is powered on and boots, you can follow its progress through the registration process by observing the LED sequence described below.

The Status LED (center) also indicates power—unlit when unit is off, and green (solid) when the AP has completed discovery and is operational.

### Figure 4: Altitude AP LED

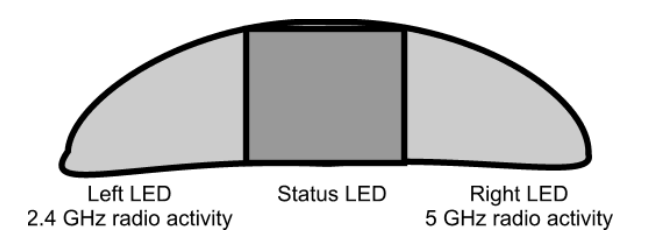

Never disconnect an Altitude AP from its power supply during a firmware upgrade.

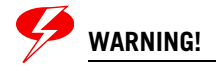

Disconnecting an Altitude AP from its power supply during a firmware upgrade may cause firmware corruption rendering the AP unusable.

The table below assumes the software uses a timer and multiple phases to simulate LED blinking on all three LEDs. For example, an LED status of Red indicates the LED is solid colored Red, an LED status of Off/Green/Off indicates that the LED is Off for the first phase, Green for the second phase, and Off for the third phase.

| Left LED<br>Status                                  | Center LED<br>Status    | Right LED<br>Status                               | AP Status                                                                                                    |
|-----------------------------------------------------|-------------------------|---------------------------------------------------|----------------------------------------------------------------------------------------------------|
| Off                                                 | Off                     | Off                                               | Powered-off                                                                                                    |
| Off                                                 | Green                   | Off                                               | Beginning of Power-On-Self-Test (POST) (0.5 seconds)                                                                                                    |
| Off                                                 | Off                     | Off                                               | POST                                                                                                    |
| Off                                                 | Red                     | Off                                               | Failure during POST                                                                                                    |
| Green                                               | Off                     | Green                                             | Random delay – State displayed only after a vulnerable reset                                                                                                    |
| Green/Off                                           | Off/Green               | Green/Off                                         | Vulnerable time interval – The Altitude AP resets to factory default if powered-off for three consecutive times during this state. No vulnerable period when AP is resetting to factory defaults. |
| Green/Off/Off                                       | Off/Green/Off           | Off/Off/Green                                     | Resetting to factory defaults announcement – Replaces vulnerable period. This pattern is repeated twice to notify the operator when the factory configuration is restored.                        |
| Off                                                 | Orange<br>(Green + Red) | Off                                               | Attempting to obtain an IP address via DHCP.                                                                                                    |
| Off                                                 | Red/Orange              | Off                                               | No DHCP reply has been received.                                                                                                    |
| Off                                                 | Green/Orange            | Off                                               | Failed discovery (SLP).                                                                                                    |
| Off                                                 | Off/Orange              | Off                                               | Summit WM series switch has been discovered.<br>Registering the AP.                                                                                                    |
| Off                                                 | Off/Red                 | Off                                               | Registration of the AP has failed.                                                                                                    |
| Off                                                 | Off/Green               | Off                                               | Standby, registered with a Summit WM series switch, waiting for configuration.                                                                                                    |
| Green when<br>802.11b/g<br>enabled<br>Off otherwise | Green                   | Green when<br>802.11a<br>enabled<br>Off otherwise | Radios enabled per user settings                                                                                                    |
| Off                                                 | Red/Green               | Off                                               | Upgrading firmware.                                                                                                    |

 Table 3: Altitude AP LED status

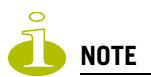

Random delays do not occur during normal reboot. A random delay only occurs after vulnerable period power-down.

The Altitude AP can be reset to its factory default settings. For more information, see "Resetting the AP to its factory default settings" on page 207.

# Configuring the Altitude APs for the first time

Before the Altitude AP is configured for the first time, you must first confirm that the following has already occurred:

- The Summit WM series switch has been set up. For more information, see Chapter 2, "Configuring the Summit WM series switch."
- The Summit WM series switch, access points, and WLAN switch software has been configured. For more information, see Chapter 2, "Configuring the Summit WM series switch."
- The Altitude APs have been installed. For more information, see the *Summit WM Series WLAN Switch Installation Instructions*.

Once the above processes are complete, you can then continue with the Altitude AP initial configuration. The Altitude AP initial configuration involves two steps:

- Step One Define parameters for the discovery process. For more information, see "Defining properties for the discovery process" on page 60.
- Step Two Connect the Altitude AP to a power source to initiate the discovery and registration process. For more information, see "Connecting the Altitude AP to a power source and initiating the discovery and registration process" on page 63.

### Adding an Altitude AP manually option

An alternative to the automatic discovery and registration process of the Altitude AP is to manually add and register an Altitude AP to the Summit WM series switch. For more information, see "Adding and registering an Altitude AP manually" on page 63.

### Defining properties for the discovery process

Before an Altitude AP is configured, you must define properties for the discovery process. The discovery process is the process by which the Altitude APs determine the IP address of the Summit WM series switch.

The properties that need to be defined are:

- Security mode
- Discovery timers

### Security mode

Security mode is a Summit WM series switch property. It defines how the controller behaves when registering new, unknown devices. During the registration process, the Summit WM series switch's approval of the Altitude AP's serial number depends on the security mode that has been set:

- Allow all Altitude APs to connect
  - If the Summit WM series switch does not recognize the registering serial number, a new registration record is automatically created for the AP (if within MDL license limit). The AP receives a default configuration. The default configuration can be the default template assignment.

- If the Summit WM series switch recognizes the serial number, it indicates that the registering device is pre-registered with the controller. The controller uses the existing registration record to authenticate the AP and the existing configuration record to configure the AP.
- Allow only approved Altitude APs to connect (this is also known as secure mode)
  - If Summit WM series switch does not recognize the AP, the AP's registration record is created in pending state (if within MDL limits). The administrator is required to manually approve a pending AP for it to provide active service. The pending AP receives minimum configuration, which only allows it to maintain an active link with the controller for future state change. The AP's radios are not configured or enabled. Pending APs are not eligible for configuration operations (WM-AD assignment, default template, Radio parameters) until approved.
  - If the Summit WM series switch recognizes the serial number, the controller uses the existing registration record to authenticate the AP. Following successful authentication, the AP is configured according to its stored configuration record.

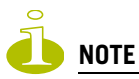

During the initial setup of the network, it is recommended to select the Allow all Altitude APs to connect option. This option is the most efficient way to get a large number of Altitude APs registered with the Summit WM series switch.

Once the initial setup is complete, it is recommended that the security mode is reset to the Allow only approved Altitude APs to connect option. This option ensures that no unapproved Altitude APs are allowed to connect. For more information, see "Modifying Altitude AP settings" on page 64.

### **Discovery timers**

The discovery timer parameters dictate the number of retry attempts and the time delay between each attempt.

### To define the discovery process parameters:

- 1 From the main menu, click Altitude AP Configuration. The Altitude AP screen is displayed.
- 2 In the left pane, click WAP Registration. The Altitude AP Registration screen is displayed.

| Summit WM-Series WLAN 9                                  | 5witch Software - Altitude™ APs - Microsoft Internet Explorer       |                        |  |  |  |  |
|----------------------------------------------------------|---------------------------------------------------------------------|------------------------|--|--|--|--|
| File Edit View Favorites                                 | Tools Help                                                          | A.                     |  |  |  |  |
| Extreme Networks Sum<br>Altitude™ Ac                     | mit™ WM-Series Console<br>ccess Point                               | extreme networks       |  |  |  |  |
| Home Logs & Traces R                                     | eports Summit™ Switch Altitude™ APs WM-AD Configuration Summit™ Spy | About LOGOUT           |  |  |  |  |
| + 192.168.4.31 (P)<br>WAP Default                        | Altitude <sup>m</sup> AP Registration                               |                        |  |  |  |  |
| Settings<br>WAR Multi-edit                               | Stand-alone                                                         |                        |  |  |  |  |
| Client Management                                        |                                                                     |                        |  |  |  |  |
| Access Approval                                          |                                                                     |                        |  |  |  |  |
| WAP Maintenance                                          | Summit™ Switch IP Address:  10.208.0.7                              |                        |  |  |  |  |
| WAP Registration                                         | □ Current Summit <sup>™</sup> Switch is primary connection point    |                        |  |  |  |  |
| DRM                                                      | Security Mode:                                                      |                        |  |  |  |  |
| <ul> <li>O Allow all Altitude™ APs to connect</li> </ul> |                                                                     |                        |  |  |  |  |
|                                                          | O Allow only approved Altitude <sup>™</sup> APs to connect          |                        |  |  |  |  |
| Discovery Timers:                                        |                                                                     |                        |  |  |  |  |
|                                                          | Number of retries: 3 (1 - 255)                                      |                        |  |  |  |  |
|                                                          | Delay between retries: 1 (1 - 10 seconds)                           |                        |  |  |  |  |
|                                                          | Telnet Access:                                                      |                        |  |  |  |  |
|                                                          | Password:                                                           |                        |  |  |  |  |
|                                                          | Confirm password:                                                   |                        |  |  |  |  |
|                                                          |                                                                     |                        |  |  |  |  |
|                                                          | View SLP Registration                                               | Save                   |  |  |  |  |
|                                                          |                                                                     |                        |  |  |  |  |
|                                                          |                                                                     |                        |  |  |  |  |
|                                                          |                                                                     |                        |  |  |  |  |
|                                                          |                                                                     |                        |  |  |  |  |
| [ WM2000   WM2000   :                                    | 3 days, 3:12] User: admin Port status: 🕅 🕕 2 🔕 🔇                    | Software: V4 R1.0.24   |  |  |  |  |
| é                                                        |                                                                     | 🔒 😒 Local intranet 🛛 👘 |  |  |  |  |

- **3** In the Security Mode section, select one of the following:
  - Allow all Altitude APs to connect
  - Allow only approved Altitude APs to connect

The Allow all Altitude APs to connect option is selected by default. For more information, see "Security mode" on page 60.

- **4** In the Discovery Timers section, type the discovery timer values in the following boxes:
  - Number of retries
  - Delay between retries

The number of retries is limited to 255 in a five minutes discovery period. The default number of retries is 3, and the default delay between retries is 1 second.

**5** To save your changes, click **Save**.

Once the discovery parameters are defined, you can connect the Altitude AP to a power source.

# Connecting the Altitude AP to a power source and initiating the discovery and registration process

When an Altitude AP is powered on, it automatically begins the discovery and registration process with the Summit WM series switch. An Altitude AP can be connected and powered in the following ways:

- Power over Ethernet (802.3af):
  - PoE enabled switch port
  - PoE Injector
- Power by AC adaptor

For more information, see the AP Install Guide.

# Adding and registering an Altitude AP manually

An alternative to the automatic discovery and registration process of the Altitude AP is to manually add and register an Altitude AP to the Summit WM series switch. The Altitude AP is added with default settings. For more information, see "Modifying Altitude AP settings" on page 64.

### To add and register an Altitude AP manually:

- 1 From the main menu, click Altitude AP Configuration. The Altitude AP screen is displayed.
- 2 Click Add Altitude AP. The Add Altitude AP screen is displayed.

| 🏄 Add Altitude™ AP - M                                                                                                    | licrosoft Internet Explorer               |  |  |  |  |  |
|----------------------------------------------------------------------------------------------------|-------------------------------------------|--|--|--|--|--|
| extreme<br>networks                                                                                                    | Add Altitude™ AP                          |  |  |  |  |  |
| Serial #:                                                                                                    |                                           |  |  |  |  |  |
| Hardware Type:                                                                                                    | Extreme Altitude 300-2 Integrated Antenna |  |  |  |  |  |
| Name:                                                                                                    |                                           |  |  |  |  |  |
| Description:                                                                                                    |                                           |  |  |  |  |  |
|                                                                                                    | <b>v</b>                                  |  |  |  |  |  |
| Port #:                                                                                                    | esa0 (10.111.0.5)                         |  |  |  |  |  |
| Add Altitude™ AP                                                                                                    |                                           |  |  |  |  |  |
| Altitude™ APs are added with default settings.<br>Individual Altitude™ AP settings may be modified via Altitude™ AP<br>Configuration application. |                                           |  |  |  |  |  |
|                                                                                                    |                                           |  |  |  |  |  |
|                                                                                                    | Close                                     |  |  |  |  |  |
|                                                                                                    |                                           |  |  |  |  |  |
|                                                                                                    | Close                                     |  |  |  |  |  |

- 3 In the Serial # box, type the unique identifier.
- 4 From the Hardware Type drop-down list, select the hardware type of the Altitude AP.
- 5 In the **Name** box, type a unique name for the Altitude AP.
- 6 In the **Description** box, type descriptive comments for the Altitude AP.
- 7 In the **Port #** drop-down list, select the Ethernet port through which the Altitude AP can be reached.

- 8 Click Add Altitude AP. The Altitude AP is added and registered. When an Altitude AP is added manually, it is added to the controller database only and does not get assigned.
- 9 Click Close.

# **Modifying Altitude AP settings**

Altitude APs are added with default settings, which you can adjust and configure according to your network requirements. In addition, you can modify the properties and the settings for each radio on the Altitude AP.

You can also locate and select Altitude APs in specific registration states to modify their settings. For example, this feature is useful when approving pending Altitude APs when there are a large number of other Altitude APs that are already registered. From the **Access Approval** screen, click **Pending** to select all pending Altitude APs, then click **Approve** to approve all selected Altitude APs.

### Modifying an Altitude AP's status

If during the discovery process, the Summit WM series switch security mode was **Allow only approved Altitude APs to connect**, then the status of the Altitude AP is Pending. You must modify the security mode to **Allow all Altitude APs to connect**. For more information, see "Security mode" on page 60.

### To modify an Altitude AP's registration status:

- 1 From the main menu, click Altitude AP Configuration. The Altitude AP screen is displayed.
- 2 In the left pane, click Access Approval. The Access Approval screen is displayed, along with the registered Altitude APs and their status.

| Summit WM-Series WLAN                                                | Switch Software - Altitude™ APs - Microso    | ft Internet Explorer                        |                                              |  |  |  |
|----------------------------------------------------------------------|----------------------------------------------|---------------------------------------------|----------------------------------------------|--|--|--|
| File Edit View Favorites                                             | s Tools Help                                 |                                             | <b>A</b>                                     |  |  |  |
| Extreme Networks Sumr<br>Altitude™ Acc                               | mit™ WM-Series Console<br>C <b>ess Point</b> |                                             | extreme -                                    |  |  |  |
| Home Logs & Traces Re                                                | ports Summit™ Switch Altitude™ APs           | WM-AD Configuration Summit <sup>™</sup> Spy | About LOGOUT                                 |  |  |  |
| + 192.168.4.31 (P)                                                   | Access Approval                              |                                             |                                              |  |  |  |
| Settings                                                             | Altitude™ APs                                | Home Status                                 | Select Altitude™ APs:                        |  |  |  |
| WAP Multi-edit                                                       | 0001000401800577                             | Local Approved                              | All Approved                                 |  |  |  |
| Access Approval                                                      | 1234567890123456                             | Foreign Approved                            | Pending Unknown                              |  |  |  |
| WAP Maintenance                                                      |                                              |                                             | Local Foreign                                |  |  |  |
| WAP Registration                                                     |                                              |                                             | Clear All                                    |  |  |  |
| DRM                                                                  |                                              |                                             |                                              |  |  |  |
|                                                                      |                                              |                                             | Perform action on<br>selected Altitude™ APs: |  |  |  |
|                                                                      |                                              |                                             | Approved                                     |  |  |  |
|                                                                      |                                              |                                             |                                              |  |  |  |
|                                                                      |                                              |                                             | Release                                      |  |  |  |
|                                                                      |                                              |                                             |                                              |  |  |  |
|                                                                      |                                              |                                             | Delete                                       |  |  |  |
|                                                                      |                                              |                                             |                                              |  |  |  |
|                                                                      |                                              |                                             |                                              |  |  |  |
|                                                                      |                                              |                                             |                                              |  |  |  |
|                                                                      |                                              |                                             |                                              |  |  |  |
|                                                                      |                                              |                                             |                                              |  |  |  |
|                                                                      |                                              |                                             |                                              |  |  |  |
|                                                                      |                                              |                                             |                                              |  |  |  |
|                                                                      |                                              |                                             |                                              |  |  |  |
|                                                                      |                                              |                                             | Software: V4 R1.0.24                         |  |  |  |
| [ WM2000   WM2000   3 days, 3:12 ]User: admin Port status: 🕅 🕕 😰 🧕 🚭 |                                              |                                             |                                              |  |  |  |
| E                                                                    |                                              |                                             | 🔚 😼 Local intranet 🛛 🖉                       |  |  |  |

- 3 To select the Altitude APs for status change, do one of the following:
  - For a specific Altitude AP, select the corresponding checkbox.
  - For Altitude APs by category, click one of the Select Altitude APs options.

To deselect your Altitude AP selections, click Clear All.

- 4 Click the appropriate **Perform action on selected Altitude APs** option:
  - **Approved** Change an Altitude AP's status from Pending to Approved, if the AP Registration screen was set to register only approved Altitude APs.
  - Pending AP is removed from the Active list, and is forced into discovery.
  - **Release** Release foreign Altitude APs after recovery from a failover. Releasing an AP corresponds to the Availability functionality. For more information, see Chapter 6, "Availability, mobility, and controller functionality."
  - **Delete** Delete this Altitude AP from the WM-AD.

# **Configuring the default AP settings**

Altitude APs are added with default settings. You can modify the system's Altitude AP default settings accordingly, and then use these default settings to configure newly added Altitude APs. In addition, you can base the system's Altitude AP default settings on an existing Altitude AP configuration or have configured Altitude APs inherit the properties of the default Altitude AP configuration when they register with the system.

### To configure the default AP settings:

- 1 From the main menu, click Altitude AP Configuration. The Altitude AP screen is displayed.
- 2 In the left pane, click AP Default Settings.
- 3 Modify the following AP default settings as required:
  - AP Properties
  - Radio Settings
  - Static Configuration
  - Dynamic Radio Management
  - WM-AD Assignments
- 4 In the AP Properties section, modify the following:
  - **Poll Timeout** \* **Interval** Type the timeout and interval values, in seconds, for polling the controller. The default values are 10 seconds and 2 seconds, respectively.
  - Telnet Access Select whether Telnet Access to the Altitude AP is enabled or disabled.
  - **Maintain client sessions** Select whether the AP should remain active if a link loss with the controller occurs. This option is enabled by default.
  - **Broadcast for disassoc**. Select if you want the Altitude AP to use broadcast disassociation when disconnecting all clients, instead of disassociating each client one by one. This will affect the behavior of the AP under the following conditions:
    - If the Altitude AP is preparing to reboot or to enter one of the special modes (DRM initial channel selection).
    - If a BSSID is deactivated or removed on the Altitude AP.
    - This option is enabled by default.
  - Country Select the country of operation. This option is only available with some licenses.
- 5 In the Radio Settings section, modify the following:
  - Enable Radio Select the radios you want to enable.
  - DTIM \* Beacon Period For each radio, type the desired DTIM (Delivery Traffic Indication Message) period—the number of beacon intervals between two DTIM beacons. To ensure the best client power savings, use a large number. For example, 5. Use a small number for broadcast and multicast delay. The default value is 1.
  - **RTS/CTS** \* **Frag. Threshold** For each radio, type the packet size threshold, in bytes, above which the packet will be preceded by an RTS/CTS (Request to Send/Clear to Send) handshake. The default value is **2346**, which means all packets are sent without RTS/CTS. Reduce this value only if necessary. Also, type the fragment size threshold, in bytes, above which the packets will be fragmented by the AP prior to transmission. The default value is **2346**, which means all packets are sent unfragmented. Reduce this value only if necessary.
  - **Channel** For each radio, select the wireless channel that the Altitude AP will use to communicate with wireless devices. Depending on the regulatory domain (based on country),

some channels may be restricted. The default value is based on North America. The **Auto** selection allows the Altitude AP to select the appropriate channel automatically. For more information, see Appendix B, "Regulatory Information."

If DRM is enabled (DRM is enabled by default), it scans automatically for a channel, using a channel selection algorithm. For more information, see "Configuring Dynamic Radio Management" on page 77.

- **TX Power Level** For each radio, select the Tx power level: **Min**, **13**%, **25**%, **50**%, or **Max**. If Dynamic Radio Management (DRM) was enabled on the DRM screen, this option is read-only.
- **RX Diversity** For each radio, select **Best** for the best signal from both antennas, or **Left** or **Right** to choose either of the two diversity antennas. The default and recommended selection is **Best**. If only one antenna is connected, use the corresponding **Left** or **Right** diversity setting. Do not use **Best** if two identical antennas are not used.
- **TX Diversity** For each radio, select **Best** for the best signal from both antennas, or **Left** or **Right** to choose either of the two diversity antennas. The default selection is **Best**, which maximizes performance for most clients. However, some clients may behave oddly with Tx Diversity set to **Best**. Under those circumstances, it is recommended to use either Left or Right for Tx Diversity. If only one antenna is connected, use the corresponding **Left** or **Right** diversity setting. Do not use **Best** if two identical antennas are not used.
- **Operational Rate Set** For each radio, select the data rate that clients can operate at while associated with the AP: **1**, **2**, **5.5**, **6**, **9**, **11**, **12**, **18**, **24**, **36**, **48**, or **54** Mbps. The **Best data rate** allows the Altitude AP to select the best data rate automatically.
- **Basic Rates** Select the data rates that must be supported by all stations in a BSS: **1**, **2** or **1**, **2**, **5**.**5**, and **11** Mbps.
- **Preamble** Select a preamble type for 11b-specific (CCK) rates: **Short**, **Long**, or **Auto**. The recommended value is **Auto**. Select **Short** if you are sure that there is no pre-11b AP or a client in the vicinity of this AP. Select **Long** if compatibility with pre-11b clients is required.
- **Protection Mode** Select a protection mode: **None**, **Auto**, or **Always**. The default and recommended setting is **Auto**. Select **None** if 11b APs and clients are not expected. Select **Always** if you expect many 11b-only clients.
- **Protection Rate** Select a protection rate: **1**, **2**, **5.5**, or **11** Mbps. The default and recommended setting is **11**. Only reduce the rate if there are many 11b clients in the environment or if the deployment has areas with poor coverage. For example, rates lower than **11** Mbps are required to ensure coverage.
- **Protection Type** Select a protection type: **CTS Only** or **RTS CTS**. The default and recommended setting is **CTS Only**. Select **RTS CTS** only if an 11b AP that operates on the same channel is detected in the neighborhood, or if there are many 11b-only clients in the environment.
- Min Basic Rate For both radios, select the minimum data rate that must be supported by all stations in a BSS: 1, 2, 5.5, or 11 Mbps for 11b and 11b+11g modes. Select 1, 2, 5.5, 6, 11, 12, or 24 Mbps for 11g-only mode. If necessary, the Max Basic Rate choices adjust automatically to be higher or equal to the Min Basic Rate. If both Min Basic Rate and Max Basic Rate are set to an 11g-specific (OFDM) rate, (for example, 6, 12, or 24 Mbps) all basic rates will be 11g-specific.
- Max Basic Rate For both radios, Select the maximum data rate that must be supported by all stations in a BSS: 1, 2, 5.5, or 11 Mbps for 11b and 11b+11g modes. Select 1, 2, 5.5, 6, 11, 12, or 24 Mbps for 11g-only mode. If necessary, the Max Basic Rate choices adjust automatically to be higher or equal to the Min Basic Rate. If both Min Basic Rate and Max Basic Rate are set to an 11g-specific (OFDM) rate, (for example, 6, 12, or 24 Mbps) all basic rates will be 11g-specific.
- Max Operational Rate Select the maximum data rate that clients can operate at while associated with the AP: 1, 2, 5.5, or 11 Mbps for 11b-only mode. Select 1, 2, 5.5, 6, 9, 11, 12, 18, 24,

**36**, **28**, or **54** Mbps for 11b+11g or 11g-only modes. If necessary, the **Max Operational Rate** choices adjust automatically to be higher or equal to the **Min Basic Rate**.

- 6 In the Static Configuration section, modify the following:
  - In the **Add** box, type the IP address of the Summit WM series switch that will control this Altitude AP.
  - Click Add. The IP address is added to the list.
  - Repeat to add additional Summit WM series switches.
  - Click Up and Down to modify the order of the controllers. The maximum is three controllers.

The Altitude AP attempts to connect to the IP addresses in the order in which they are listed. The Altitude AP is successful when it finds a Summit WM series switch that will allow it to register.

This feature allows the Altitude AP to bypass the discovery process. If the **Summit Switch Search List** box is not populated, the Altitude AP will use SLP to discover a Summit WM series switch.

The DHCP function for wireless clients must be provided locally by a local DHCP server, unless each wireless client has a static IP address.

- 7 In the Dynamic Radio Management section, modify the following:
  - Enable Select Enable or Disable. DRM is enabled by default.
  - **Coverage** Select **Shaped** or **Standard**. Shaped coverage adjusts the range based on neighboring Altitude APs and standard coverage adjusts the range to the client that is the most distant, as indicated by its signal strength.
  - Avoid WLAN For each radio, select On or Off.
  - **Minimum TX** For each radio, select the minimum power level that the range of transmit power can be adjusted dynamically.
  - **Maximum TX** For each radio, select the maximum power level that the range of transmit power can be adjusted dynamically.
- 8 In the WM-AD Assignments section, assign the radios for each WM-AD in the list by selecting or clearing the radio checkboxes.
- 9 To save your changes, click Save.

# Modifying an Altitude AP's properties

Once an Altitude AP has successfully registered, you can then modify its properties. Modifying an AP's properties can include modifying properties on the following tabs:

- AP properties
- 802.11b/g
- 802.11a
- Static Configuration

Modifying an AP's properties is similar to modifying the system's default AP settings, only now you are modifying an individual Altitude AP.

### To modify an Altitude AP's properties:

- 1 From the main menu, click Altitude AP Configuration. The Altitude AP screen is displayed.
- 2 In the Altitude AP list, click the Altitude AP whose properties you want to modify. The AP Properties tab displays Altitude AP information.

| 🖻 Summit WM-Series WLAN Switch Software - Altitude™ APs - Microsoft Internet Explorer                                                                                  |                                                                                                    |                           |                  |  |  |
|----------------------------------------------------------------------------------------------------|----------------------------------------------------------------------------------------------------|---------------------------|------------------|--|--|
| File Edit View Favorites Tools Help                                                                                                    |                                                                                                    |                           |                  |  |  |
| Extreme Networks Summit™ WM-Series Cons<br>Altitude™ Access Point                                                                                                    | sole                                                                                                    | -                         | extreme -        |  |  |
| Home Logs & Traces Reports Summit™ Switch                                                                                                    | h <mark>Altitude™ APs</mark> WM-AD Config                                                                                                    | guration Summit™ Spy      | About LOGOUT     |  |  |
| + 192.168.4.31 (P) 0001000401800358<br>WAP Default<br>Settings<br>WAP Multi-edit<br>Client Management<br>Access Approval<br>WAP Maintenance<br>WAP Registration<br>DRM | Althods** AP:       WM-AD Configuration       Summit** Spy       Althods         WAP Properties       802.11b/g       802.11a       Static Configuration         Serial #:       0001000401800358         Name:       D001000401800358         Description:       0001000401800358         Port #:       esa0 (10.111.0.5)         WAP Environment:       Indoor         Hardware Version:       V4 R0.0.29         Status:       Approved         Active Clients:       0         Poll Timeout:       10         seconds       Poll Interval:         Z       seconds         Telnet Access:       Enable         Waintain client sessions in event of |                           | onfiguration     |  |  |
|                                                                                                    | Country: United States  * Change of Country will cause the WAP to reboot                                                                                                    |                           |                  |  |  |
|                                                                                                    | Copy to Defaults Reset to I                                                                                                    | Defaults Add Altitude™ AP | Save             |  |  |
| "<br>[ WM2000   WM2000   3 days, 3:12 ] User: admin Port status: 🕪 (1) 😢 🕄 🌖                                                                                           |                                                                                                    |                           |                  |  |  |
| ē.                                                                                                    |                                                                                                    |                           | ocal intranet // |  |  |

- **3** Modify the Altitude AP's information:
  - **Name** Type a unique name for the Altitude AP that identifies the AP. The default value is the Altitude AP's serial number.
  - **Description** Type comments for the Altitude AP.
  - **Port** # Select the Ethernet port of the switch the Altitude AP is connected to.
  - **Poll Timeout** Type the timeout value, in seconds, for polling the controller. The default value is 10 seconds.
  - **Poll Interval** Type the interval value, in seconds, for polling the controller. The default value is 2 seconds.
  - Telnet Access Select whether Telnet Access to the Altitude AP is enabled or disabled.
  - **Maintain client session in event of poll failure** Select this option if the AP should remain active if a link loss with the controller occurs. This option is enabled by default.
  - Use broadcast for disassociation Select if you want the Altitude AP to use broadcast disassociation when disconnecting all clients, instead of disassociating each client one by one. This will affect the behavior of the AP under the following conditions:
    - If the Altitude AP is preparing to reboot or to enter one of the special modes (DRM initial channel selection).

■ If a BSSID is deactivated or removed on the Altitude AP.

This option is disabled by default.

• Country – Select the country of operation. This option is only available with some licenses.

The following on the **AP Properties** tab are view only:

- Serial # Displays a unique identifier that is assigned during the manufacturing process.
- Hardware Version Displays the current version of the Altitude AP hardware.
- Application Version Displays the current version of the Altitude AP software.
- Status:

**Approved** – Indicates that the Altitude AP has received its binding key from the Summit WM series switch after the discovery process.

 Pending – Indicates that the Altitude AP has not yet successfully been approved for access with the secure controller.

You can modify the status of an Altitude AP on the Access Approval screen. For more information, see "Modifying an Altitude AP's status" on page 64.

- Active Clients Displays the number of wireless devices currently active on the Altitude AP.
- 4 To save your changes, click **Save**.

# Modifying the Altitude AP's radio properties

Most properties of the Altitude AP's radios can be modified without requiring a reboot of the Altitude AP. However, modifying the following will require a reboot of the Altitude AP:

- Enabling or disabling either radio
- Changing the radio channel between Auto and any fixed channel number

If the Altitude AP does require a reboot, a warning message is displayed to the user in the Summit Wireless Assistant.

### To modify the Altitude AP's radio properties:

- 1 From the main menu, click Altitude AP Configuration. The Altitude AP screen is displayed.
- 2 Click the appropriate Altitude AP in the list.
- 3 Click the radio tab you want to modify.

Each tab displays the radio settings for each radio on the Altitude AP. If the radio has been assigned to a WM-AD, the WM-AD names and MAC addresses appear in the **Base Settings** section. The following lists the number of WM-ADs that each Summit WM series switch can support:

- WM200 -- up to 32 WM-ADs
- WM2000 -- up to 64 WM-ADs

The AP radios can be assigned to each of the configured WM-ADs in a system. Each AP can be the subject of 8 WM-AD assignments (corresponding to the number of SSIDs it can support). Once a radio has all 8 slots assigned, it is no longer eligible for further assignment.

The **BSS Info** section is view only. After WM-AD configuration, the **Basic Service Set (BSS)** section displays the MAC address on the Altitude AP for each WM-AD and the SSIDs of the WM-ADs to which this radio has been assigned.

• If applicable, click the **802.11b/g** tab to modify the radio properties.

| Summit WM-Series WLAN File Edit View Favorite: | <mark>Switch Software - Altitu</mark><br>s Tools Help | de™ APs - Microsol | t Internet Explorer    |              |                 |               | _ 🗆 🗡    |
|------------------------------------------------|-------------------------------------------------------|--------------------|------------------------|--------------|-----------------|---------------|----------|
| Extreme Networks Sum<br>Altitude™ Ac           | mit <sup>™</sup> WM-Series Cons<br><b>cess Point</b>  | sole               |                        |              | -               | BXtrem        | C C      |
| Home Logs & Traces Ro                          | eports Summit™ Switcl                                 | h Altitude™ APs    | WM-AD Configuration    | Summit™ S    | бру             | About LOC     | SOUT     |
| + 192.168.4.31 (P)                             | 0001000401800358                                      | WAP Propertie      | s 802.11b/g            | 802.11       | La Static C     | onfiguratio   | n        |
| Settings                                       | 0409920201203951                                      | Base Settings      | BSS Info               | 00:04:96:00  | C:AF:08  ab111  |               | <b>_</b> |
| WAP Multi-edit                                 |                                                       |                    |                        |              |                 |               |          |
| Access Approval                                |                                                       |                    |                        |              |                 |               |          |
| WAP Maintenance                                |                                                       |                    | DTIM Period            | 1            | Beacon Period   | 100           |          |
| WAP Registration                               |                                                       |                    | RTS/CTS Threshold      | 2346         | Frag. Threshold | 2346          |          |
| DRM                                            |                                                       | Enable Radios *    | 802.11b 🗖 802.11g      | , 🔽          |                 |               |          |
|                                                |                                                       | Radio Settings     | Channel *              |              | 1: 2412 MHz     | -             |          |
|                                                |                                                       |                    | Tx Power Level         |              | Max             | -             |          |
|                                                |                                                       |                    | Rx Diversity           |              | Best            | -             |          |
|                                                |                                                       |                    | Tx Diversity           |              | Best            | -             |          |
|                                                |                                                       |                    | Min Basic Rate *       |              | 6 Mbps          | <u>-</u>      |          |
|                                                |                                                       |                    | Max Basic Rate *       |              | 24 Mbps         | -             |          |
|                                                |                                                       |                    | Max Operational Rate   | ) T          | 54 Mbps         | <u> </u>      |          |
|                                                |                                                       |                    | No of Retries for Baci | Kground BK   | 4               |               |          |
|                                                |                                                       |                    | No of Retries for Best |              | 4               |               |          |
|                                                |                                                       |                    | No of Petries for Vide | 9 V O        | 1               |               |          |
|                                                |                                                       |                    | No of Retries for Turk | no Voice TVO | 1               |               |          |
|                                                |                                                       |                    | Preamble               |              | Lona            |               |          |
|                                                |                                                       | a Dadio            |                        |              | r               |               | -        |
|                                                |                                                       | Copy to Defaults   | Reset to Defaults      | Ac           | dd Altitude™ AP | Save          |          |
| Software: V4 R1.0.24                           |                                                       |                    |                        |              |                 |               |          |
| é                                              |                                                       |                    |                        |              |                 | ocal intranet | 11.      |

- DTIM Period Type the desired DTIM (Delivery Traffic Indication Message) period—the number of beacon intervals between two DTIM beacons. To ensure the best client power savings, use a large number. For example, 5. Use a small number for broadcast and multicast delay. The default value is 1.
- Beacon Period Type the desired time, in milliseconds, between beacon transmissions. The default value is 100 milliseconds.
- RTS/CTS Threshold Type the packet size threshold, in bytes, above which the packet will be preceded by an RTS/CTS (Request to Send/Clear to Send) handshake. The default value is 2346, which means all packets are sent without RTS/CTS. Reduce this value only if necessary.
- Frag. Threshold Type the fragment size threshold, in bytes, above which the packets will be fragmented by the AP prior to transmission. The default value is 2346, which means all packets are sent unfragmented. Reduce this value only if necessary.
- 802.11b Select to enable the 802.11b mode of the 802.11b/g radio. If disabled, the AP will not accept associations from 11b clients.
- 802.11g Select to enable the 802.11g mode of the 802.11b/g radio. If disabled, the AP will use 11g-specific (OFDM) rates with all of the associated clients.
- Channel Select the wireless channel that the Altitude AP will use to communicate with wireless devices. Depending on the regulatory domain (based on country), some channels may be restricted. The default value is based on North America. The Auto selection allows the Altitude AP to select the appropriate channel automatically. For more information, see Appendix B, "Regulatory Information."

If DRM is enabled (DRM is enabled by default), it scans automatically for a channel, using a channel selection algorithm. For more information, see "Configuring Dynamic Radio Management" on page 77.

- Tx Power Level Select the Tx power level: Min, 13%, 25%, 50%, or Max. If Dynamic Radio Management (DRM) was enabled on the DRM screen, this option is read-only.
- Rx Diversity Select Best for the best signal from both antennas, or Left or Right to choose either of the two diversity antennas. The default and recommended selection is Best. If only one antennae is connected, use the corresponding Left or Right diversity setting. Do not use Best if two identical antennas are not used.
- Tx Diversity Select Best for the best signal from both antennas, or Left or Right to choose either of the two diversity antennas. The default selection is Best, which maximizes performance for most clients. However, some clients may behave oddly with Tx Diversity set to Best. Under those circumstances, it is recommended to use either Left or Right for Tx Diversity. If only one antennae is connected, use the corresponding Left or Right diversity setting. Do not use Best if two identical antennas are not used.
- Min Basic Rate Select the minimum data rate that must be supported by all stations in a BSS: 1, 2, 5.5, or 11 Mbps for 11b and 11b+11g modes. Select 1, 2, 5.5, 6, 11, 12, or 24 Mbps for 11g-only mode. If necessary, the Max Basic Rate choices adjust automatically to be higher or equal to the Min Basic Rate. If both Min Basic Rate and Max Basic Rate are set to an 11g-specific (OFDM) rate, (for example, 6, 12, or 24 Mbps) all basic rates will be 11g-specific.
- Max Basic Rate Select the maximum data rate that must be supported by all stations in a BSS: 1, 2, 5.5, or 11 Mbps for 11b and 11b+11g modes. Select 1, 2, 5.5, 6, 11, 12, or 24 Mbps for 11g-only mode. If necessary, the Max Basic Rate choices adjust automatically to be higher or equal to the Min Basic Rate. If both Min Basic Rate and Max Basic Rate are set to an 11g-specific (OFDM) rate, (for example, 6, 12, or 24 Mbps) all basic rates will be 11g-specific.
- Max Operational Rate Select the maximum data rate that clients can operate at while associated with the AP: 1, 2, 5.5, or 11 Mbps for 11b-only mode. Select 1, 2, 5.5, 6, 9, 11, 12, 18, 24, 36, 28, or 54 Mbps for 11b+11g or 11g-only modes. If necessary, the Max Operational Rate choices adjust automatically to be higher or equal to the Min Basic Rate.
- No of Retries for Background BK Select the number of retries for the Background transmission queue. The default value is 4. The recommended setting is adaptive (multi-rate).
- No of Retries for Best Effort BE Select the number of retries for the Best Effort transmission queue. The default value is 4. The recommended setting is adaptive (multi-rate).
- No of Retries for Video VI Select the number of retries for the Video transmission queue. The default value is 4. The recommended setting is adaptive (multi-rate).
- No of Retries for Voice VO Select the number of retries for the Voice transmission queue. The default value is 1. The recommended setting is adaptive (multi-rate).
- No of Retries for Turbo Voice TVO Select the number of retries for the Turbo Voice transmission queue. The default value is 1. The recommended setting is adaptive (multi-rate).
- Preamble Select a preamble type for 11b-specific (CCK) rates: Short, Long, or Auto. The recommended value is Auto. Select Short if you are sure that there is no pre-11b AP or a client in the vicinity of this AP. Select Long if compatibility with pre-11b clients is required.
- Protection Mode Select a protection mode: None, Auto, or Always. The default and recommended setting is Auto. Select None if 11b APs and clients are not expected. Select Always if you expect many 11b-only clients.
- Protection Rate Select a protection rate: 1, 2, 5.5, or 11 Mbps. The default and recommended setting is 11. Only reduce the rate if there are many 11b clients in the environment or if the deployment has areas with poor coverage. For example, rates lower than 11 Mbps are required to ensure coverage.
Protection Type – Select a protection type: CTS Only or RTS CTS. The default and recommended setting is CTS Only. Select RTS CTS only if an 11b AP that operates on the same channel is detected in the neighborhood, or if there are many 11b-only clients in the environment.

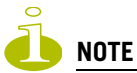

The overall throughput is reduced when Protection Mode is enabled, due to the additional overhead caused by the RTS/CTS. The overhead is minimized by setting Protection Type to CTS Only and Protection Rate to 11 Mbps. Although, the overhead causes the overall throughput to be sometimes lower than if just 11b mode is used. If there are many 11b clients, it is recommended to disable 11g support (11g clients are backward compatible with 11b APs).

An alternate approach, although a more expensive method, is to dedicate all APs on a channel for 11b (for example, disable 11g on these APs) and disable 11b on all other APs. The difficulty with this method is that the number of APs must be increased to ensure coverage separately for 11b and 11g clients.

| 🚰 Summit WM-Series WLAN                                         | Switch Software - Altitu                      | de™ APs - Microsol                | t Internet Explorer                                                                       |                                           | _D>             |
|-----------------------------------------------------------------|-----------------------------------------------|-----------------------------------|-------------------------------------------------------------------------------------------|-------------------------------------------|-----------------|
| File Edit View Favorite                                         | s Tools Help                                  |                                   |                                                                                           |                                           |                 |
| Extreme Networks Sum<br>Altitude™ Ac                            | mit <sup>™</sup> WM-Series Con:<br>cess Point | sole                              |                                                                                           | ~                                         |                 |
| Home Logs & Traces R                                            | eports Summit™ Switcl                         | h Altitude <sup>re</sup> APs      | WM-AD Configuration Sun                                                                   | nmit™ Spy 4                               | About LOGOUT    |
| + 192.168.4.31 (P)<br>WAP Default<br>Settings<br>WAP Multi-edit | 0001000401800358<br>0409920201203951          | WAP Propertie<br>Base Settings    | es 802.11b/g<br>BSS Info 00:04                                                            | 802.11a Static Co<br>4:96:0C:AF:00 lab111 | nfiguration     |
| Access Approval<br>WAP Maintenance<br>WAP Registration          |                                               |                                   | DTIM Period 1<br>RTS/CTS Threshold 2346                                                   | Beacon Period<br>Frag. Threshold          | 100 2346        |
|                                                                 |                                               | Enable Radio *<br>Radio Settings  | 802.11a 🗹<br>Channel *<br>Tx Power Level                                                  | 161: 5805 MHz<br>Min                      | •               |
|                                                                 |                                               |                                   | Rx Diversity<br>Tx Diversity<br>Min Basic Rate *                                          | Best<br>Best<br>6 Mbps                    | •               |
|                                                                 |                                               |                                   | Max Basic Rate *<br>Max Operational Rate *                                                | 6 Mbps<br>6 Mbps                          |                 |
|                                                                 |                                               |                                   | No of Retries for Backgroun<br>No of Retries for Best Effor<br>No of Retries for Video VI | t BE 4                                    |                 |
|                                                                 |                                               | * Enable/disable<br>WAP to reboot | No of Retries for Turbo Voice VO<br>a radio or switching to/from                          | ce TVO 1<br>auto channel select will c    | ause the        |
|                                                                 |                                               | Copy to Defaults                  | Reset to Defaults                                                                         | Add Altitude™ AP                          | Save            |
| [ WM2000   WM2000                                               |                                               |                                   |                                                                                           |                                           | are: V4 R1.0.24 |
| ē                                                               |                                               |                                   |                                                                                           |                                           | cal intranet    |

• If applicable, click the **802.11a** tab to modify the radio properties.

- **DTIM Period** Type the desired DTIM (Delivery Traffic Indication Message) period—the number of beacon intervals between two DTIM beacons. To ensure the best client power savings, use a large number. For example, 5. Use a small number for broadcast and multicast delay. The default value is **1**.
- **Beacon Period** Type the desired time, in milliseconds, between beacon transmissions. The default value is **100** milliseconds.

- **RTS/CTS Threshold** Type the packet size threshold, in bytes, above which the packet will be preceded by an RTS/CTS (Request to Send/Clear to Send) handshake. The default value is **2346**, which means all packets are sent without RTS/CTS. Reduce this value only if necessary.
- **Frag.** Threshold Type the fragment size threshold, in bytes, above which the packets will be fragmented by the AP prior to transmission. The default value is **2346**, which means all packets are sent unfragmented. Reduce this value only if necessary.
- **802.11a** Select to enable the 802.11a radio.
- **802.11***j* Select to enable the 802.11*j* mode for the 802.11*a* radio. This option is available only in Japan. When enabled, it allows access to the 4.9Ghz and 5.0Ghz wireless bands.
- **Channel** Select the wireless channel that the Altitude AP will use to communicate with wireless devices. Depending on the regulatory domain (based on country), some channels may be restricted. The default value is based on North America. The **Auto** selection allows the Altitude AP to select the appropriate channel automatically. For more information, see Appendix B, "Regulatory Information."

If DRM is enabled (DRM is enabled by default), it scans automatically for a channel, using a channel selection algorithm. For more information, see "Configuring Dynamic Radio Management" on page 77.

- **Tx Power Level** Select the Tx power level: **Min**, **13**%, **25**%, **50**%, or **Max**. If Dynamic Radio Management (DRM) was enabled on the DRM screen, this option is read-only.
- **Rx Diversity** Select **Best** for the best signal from both antennas, or **Left** or **Right** to choose either of the two diversity antennas. The default and recommended selection is **Best**. If only one antennae is connected, use the corresponding **Left** or **Right** diversity setting. Do not use **Best** if two identical antennas are not used.
- **Tx Diversity** Select **Best** for the best signal from both antennas, or **Left** or **Right** to choose either of the two diversity antennas. The default selection is **Best**, which maximizes performance for most clients. However, some clients may behave oddly with Tx Diversity set to **Best**. Under those circumstances, it is recommended to use either Left or Right for Tx Diversity. If only one antennae is connected, use the corresponding **Left** or **Right** diversity setting. Do not use **Best** if two identical antennas are not used.
- Min Basic Rate Select the minimum data rate that must be supported by all stations in a BSS: 6, 12, or 24 Mbps. If necessary, the Max Basic Rate choices adjust automatically to be higher or equal to the Min Basic Rate.
- Max Basic Rate Select the maximum data rate that must be supported by all stations in a BSS:
   6, 12, or 24 Mbps. If necessary, the Max Basic Rate choices adjust automatically to be higher or equal to the Min Basic Rate.
- Max Operational Rate Select the maximum data rate that clients can operate at while associated with the AP: 6, 9, 12, 18, 24, 36, 48, or 54 Mbps. If necessary, the Max Operational Rate choices adjust automatically to be higher or equal to the Max Basic Rate.

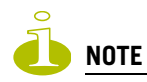

Radio a channels 100 to 140 occupy the 5470-5725 MHz band in the regulatory domains of the European Union and European Union free trade countries. Radio B/G Channels 12 to 14 are not available in North America.

- No of Retries for Background BK Select the number of retries for the Background transmission queue. The default value is 4. The recommended setting is **adaptive (multi-rate)**.
- No of Retries for Best Effort BE Select the number of retries for the Best Effort transmission queue. The default value is 4. The recommended setting is **adaptive (multi-rate)**.

- No of Retries for Video VI Select the number of retries for the Video transmission queue. The default value is 4. The recommended setting is **adaptive (multi-rate)**.
- No of Retries for Voice VO Select the number of retries for the Voice transmission queue. The default value is 1. The recommended setting is **adaptive (multi-rate)**.
- No of Retries for Turbo Voice TVO Select the number of retries for the Turbo Voice transmission queue. The default value is 1. The recommended setting is adaptive (multi-rate).
- 4 To save your changes, click **Save**.

# Setting up the Altitude AP using static configuration

The Altitude AP static configuration feature provides the Summit WM series switch, access points, and WLAN switch software solution with the capability for a network with either a central office or a branch office model. The static configuration settings assist in the setup of branch office support. These settings are not dependent of branch topology, but instead can be employed at any time if required. In the branch office model, Altitude APs are installed in remote sites, while the Summit WM series switch is in the central office. The Altitude APs require the capability to interact in both the local site network and the central network. To achieve this model, a static configuration is used.

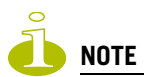

If an Altitude AP with a statically configured IP address (without a statically configured Summit Switch Search List) cannot register with the Summit WM series switch within the specified number of retries, the Altitude AP will use SLP, DNS, and SLP multicast as a backup mechanism.

### To set up an Altitude AP using static configuration:

- 1 From the main menu, click Altitude AP Configuration. The Altitude AP screen is displayed.
- 2 Click the appropriate Altitude AP in the list.

3 Click the **Static Configuration** tab.

| Summit WM-Series WLAN Switch Software - Altitude™ APs - Microsoft Internet Explorer                                                                                                    |                                      |                                                                                                    |  |  |
|----------------------------------------------------------------------------------------------------|--------------------------------------|----------------------------------------------------------------------------------------------------|--|--|
| File Edit View Favorites Tools Help                                                                                                    |                                      |                                                                                                    |  |  |
| Extreme Networks Summit <sup>104</sup> WM-Series Console<br>Altitude <sup>TM</sup> Access Point<br>Home Logs & Traces Reports Summit <sup>105</sup> Suitch Altitude <sup>TM</sup> Altitude <sup>TM</sup> Altitude <sup>TM</sup> Sovy About LOGOLIT |                                      |                                                                                                    |  |  |
| + 192.168.4.31 (P)<br>WAP Default                                                                                                    | 0001000401800358<br>0409920201203951 | WAP Properties 802.11b/g 802.11a Static Configuration                                                  |  |  |
| WAP Multi-edit<br>Client Management                                                                                                    |                                      | caused by static configuration changes may make the WAP unreachable from this<br>SWM]<br>VLAN Settings |  |  |
| WAP Maintenance<br>WAP Registration<br>DRM                                                                                                    |                                      | C Tagged - VLAN ID: (1-4094)<br>C Untagged                                                             |  |  |
|                                                                                                    |                                      | IP Address Assignment  Use DHCP  Static Values                                                         |  |  |
|                                                                                                    |                                      | IP Address:                                                                                            |  |  |
|                                                                                                    |                                      | Gateway:                                                                                               |  |  |
|                                                                                                    |                                      | Delete                                                                                                 |  |  |
|                                                                                                    |                                      | Copy to Defaults Reset to Defaults Add Altitude™ AP Save                                               |  |  |
| [ WM2000   WM2000   3 days, 3:12 ] User: admin Port status: (9) (1) (2) (3) (4) (4) (4) (4) (4) (4) (4) (4) (4) (4                                                                                                    |                                      |                                                                                                    |  |  |
| E Done                                                                                                    |                                      | 📄 👘 Local intranet 🏸                                                                                   |  |  |

- 4 Select one of the VLAN settings for the Altitude AP:
  - **Tagged VLAN ID** Select if you want to assign this AP to a specific VLAN and type the value in the box.
  - Untagged Select if you want this AP to be untagged. This option is selected by default.

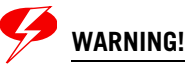

*Caution should be exercised when using this feature. If a VLAN tag is not configured properly, the connectivity with the AP will be lost. To configure the AP VLAN, do the following:* 

Connect the AP to the Summit WM series switch or to the network point that does not require AP VLAN tagging.

Use Static Configuration to enable VLAN and define the VLAN ID.

Save the configuration on the AP. The AP reboots and looses connectivity to the Summit WM series switch.

Disconnect the AP and attach it to its final network location.

If the VLAN settings match the network configuration, the AP registers with the Summit WM series switch successfully. If the AP VLAN is not configured properly (wrong tag), connecting to the AP may not be possible. To recover from this situation, you will need to reset the AP to its factory default settings. For more information, see "Resetting the AP to its factory default settings" on page 207.

- 5 Select one of the two methods of IP address assignment for the Altitude AP:
  - Use DHCP Select this option to enable Dynamic Host Configuration Protocol (DHCP). This option is enabled by default.
  - Static Values Select this option to specify the IP address of the Altitude AP.
    - **IP Address** Type the IP address of the AP.
    - Subnet Mask Type the appropriate subnet mask to separate the network portion from the host portion of the address.
    - Gateway Type the default gateway of the network.

For first-time deployment of the Altitude AP for static IP assignment, (a branch office scenario is an example of a setup that may require static IP assignment), it is recommended to use DHCP initially on the central office network to obtain an IP address for the Altitude AP. Then enter these values in the Static Configuration tab for this Altitude AP and save the configuration. Since APs ship from the factory with DHCP mode enabled by default, the APs require the assistance of a local DHCP server to obtain its initial IP address. The AP can then register with the controller, at which point it can receive the proper static definition parameters and be moved to its target location if necessary.

If the AP IP address is not configured properly, connecting to the AP may not be possible. To recover from this situation, you will need to reset the AP to its factory default settings. For more information, see "Resetting the AP to its factory default settings" on page 207.

- **6** In the **Add** box, type the IP address of the Summit WM series switch that will control this Altitude AP.
- 7 Click Add. The IP address is added to the list.
- 8 Repeat steps 5 and 6 to add additional Summit WM series switches.
- **9** Use the **Up** and **Down** buttons to modify the order of the controllers. The maximum is three controllers.

The Altitude AP attempts to connect to the IP addresses in the order in which they are listed. The Altitude AP is successful when it finds a Summit WM series switch that will allow it to register.

This feature allows the Altitude AP to bypass the discovery process. If the **Summit Switch Search List** box is not populated, the Altitude AP will use SLP to discover a Summit WM series switch.

The DHCP function for wireless clients must be provided locally by a local DHCP server, unless each wireless client has a static IP address.

10 To save your changes, click Save.

# **Configuring Dynamic Radio Management**

The Dynamic Radio Management (DRM) feature for the Altitude AP is enabled by default. The DRM feature:

- Adjusts power levels to balance coverage if another Altitude AP, which is assigned to the same SSID and is on the same channel, is added to or leaves the network.
- Allows wireless clients to be moved to another Altitude AP if the load is too high.
- Scans automatically for a channel, using a channel selection algorithm.

 Avoids other WLANs by reducing transmit power whenever other APs with the same channel, but different SSIDs are detected.

### To configure the DRM software:

- 1 From the main menu, click Altitude AP Configuration. The Altitude AP screen is displayed.
- 2 In the left pane, click **DRM**.
- 3 Confirm the Enable DRM checkbox is selected.
- 4 To refresh the Altitude APs list, click Save. The list is populated with the Altitude APs.

| Summit WM-Series WLAN S                                               | witch Software - Altitude™ APs - Microsoft Internet Explorer                           | _ 🗆 × |  |  |
|-----------------------------------------------------------------------|----------------------------------------------------------------------------------------|-------|--|--|
| File Edit View Favorites                                              | Tools Help                                                                             |       |  |  |
| Extreme Networks Sumr<br>Altitude™ Act                                | nit™ WM-Series Console<br>cess Point                                                   |       |  |  |
| Home Logs & Traces Re                                                 | eports Summit™ Switch Altitude™ APs WM-AD Configuration Summit™ Spy About LD           | GOUT  |  |  |
| + 192.168.4.31 (P)                                                    | Dynamic Radio Management Configuration                                                 |       |  |  |
| WAP Default<br>Settings                                               | Enable DRM     Austidudus Mis Turan May Turan DE Dansels ID                            |       |  |  |
| WAP Multi-edit                                                        | Avoid wian Min Ix Max Ix RF Domain ID<br>Altitude™ APs DRM Cvg b/g a b/g a b/g a b/g a |       |  |  |
| Client Management<br>Access Approval<br>WAP Maintenance               | □ <sup>040992020120395</sup> off std off off 1% 1% 100% 100%                           |       |  |  |
| WAP Registration<br>DRM                                               |                                                                                        |       |  |  |
|                                                                       |                                                                                        |       |  |  |
|                                                                       | DRM: - Coverage: Select All Clear Al                                                   |       |  |  |
|                                                                       | 802.11b/g 802.11a                                                                      | _     |  |  |
|                                                                       | Avoid WLAN: -                                                                          |       |  |  |
|                                                                       |                                                                                        |       |  |  |
|                                                                       | Maximum Tx: -                                                                          |       |  |  |
|                                                                       | Apply to selected WAPs Save Cancel                                                     |       |  |  |
|                                                                       | Re-establish Baseline Channel Settings                                                 |       |  |  |
|                                                                       | Reset DRM                                                                              |       |  |  |
|                                                                       |                                                                                        |       |  |  |
| [ WM2000   WM2000   3 days, 3:12 ] User: admin Port status: 🕅 🕕 😢 🌖 🕚 |                                                                                        |       |  |  |
| <u>)</u>                                                              | 🔒 📎 Local intranet                                                                     |       |  |  |

- **5** From the list of registered Altitude APs, select the checkbox corresponding to the Altitude AP you want to configure for DRM. The DRM properties are populated with default values when DRM is enabled.
- 6 In the **Coverage** drop-down list, select:
  - **Std** (Standard Coverage) Adjusts the range to the client that is the most distant, as indicated by its signal strength.
  - Shpd (Shaped Coverage) Adjusts the range based on neighboring Altitude APs.
- 7 If applicable, from the Avoid WLAN drop-down list, select on.
- 8 In the **RF Domain ID** box, type a string that uniquely identifies a group of APs that cooperate in managing RF channels and power levels. The maximum length of the string is 15 characters.

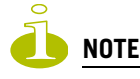

If SSID Broadcast is disabled and DRM is enabled, you must provide an RF Domain ID.

- **9** From the **Minimum** drop-down list, select the minimum power level below which the power cannot be further reduced by the DRM.
- **10** From the **Maximum** drop-down list, select the maximum power level above which the power cannot be further increased by the DRM.

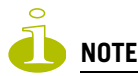

Due to limited power control resolution, the actual power limits may differ slightly from the settings you define.

- 11 Click Apply to selected APs.
- 12 To save your changes, click Save.
- **13** To re-establish baseline settings, forcing the APs to go through the auto-channel selection process, click **Reset DRM**. This will cause all APs using DRM to reboot and rerun the auto-channel selection algorithm.

# Modifying an Altitude AP's properties based on a default AP configuration

If you have an Altitude AP that is already configured with its own settings, but would like the Altitude AP to be reset to use the system's default AP settings, use the **Reset to Defaults** feature on the **AP Properties** tab.

### To configure an Altitude AP with the system's default AP settings:

- 1 From the main menu, click Altitude AP Configuration. The Altitude AP screen is displayed.
- 2 In the Altitude AP list, click the Altitude AP whose properties you want to modify. The AP Properties tab displays Altitude AP information.
- **3** Click **Reset to Defaults** to have the Altitude AP inherit the system's default AP settings. A pop-up window asking you to confirm the configuration change is displayed.
- 4 Click **OK** to confirm resetting the AP to the default settings.

# Modifying the Altitude AP's default setting using the Copy to Defaults feature

You can modify the system's default AP settings by using the **Copy to Defaults** feature on the **AP Properties** tab. This feature allows the properties of an already configured AP to become the system's default AP settings.

### To modify the system's default AP settings based on an already configured AP:

- 1 From the main menu, click Altitude AP Configuration. The Altitude AP screen is displayed.
- 2 In the Altitude AP list, click the Altitude AP whose properties you want to become the system's default AP settings. The AP Properties tab displays Altitude AP information.
- **3** If applicable, modify the Altitude AP's properties. For more information, see "Modifying an Altitude AP's properties" on page 68.
- 4 Click **Copy to Defaults** to make this AP's configuration be the system's default AP settings. A popup window asking you to confirm the configuration change is displayed.
- 5 Click **OK** to confirm resetting the system's default AP settings.

# **Configuring APs simultaneously**

In addition to configuring APs individually, you can also configure multiple APs simultaneously by using the AP Multi-edit functionality.

### To configure APs simultaneously:

- 1 From the main menu, click Altitude AP Configuration. The Altitude AP screen is displayed.
- 2 In the left pane, click WAP Multi-edit.

| File       Edit Wew Favorites Tools Help         Extreme Networks Summitt <sup>est</sup> WM-Series Console:       Image: Series Series Point         Hone       Logs & traces       Reports       Summitt <sup>est</sup> WMC (Market & WM-AD Configuration Summitt <sup>est</sup> Spy       About       LOGUT         + 192.168.4.31 (2)       WP Forefault       * Change of these settings will cause selected WAP(s) to reboot       Image: Settings       WP Properties [Hide]       WP Properties [Hide]       WP Properties [Hide]       WP Properties [Hide]       WP Properties [Hide]       WP Properties [Hide]       WP Properties [Hide]       Weither and the set in the set of poli failures in the set of poli failures in                                                                                                    | 🖉 Summit WM-Series WLAN S              | Switch Software - Altitude™ A                | Ps - Microsoft Internet Explorer                   | _ 🗆 ×                                 |
|----------------------------------------------------------------------------------------------------|----------------------------------------|----------------------------------------------|----------------------------------------------------|---------------------------------------|
| Extreme Networks Summit <sup>100</sup> WM-Series Consoles         Attitude <sup>100</sup> Access Point         Home       Logs & Traces         Reports       Summit <sup>100</sup> Switch         WAP Default       Settings         WAP PoleFault       * Change of these settings will cause selected WAP(s) to reboot         WAP PoleFault       Settings         WAP Multi-edit       Image: Traces Reports         Altitude <sup>100</sup> Access Approval       WAP Registration         DRM       WAP Registration         DRM       Boot Locout         WAP Registration       War Properties         DRM       Hide         * Country:       *         * Country:       *         * Country:       *         * Country:       *         * Country:       *         * Country:       *         * Channel:       *         * Channel:       *         * Channel:       *         * Diversity:       *         * Diversity:       *         * Diversity:       *         * Channel:       *         * Channel:       *         * Diversity:       *         * Diversity:       *         *                                                                                                    | File Edit View Favorites               | Tools Help                                   |                                                    | <u></u>                               |
| Home       Logs & Traces       Reports       Summit <sup>em</sup> Switch       Alterators       Alterators       Autor LOGOUT         + 192.168.4.31 (2)       Altitude <sup>em</sup> APs:       * Change of these settings will cause selected WAP(s) to reboot       Image: Change of these settings will cause selected WAP(s) to reboot         WAP Porfault       Settings       WAP Multi-edit       Image: Change of these settings will cause selected WAP(s) to reboot       Image: Change of these settings will cause selected WAP(s) to reboot         WAP Multi-edit       Image: Change of these settings will cause selected WAP(s) to reboot       Image: Change of these settings will cause selected WAP(s) to reboot         WAP Multi-edit       Image: Change of these settings will cause selected WAP(s) to reboot       Image: Change of these settings will cause selected WAP(s) to reboot         WAP Maintenance       WAP Maintenance       WAP Maintenance       Image: Change of these settings will cause selected WAP(s) to reboot         WAP Negistration       DRM       Image: Change of these settings will cause selected WAP(s) to reboot       Image: Change of these settings will cause selected WAP(s) to reboot         DRM       Pregistration       Image: Change of these settings will cause selected WAP(s) to reboot       Image: Change of these settings will cause selected WAP(s) to reboot         DRM       Image: Change of these settings will cause selected WAP(s)       Image: Change of these settings will cause selected WAP(s)       Image: Change of these                                                                                                    | Extreme Networks Summ<br>Altitude™ Acc | nit™ WM-Series Console<br>C <b>ess Point</b> |                                                    | extreme networks                      |
| + 192.168.4.31 (P)         WAP Default<br>Settings         WAP Multi-edit<br>Clients Approval<br>WAP Maintenance<br>WAP Registration<br>DRM         DM         Attitude <sup>m</sup> APs:         * Change of these settings will cause selected WAP(s) to reboot         WAP Properties         Poll Timeout + Interval;         * Basic Rates;         * Country:         * Country:         * Country:         * Change of these settings will cause selected WAP(s) to reboot         WAP Properties         Poll Timeout + Interval;         * Basic Rates;         * Country:         * Country:         * Enable Radio: b:         * Channel:         * Channel:         * Country:         * Channel:         * Channel:         * Channel:         * Country:         * Basic Rates;         * Diversity:         * Diversity:         * Channel:         * Preamble:         * Preamble:         * Basic Rates;         * Preamble:         * Preamble:         * Basic Rates;         * Preamble:         * Software: V4 R1.0.24                                                                                                    | Home Logs & Traces Re                  | ports Summit™ Switch Al                      | titude™ APs WM-AD Configuration Summit™ Spy        | About LOGOUT                          |
| WAP Default<br>Settings<br>WAP Multi-edit<br>Clients Management<br>Access Approval       0001000401800577         WAP Maintenance<br>WAP Registration<br>DRM       Poll Timeout * Interval: • seconds<br>Telnet Access: • W<br>Maintain client sessions in event of poll failure: • w<br>Use broadcast for disassociation: • w<br>Use broadcast for disassociation: • w<br>• Country: • w         Radio Settings [Hide]       802.11b/g         802.11b/g       802.11a         * Enable Radio: b: • w g: • w a: • w         DTIM * Beacon Period: • • • • • • •         * Channel: • · · · · ·         Tx Power Level: • · · · · ·         Tx Power Level: • · · · · ·         Operational Rate Set: • · · · ·         • Basic Rates: • · · · ·         • Basic Rates: • · · · ·         • Preamble: • · · · ·         • Reset                                                                                                    | + 192.168.4.31 (P)                     | Altitude™ APs:                               | * Change of these settings will cause select       | ed WAP(s) to reboot  📃                |
| WAP Multi-edit         Client Management         Access Approval         WAP Maintenance         WAP Registration         DRM         Radio Settings         Hide]         802.11b/g         802.11b/g         802.11b/g         802.11b/g         802.11b/g         802.11b/g         802.11b/g         802.11b/g         802.11b/g         802.11b/g         802.11b/g         802.11b/g         802.11b/g         802.11b/g         802.11b/g         802.11b/g         802.11a         * Enable Radio: b:         9:       9:         0:       1:         Access:       -         * Channel:       -         * Channel:       -         * Diversity:       -         * Diversity:       -         * Basic Rates:       -         * Basic Rates:       -         * Preamble:       -         * Preamble:       -         * Reset       Save                                                                                                    | WAP Default<br>Settings                | 0001000401800577                             | WAP Properties [Hide]                              |                                       |
| Client Management         Access Approval         WAP Maintenance         WAP Registration         DRM         Radio Settings         Hide         B02.11b/g         B02.11b/g         B02.11b/g         B02.11b/g         B02.11b/g         B02.11b/g         B02.11a         * Enable Radio: b:         Y         Country:         Radio Settings         Hide         B02.11b/g         B02.11a         * Enable Radio: b:         Y         Client Mineduce         WAP Maintenance         WAP Maintenance         WAP Maintenance         WAP Maintenance         WAP Maintenance         Waintenance         Radio Settings         Hide         B02.11a         * Enable Radio: b:         Y         Riscon Period:         * Channel:         Y         Y         Noiversity:         Y         Preamble:         Y         Basic Rates:         Y         Preamble:                                                                                                    | WAP Multi-edit                         |                                              | Bell Timesout a Intervalu                          |                                       |
| WAP Maintenance         WAP Registration         DRH         Maintain client sessions in event of poll failure:         Use broadcast for disassociation:         Use broadcast for disassociation:         * Country:         Radio Settings         Hide         802.11b/g         802.11b/g         802.11b/g         802.11b/g         802.11a         * Enable Radio: b:         9:         0TIM * Beacon Period:         * Channel:         * Channel:         * Channel:         * Channel:         * Channel:         * Channel:         * Diversity:         * Diversity:         * Diversity:         * Diversity:         * Diversity:         * Basic Rates:         * Preamble:         * Basic Rates:         * Preamble:         * Reset         Software: V4 R1.0.24                                                                                                    | Client Management                      |                                              | Telpet Access                                      | • seconds                             |
| WAP Registration<br>DRM<br>Use broadcast for disassociation: • • • • • • • • • • • • • • • • • • •                                                                                                    | WAP Maintenance                        |                                              | Maintain client sessions in event of poll failure: |                                       |
| * Country:         Radio Settings [Hide]         802.11b/g         802.11b/g         802.11b/g         802.11b/g         802.11b/g         802.11a         * Enable Radio: b:         9:         9:         9:         9:         9:         9:         9:         9:         9:         9:         9:         9:         9:         9:         9:         9:         9:         9:         9:         9:         9:         9:         9:         10:         10:         10:         10:         10:         10:         10:         10:         10:         10:         10:         10:         10:         10:         10:         10:         10:         10:         10:         10: <tr< th=""><th>WAP Registration</th><th></th><th>Use broadcast for disassociation:</th><th>•</th></tr<>                                                                                                    | WAP Registration                       |                                              | Use broadcast for disassociation:                  | •                                     |
| Radio Settings [ Hide ]   802.11b/g 802.11a   * Enable Radio: b: 9 g: 9 a: 9   DTIM * Beacon Period: • • •   PTIM * Beacon Period: • • • •   RTS/CTS * Frag. Threshold: • • • •   * Channel: • • • •   * Channel: • • • •   * Channel: • • • •   * Channel: • • • •   * Channel: • • • •   * Channel: • • • •   * Channel: • • • •   * Channel: • • • •   * Channel: • • • •   * Channel: • • • •   * Channel: • • • •   * Channel: • • • • •   * Channel: • • • • •   * Channel: • • • • •   * Channel: • • • • •   * Channel: • • • • •   * Channel: • • • • •   * Channel: • • • • •   * Channel: • • • • •   * Channel: • • • • •   * Channel: • • • • •   * Channel: • • • • •   * Channel: • • • • •   * Channel: • • • • •   * Basic Rates: • • • • •   * Basic Rates: • • • •   * Basic Rates: • • • •   * Preamble: • • •   * Reset   Save Software: V4 R1.0.24 VM12000   WM22000   3 days, 3:12 ] User: admin Port status: • • • • • Note: ************************************                                                                                                    | DRH                                    |                                              | * Country: -                                       | •                                     |
| Russ countys       802.11b/g       802.11a         * Enable Radio: b:       g:       g:       g:         DTIM * Beacon Period:       •       •         RTS/CTS * Frag. Threshold:       •       •         * Channel:       •       •         Tx Power Level:       •       •         Rx Diversity:       •       •         Operational Rate Set:       •       •         * Basic Rates:       •       •         Preamble:       •       •         Reset       Save                                                                                                    |                                        |                                              | Radio Settings [Hide]                              |                                       |
| 802.11b/g       802.11a         * Enable Radio: b:       g:         DTIM * Beacon Period:       •         PTIM * Beacon Period:       •         * Channel:       •         * Channel:       •         * Tx Power Level:       •         Rx Diversity:       •         * Basic Rates:       •         * Basic Rates:       •         * Preamble:       •         * Reset       Save         Software: V4 R1.0.24                                                                                                    |                                        |                                              |                                                    |                                       |
| Image: Software: V4 R1.0.24                                                                                                    |                                        |                                              | 802.11b/g                                          | 802.11a                               |
| DTIM * Beacon Period:       •         RTS/CTS * Frag. Threshold:       •         * Channel:       •         * Channel:       •         Tx Power Level:       •         Rx Diversity:       •         Tx Diversity:       •         Y       •         Preamble:       •         Preamble:       •         Software: V4 R1.0.24                                                                                                    |                                        |                                              | * Enable Radio: b: - • g: - • a                    |                                       |
| RIS/CIS * Frag. Inresnoid:       •         * Channel:       •         * Channel:       •         Tx Power Level:       •         Tx Diversity:       •         Y Diversity:       •         Y Preamble:       •         Y Reset       Save         Software: V4 R1.0.24       Y R1.0.24                                                                                                    |                                        |                                              | DTIM • Beacon Period:                              |                                       |
| Channel:                                                                                                    |                                        |                                              | RTS/CTS • Frag. Inreshold:                         |                                       |
| Rx Diversity:     Image: Constraint of the set of the set of t |                                        |                                              | Tx Power Level                                     | · · · · · · · · · · · · · · · · · · · |
| Tx Diversity:                                                                                                    |                                        |                                              | Rx Diversity:                                      |                                       |
| Operational Rate Set:       •       •         * Basic Rates:       •       •         Preamble:       •       •         Reset       Save         [ WM2000   WM2000   3 days, 3:12 ] User: admin Port status:       •       •                                                                                                    |                                        |                                              | Tx Diversity: -                                    | · •                                   |
| * Basic Rates: - · · · · · · · · · · · · · · · · · ·                                                                                                    |                                        |                                              | Operational Rate Set: -                            |                                       |
| Preamble:     Image: Constraint of the status in the status in the status  |                                        |                                              | * Basic Rates: -                                   |                                       |
| Reset         Save           [ WM2000   WM2000   3 days, 3:12 ] User: admin Port status:                     Software: V4 R1.0.24                                                                                                    |                                        |                                              | Preamble: -                                        | •                                     |
| [ WM2000   WM2000   3 days, 3:12 ] User: admin Port status: 🕅 1 2 3 4                                                                                                    |                                        |                                              | Reset                                              | Save                                  |
| [ WM2000   WM2000   3 days, 3:12 ] User: admin Port status: (9 (1) (2) (3) (1)                                                                                                    |                                        |                                              |                                                    | Software: V4 R1.0.24                  |
|                                                                                                    | [ WM2000   WM2000   3                  | days, 3:12] User: admin                      | Port status: 👏 🚺 💋 🚱 🔇                             |                                       |
|                                                                                                    | )<br>層)                                |                                              |                                                    | 🐣 💟 Local intranet                    |

**3** In the **Altitude APs** list, select one or more APs to edit. To select multiple APs, select the appropriate APs from the list while pressing the CTRL key. The **Channel** drop-down list is not available if using the multi-edit feature.

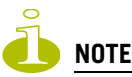

When using multi-edit configuration, any box or option that is not explicitly modified will not be changed by the update. The Altitude APs shown in the Altitude APs list can be from any version of the software. Attributes that are common between software versions are set on all Altitude APs. Attributes that are not common, are only sent to the AP versions to which the attributes apply. Attempting to set an attribute that does not apply for an AP will not abort the multi-edit operation.

- 4 Modify the configuration of the selected Altitude APs:
  - WAP Properties For more information, see "Modifying an Altitude AP's properties" on page 68.
  - **Radio Settings** For more information, see "Modifying the Altitude AP's radio properties" on page 70.
  - Static Configuration For more information, see "Setting up the Altitude AP using static configuration" on page 75.
- 5 In the WAP Properties, Radio Settings, and Static Configuration sections of the screen, select and enter the attributes you want to edit for all selected APs.
- 6 To save your changes, click Save.

# Performing Altitude AP software maintenance

Periodically, the software used by the Altitude APs is altered for reasons of upgrade or security. The new version of the AP software is installed from the Summit WM series switch.

The software for each Altitude AP can be uploaded either immediately, or the next time the Altitude AP connects. Part of the Altitude AP boot sequence is to seek and install its software from the Summit WM series switch.

Although a number of the properties of each radio on an Altitude AP can be modified without requiring a reboot of the AP, a reboot is required after:

- Enabling or disabling either radio, or changing the radio channel between Auto and any fixed channel number
- Adding the Altitude AP to a WM-AD, or changing its radio assignment in a WM-AD

The Altitude AP keeps a backup copy of its software image. When a software upgrade is sent to the Altitude AP, the upgrade becomes the Altitude AP's current image and the previous image becomes the backup. In the event of failure of the current image, the Altitude AP will run the backup image.

### To maintain the list of current Altitude AP software images:

- 1 From the main menu, click Altitude AP Configuration. The Altitude AP Configuration screen is displayed.
- 2 From the left pane, click WAP Maintenance. The WAP Software Maintenance tab is displayed.

| 🚰 Summit WM-Series WLAN Swi                                                                                                    | itch Software - Altitude™ APs - Microsoft Internet Explorer                                                                                                    |          |  |  |  |
|----------------------------------------------------------------------------------------------------|----------------------------------------------------------------------------------------------------|----------|--|--|--|
| File Edit View Favorites                                                                                                    | Tools Help                                                                                                    | <b>#</b> |  |  |  |
| Extreme Networks Summi<br>Altitude™ Acco                                                                                                    | it™ WM-Series Console<br>ess Point                                                                                                    | me <     |  |  |  |
| Home Logs & Traces Repo                                                                                                    | orts Summit™ Switch Allitude™ APs WM-AD Configuration Summit™ Spy About I                                                                                                    | LOGOUT   |  |  |  |
| + 192.168.4.31 (P)<br>WAP Default<br>Settings<br>WAP Multi-edit<br>Client Management<br>Access Approval<br>WAP Maintenance<br>WAP Registration<br>DRM | WAP Software Maintenance     Controlled Upgrade       WAP Images for Platform:     Download WAP Images:       A300 <ul> <li>FTP Server:</li> <li>User ID:</li> <li>Password:</li> <li>Confirm:</li> <li>Directory</li> </ul> |          |  |  |  |
|                                                                                                    |                                                                                                    | -        |  |  |  |
|                                                                                                    | Filename:                                                                                                    | -        |  |  |  |
|                                                                                                    | Platform: A300                                                                                                    |          |  |  |  |
|                                                                                                    | Set as default Delete Download                                                                                                    |          |  |  |  |
|                                                                                                    | Upgrade Behavior:<br>© Upgrade when WAP connects using settings from Controlled Upgrade                                                                                                    |          |  |  |  |
|                                                                                                    | C Always upgrade WAP to default image (overrides Controlled Upgrade settings)                                                                                                    |          |  |  |  |
|                                                                                                    | Do not upgrade WAP images if current image version = upgrade version                                                                                                    |          |  |  |  |
|                                                                                                    | Downgrade Behavior:                                                                                                    |          |  |  |  |
|                                                                                                    | (major / minor rev)                                                                                                    |          |  |  |  |
| [ WM2000   WM2000   3 a                                                                                                    | da <b>ys, 3:12</b> ]User: admin Port status: 🕅 🚺 💋 🔕 🔕                                                                                                    | R1.0.24  |  |  |  |
| ē                                                                                                    | 🔒 📢 Local intra                                                                                                    | net /    |  |  |  |

- 3 From the WAP Images for Platform drop-down list select the appropriate platform.
- **4** To select an image to be the default image for a software upgrade, select it in the list, and then click **Set as default**.
- 5 In the **Upgrade Behavior** section, select one of the following:
  - Upgrade when WAP connects using settings from Controlled Upgrade The Controlled Upgrade tab is displayed. Controlled upgrade allows you to individually select and control the state of a WAP image upgrade: which APs to upgrade, when to upgrade, how to upgrade, and to which image the upgrade or downgrade should be done. Administrators decide on the levels of software releases that the equipment should be running.
  - Always upgrade WAP to default image (overrides Controlled Upgrade settings) Selected by default. Allows for the selection of a default revision level (firmware image) for all APs in the domain. As the WAP registers with the controller, the firmware version is verified. If it does not match the same value as defined for the default-image, the WAP is automatically requested to upgrade to the default-image.
- 6 Select the **Do not upgrade WAP images if current image version = upgrade version** checkbox to prevent an upgrade if current image version is the same as the upgrade version. Selecting this option overrides upgrade behavior.
- 7 Select the Automatically downgrade the WAP to the default image if WAP is at later release number (major/minor rev) checkbox to allow an older image to be installed if selected.

8 To save your changes, click Save.

### To delete an Altitude AP software image:

- 1 From the main menu, click Altitude AP Configuration. The Altitude AP Configuration screen is displayed.
- 2 From the left pane, click WAP Maintenance. The WAP Software Maintenance tab is displayed.
- 3 From the WAP Images for Platform drop-down list, select the appropriate platform.
- 4 To select an image in the WAP Images list to delete, click it.
- 5 Click the **Delete** button. The image is removed from the list.

#### To download a new Altitude AP software image:

- 1 From the main menu, click Altitude AP Configuration. The Altitude AP Configuration screen is displayed.
- 2 From the left pane, click WAP Maintenance. The WAP Software Maintenance tab is displayed.
- 3 In the **Download WAP Images** list, type the following:
  - **FTP Server** The IP of the FTP server to retrieve the image file from.
  - User ID The user ID that the controller should use when it attempts to log in to the FTP server.
  - **Password** The corresponding password for the user ID.
  - Confirm The corresponding password for the user ID to confirm it was typed correctly.
  - **Directory** The directory on the server in which the image file that is to be retrieved is stored.
  - Filename The name of the image file to retrieve.
  - **Platform** The AP hardware type to which the image applies. The are several types of AP and they require different images.
- 4 Click **Download**. The new software image is downloaded.

### To define parameters for an Altitude AP controlled software upgrade:

- 1 From the main menu, click Altitude AP Configuration. The Altitude AP Configuration screen is displayed.
- 2 From the left pane, click WAP Maintenance. The WAP Software Maintenance tab is displayed.

3 Click the Controlled Upgrade tab.

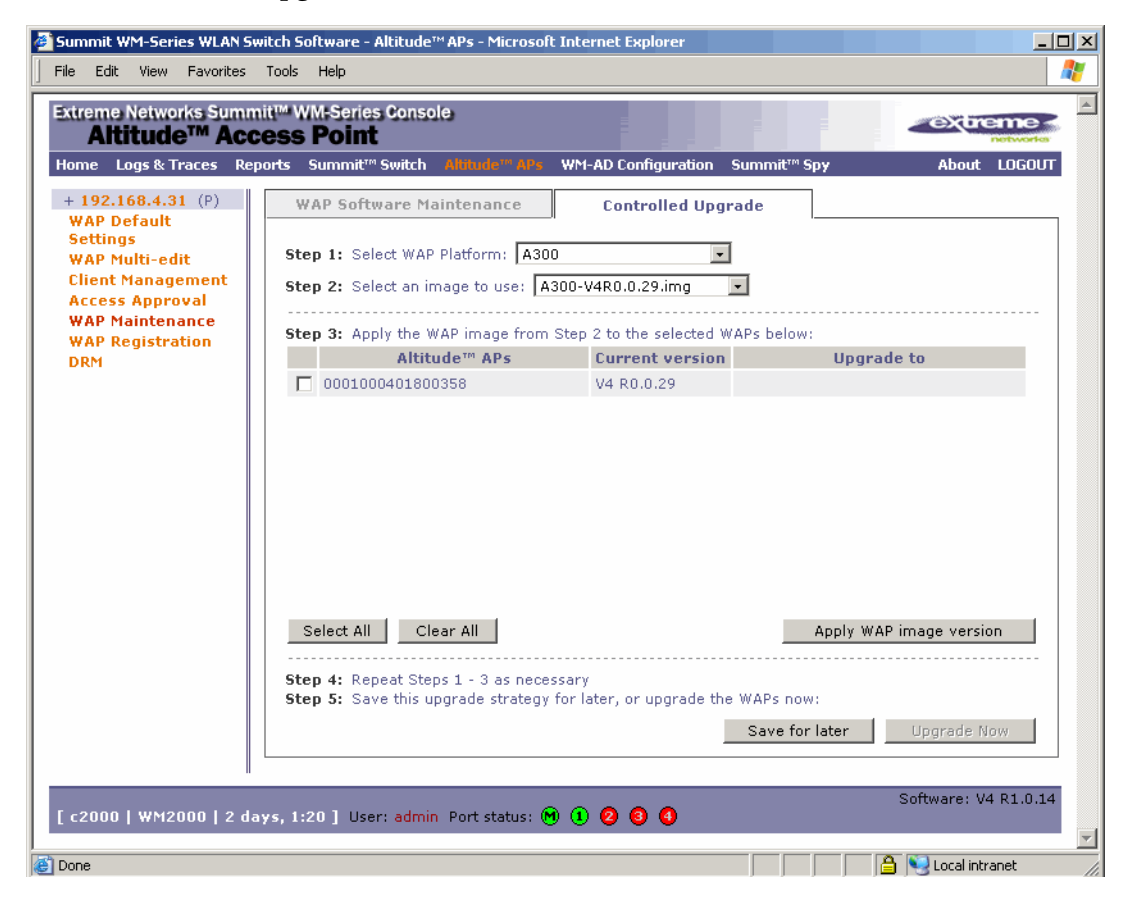

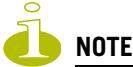

The Controlled Upgrade tab will appear only when the Upgrade Behavior is set to Upgrade when AP connects using settings from Controlled Upgrade on the AP Software Maintenance tab.

- 4 From the **Select WAP Platform** drop-down list, select the type of AP you want to upgrade.
- 5 From the **Select an image to use** drop-down list, select the software image you want to use for the upgrade.
- 6 In the list of registered **Altitude APs**, select the checkbox for each Altitude AP to be upgraded with the selected software image.
- 7 Click **Apply WAP image version**. The selected software image is displayed in the **Upgrade To** column of the list.
- 8 To save the software upgrade strategy to be run later, click Save for later.
- **9** To run the software upgrade immediately, click **Upgrade Now**. The selected Altitude AP reboots, and the new software version is loaded.

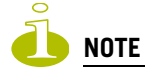

The Always upgrade AP to default image checkbox on the WAP Software Maintenance tab overrides the Controlled Upgrade settings.

# WM Access Domain Services (WM-AD)

This chapter describes WM Access Domain Services (WM-AD) concepts, including:

• WM-AD overview

4

- Setting up a WM-AD checklist
- Topology of a WM-AD
- RF assignment for a WM-AD
- Authentication for a WM-AD
- Filtering for a WM-AD
- Data protection on a WM-AD—WEP and WPA
- WM-AD global settings
- Setting up a new WM-AD

# **WM-AD** overview

A WM-AD is an IP subnet designed to enable Altitude APs to interact with wireless devices. A WM-AD is similar to a regular IP subnet. A WM-AD has the following properties:

- Each WM-AD is assigned a unique identifier.
- Each WM-AD is assigned a Service Set Identifier (SSID). The SSID does not have to be unique.
- Each WM-AD is assigned a range of IP addresses for wireless devices. All of the wireless devices share the same IP address prefix—the part of the IP address that identifies the network and subnet.

The IP addresses of the wireless devices are assigned dynamically by the Summit WM series switch's Dynamic Host Configuration Protocol (DHCP) server within the assigned range.

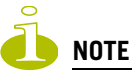

If the WM-AD is in branch mode, the Summit WM series switch's DHCP server will not assign IP addresses to the wireless devices. For a routed WM-AD, you can allow the enterprise network's DHCP server to provide the IP addresses for the WM-AD by enabling DHCP Relay.

The assigned addresses must be within range of the WM-AD definition and the controller must be defined in the network as the path for traffic delivery to the mobile units. For more information, see "Using a DHCP relay for the WM-AD" on page 104.

These IP addresses are not virtual IP addresses. They are regular IP addresses and are unique over the network. These IP addresses are advertised to other hosts on the network to exchange traffic with the wireless devices in the WM-AD.

- A single overall filtering policy applies to all the wireless devices within the WM-AD. Additional filtering can be applied when the wireless user is authenticated by the Remote Authentication Dial-In User Service (RADIUS) server. This does not apply for a bridged WM-AD.
- When the Summit WM series switch creates a WM-AD, it also creates a virtual IP subnet for that WM-AD. This does not apply for a bridged WM-AD.

- Each WM-AD represents a mobility group that, when configured, can be carried across multiple Summit WM series switches. This does not apply for a bridged WM-AD.
- Each WM-AD also offers unique Authentication, Authorization and Accounting (AAA) services.

# Setting up a WM-AD checklist

WM-AD provides a versatile means of mapping wireless networks to the topology of an existing wired network. When you set up a WM-AD on the Summit WM series switch, you are defining a subnet for a group of wireless device users. The WM-AD definition creates a virtual IP subnet where the Summit WM series switch acts as a default gateway to wireless devices.

In addition you can determine if the WM-AD is to apply for traffic bridging at the AP. This type of WM-AD requires specification of RF parameters and authentication parameters (if AAA type), although filtering specifications and topology specifications do not apply.

The Summit WM series switch WM200/2000 provides the option to define a WM-AD as locally bridged to a VLAN at the controller. To support that configuration, you must define which VLAN the WM-AD should bride to. With this configuration, it is possible that the controller is not involved in the IP address assignment for user addresses. Instead, the IP addresses for users are assigned directly by the DHCP infrastructure that services the VLAN.

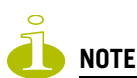

In a VLAN-bridged WM-AD, the default configuration dictates that the controller is not the DHCP server for that segment. However, DHCP services can selectively be enabled, including DHCP Relay, allowing you to use the controller to become the default DHCP server for the VLAN, if applicable.

Before defining a WM-AD, the following properties must be determined:

- A user access plan for both individual users and user groups
- The RADIUS attribute values that support the user access plan
- The location and identity of the Altitude APs that will be used on the WM-AD
- The routing mechanism to be used on the WM-AD
- For tunneled configurations mostly, the network addresses that the WM-AD will use
- A VLAN bridged WM-AD (at the controller) requires the specification of the IP address for the controller's own interface point (Port) on that VLAN. In addition, if the you elect to have the controller operate as the default DHCP server for the VLAN, the corresponding IP topology for that subnet must also be specified.
- The type of authentication for wireless device users on the WM-AD
- The specific filters to be applied to the defined users and user groups to control network access
- The quality of service (QoS) requirements
- What privacy mechanisms should be employed between the Altitude APs and the wireless devices
- Classification list for traffic priority. For example, whether the WM-AD is to be used for voice traffic and if voice traffic is to be given priority.
- Whether the WM-AD traffic is to be bridged directly to the network at the AP or tunneled to the controller for forwarding. Bridging at the AP is useful in branch office deployments in which APs must provide service even when the connection to the controller is unavailable.

### User access plan

The user access plan should analyze the enterprise network and identify which users should have access to which areas of the network. What areas of the network should be separated? Which users can go out to the World Wide Web?

The Summit WM series switch, access points, and WLAN switch software system relies on authenticating users via a RADIUS server (or other authentication server). To make use of this feature, an authentication server on the network is required. Make sure that the server's database of registered users, with login identification and passwords, is current.

In the case of certificate-based installations, you must ensure that the proper user certificate profiles are setup on the RADIUS server.

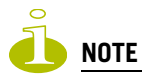

To deploy Summit WM series switch, access points, and WLAN switch software without a RADIUS server (and without authentication of users on the network), select SSID for network assignment (in the Topology screen). In the Authentication - Configure Captive Portal screen, select the No Captive Portal radio button. There will be no authentication of users, but Summit WM series switch, access points, and WLAN switch software is otherwise operational.

The user access plan should also identify the user groups in your enterprise, and the business structure of the enterprise network, such as:

- Department (such as Engineering, Sales, Finance)
- Role (such as student, teacher, library user)
- Status (such as guest, administration, technician)

For each user group, you should set up a filter ID attribute in the RADIUS server, and then associate each user in the RADIUS server to at least one filter ID name. You can define specific filtering rules, by filter ID attribute, that will be applied to user groups to control network access. Filtering is applied by the controller. Filter ID assignments is a configuration option, and not a requirement to setup per user filter ID definitions. If a filter is not returned by the Access-Accept confirmation for a particular user, the controller uses the default filter profile for the WM-AD as the applicable filter set.

# **Topology of a WM-AD**

Before you decide if a WM-AD will participate in a VLAN and configure a WM-AD, define the global settings that will apply to all WM-AD definitions. For example, global settings can include identifying the location of the RADIUS servers and enabling priority traffic handling for voice-over-internet traffic and dynamic authorization server support.

The type of network assignment determines all the other factors of the WM-AD. There are two options for network assignment:

- SSID:
  - Has Captive Portal authentication, or no authentication
  - Requires restricted filtering rules before authentication

- Requires filtering rules for group filter IDs after authentication. A default filter applies if a more specific filter is not indicated by the RADIUS Access-Accept response.
- Used for a WM-AD supporting wireless voice traffic (QoS)
- Used for a WM-AD supporting third-party APs
- Has WEP and WPA-PSK privacy
- AAA:
  - Has 802.1x authentication
  - Requires filtering rules for group filter IDs and default filter. A definition of group filter IDs is optional. If a filter is not specified or not returned by the Access-Accept response, the default filter group is applied.
  - Has WEP and WPA privacy
  - Controller is involved in authenticating users. 802.1x packets for AAA assignment are forwarded by the AP to the controller, through to the RADIUS server.

### **Traffic behavior types**

There are 3 traffic types available when setting up your WM-AD:

- Tunneled to SWM (routed)
- Bridged traffic locally at WAP
- Bridged traffic locally at SWM

You assign available Altitude APs, by radio, to the WM-AD. An Altitude AP radio is available for WM-AD assignment until it has been assigned to a maximum eight WM-ADs. The Summit WM series switch WM200/2000 can support up to 64 WM-ADs.

Each AP's radio can be assigned to any of the WM-ADs defined in the system, with up to 8 assignments per radio.

Once a WM-AD definition is saved, the Summit WM series switch updates this information on the Altitude AP. The WM-AD broadcasts the updates during beacon transmission, unless the SSID beacon is suppressed on the **Topology** tab.

The **Altitude AP Configuration** screen lists defined WM-ADs and which radio each has been assigned to.

On the **Topology** tab, define parameters for DHCP for IP address assignment. DHCP IP assignment is not applicable to Bridged at AP mode. DHCP assignment is disabled by default for Bridged to VLAN mode. However, you can enable DHCP server/relay functionality to have the controller service the IP addresses for the VLAN (and wireless users).

You can also configure this WM-AD for management traffic or for third-party APs.

# **RF** assignment for a WM-AD

The second step in setting up a WM-AD is to configure the RF assignment for the WM-AD. From the **RF** tab you assign APs to a WM-AD and SSID definitions.

# Authentication for a WM-AD

The third step in setting up a WM-AD is to configure the authentication mechanism for the WM-AD. The authentication mechanism depends on the network assignment. In addition, all WM-AD definitions can include authentication by Media Access Control (MAC) address. Authentication by MAC address provides a method of access control for a user as it associates with the AP based on the device's MAC address.

# Authentication with SSID network assignment

If network assignment is SSID, there are two authentication options:

- None This authentication method is the default for a new SSID assignment WM-AD. Authentication WM-AD, unless MAC-based authorization is used, the default filter is applied, not the non-authentication filter. For more information, see "Filtering for a WM-AD" on page 90.
- **Captive Portal** This authentication method employs a Web redirection which directs a user's Web session to an authentication server. Typically, the user must provide their credentials (userID, password) to be authenticated. The Captive Portal redirection operation will redirect any Web page requests corresponding to targets not explicitly allowed by the non-authenticated filter. The redirection will instruct the user's Web page to contact the defined authentication Web server. You must ensure that the authentication Web server is explicitly listed as an allow destination in order for traffic to access it.

The Summit WM series switch supports two modes of Captive Portal authentication:

- Internal Captive Portal The controller's own Captive Portal authentication page (configured as an editable form) is used to request user credentials.
- External Captive Portal An entity outside of the Summit WM series switch is responsible for handling the user authentication process, presenting the credentials request forms and performing user authentication procedures. The controller is then informed of the authentication results via its Business Echosystem's interfaces.

Four authentication types are supported for Captive Portal authentication:

- Password Authentication Protocol (PAP)
- Challenge Handshake Authentication Protocol (CHAP)
- Windows-specific version of CHAP (MS CHAP)
- MS CHAP v2 (Windows-specific version of CHAP, version 2)

For Captive Portal authentication, the RADIUS server must support the selected authentication type: PAP, CHAP (RFC2484), MS-CHAP (RFC2433), or MS-CHAPv2 (RFC2759).

# Authentication with AAA (802.1x) network assignment

If network assignment is AAA with 802.1x authentication, the wireless device user requesting network access must first be authenticated. The wireless device's client utility must support 802.1x. The user's request for network access along with login identification or a user profile is forwarded by the Summit WM series switch to a RADIUS server. Summit WM series switch, access points, and WLAN switch software supports the following authentication types:

• Extensible Authentication Protocol - Transport Layer Security (EAP-TLS) – Relies on client-side and server-side certificates to perform authentication. Can be used to dynamically generate a Pairwise Master Key for encryption.

- Extensible Authentication Protocol with Tunneled Transport Layer Security (EAP-TTLS) Relies on mutual authentication of client and server through an encrypted tunnel. Unlike EAP-TLS, it requires only server-side certificates. The client uses PAP, CHAP, or MS-CHAPv2 for authentication.
- Protected Extensible Authentication Protocol (PEAP) Is an authentication protocol similar to TTLS in its use of server side certificates for server authentication and privacy and its support for a variety of user authentication mechanisms.

For 802.1x, the RADIUS server must support RADIUS extensions (RFC2869).

Until the access-accept is received from the RADIUS server for a specific user, the user is kept in an unauthenticated state. 802.1x rules dictate no other packets other than EAP are allowed to traverse between the AP and the Summit WM series switch until authentication completes. Once authentication is completed (access-accept is received), the user's client is then allowed to proceed with IP services, which typically implies the request of an IP address via DHCP. In addition, the definition of a specific filter ID is optional configuration. If a specific filter ID is not defined or returned by the access-accept operation, the Summit WM series switch assigns the WM-AD' default filter for authenticated users.

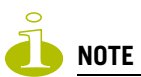

The Summit WM series switch only assigns the device's IP after the client requests one.

Both Captive Portal and AAA (802.1x) authentication mechanisms in Summit WM series switch, access points, and WLAN switch software rely on a RADIUS server on the enterprise network. You can identify and prioritize up to three RADIUS servers on the Summit WM series switch—in the event of a failover of the active RADIUS server, the Summit WM series switch will poll the other servers in the list for a response. Once an alternate RADIUS server is found, it becomes the active RADIUS server, until it either also fails, or the administrator redefines another.

# Filtering for a WM-AD

The WM-AD capability provides a technique to apply policy, to allow different network access to different groups of users. This is accomplished by packet filtering.

After setting authentication, define the filtering rules for the filters that apply to your network and the WM-AD you are setting up. Several filter types are applied by the Summit WM series switch:

- Exception filter Protect access to a system's own interfaces, including the WM-AD's own interface. WM-AD exception filters are applied to user traffic intended for the Summit WM series switch's own interface point on the WM-AD. These filters are applied after the user's specific WM-AD state assigned filters.
- Non-authenticated filter with filtering rules that apply before authentication Controls network access and to direct users to a Captive Portal Web page for login.
- Group filters, by filter ID, for designated user groups Controls access to certain areas of the network, with values that match the values defined for the RADIUS filter ID attribute.
- Default filter Controls access if there is no matching filter ID for a user.

Within each type of filter, define a sequence of filtering rules. The filtering rule sequence must be arranged in the order that you want them to take effect. Each rule is defined to allow or deny traffic in either direction:

- In From a wireless device in to the network
- Out From the network out to a wireless device

# **Final filter rule**

The final rule in any filter should act as a catch-all for any traffic that did not match a filter. This final rule should either allow all or deny all traffic, depending on the requirements for network access. For example, the final rule in a non-authenticated filter for Captive Portal is typically deny all. A final allow all rule in a default filter will ensure that a packet is not dropped entirely if no other match can be found.

A default rule of deny all is automatically created by the system for initial filter definitions. The administrator can change the action to allow all. However, a default filter rule cannot be removed. Since a default filter rule provides a catch-all default behavior for packet handling, all applicable user defined filter rules must be defined prior to this rule.

Each rule can be based on any one of the following:

- Destination IP address or any IP address within a specified range that is on the network subnet (as a wildcard)
- Destination ports, by number and range
- Protocols (UDP, TCP, etc.)

### **Filtering sequence**

The filtering sequence depends on the type of authentication used:

• No authentication (network assignment by SSID)

Only the default filter will apply. Specific network access can be defined.

• Authentication by captive portal (network assignment by SSID)

The non-authenticated filter will apply before authentication. Specific network access can be defined. The filter should also include a rule to allow all users to get as far as the Captive Portal Web page where the user can enter login identification for authentication. When authentication is returned, the filter ID group filters are applied. If no filter ID matches are found, then the default filter is applied. The filter ID group is an optional behavior specification. If a filter ID is not returned, or an invalid one is returned, the default filter group is applied.

• Authentication by AAA (802.1x)

AAA assignment requires that user authentication is completed using the 802.1x/EAP protocol before a user is granted access to a network resource. Therefor, the enforcement of non-authenticated traffic rules is not applicable. When authentication is returned, then the filter ID group filters are applied. A WM-AD can have a subgoup with Login-LAT-Group ID that has its own filtering rules. The Login-LAT-Group indicates that a user session should be associated with a more specific WM-AD (a child WM-AD). The sub-WM-AD provides a different topology definition than the parent WM-AD, as well as having its own set of filter definitions. Filter IDs returned in association with a Login-LAT-Group definition are applied to the user, in relation to the sub-WM-AD indicated by the Login-LAT-Group specification. If no filter ID matches are found, then the default filter is applied.

The following is a high-level description of how Summit WM series switch filters traffic:

**Step One** – The Summit WM series switch attempts to match each packet of a WM-AD to the filtering rules that apply to the wireless device user.

**Step Two** – If a filtering rule is matched, the operation to allow or deny is executed.

Step Three – The next packet is fetched for filtering.

### Data protection on a WM-AD—WEP and WPA

On wireless and wired networks, data is protected by encryption techniques. The type of data protection that is available depends on the WM-AD assignment mode:

- SSID Only WEP and WPA (1or 2)-PSK privacy types are available
- AAA WEP, Dynamic WEP, and WPA (1 or 2) privacy types are available

### Data protection encryption techniques

- Wired Equivalent Privacy (WEP) WEP encrypts data sent between wireless nodes. Each node must use the same encryption key.
- Wi-Fi Protected Access Privacy (WPA v.1 and v.2) Encryption is by Advanced Encryption Standard (AES) or by Temporal Key Integrity Protocol (TKIP). Two modes are available:
  - Enterprise Specifies 802.1x authentication and requires an authentication server
  - **Pre-Shared Key (PSK)** Relies on a shared secret. The PSK is a shared secret (pass-phrase) that must be entered in both the Altitude AP or router and the WPA clients.

# WM-AD global settings

Before defining a specific WM-AD, define the global settings that will apply to all WM-AD definitions. These global settings include:

- Identify the location and password of RADIUS servers on the enterprise network. The defined servers appear as available choices when you set up the authentication mechanism for each WM-AD.
- Define the shared secret used to encrypt the Pairwise Master Key (PMK) for WPA2 v.2 preauthentication between Summit WM series switches on the network.
- Adjust admission control thresholds. Admission control thresholds protect admitted traffic against overloads, provides distinct thresholds for VO and VI, and distinct thresholds for roaming and new streams.

### To define RADIUS servers for WM-AD global settings:

- 1 From the main menu, click **WM Access Domain Configuration**. The **WM Access Domains** list is displayed.
- 2 In the left pane, click Global Settings. The Authentication tab is displayed.

| Summit WM-Series WLAN Sw              | itch Software - WM-AD Configuration          | - Microsoft Internet Explorer                                    | _0>                  |
|---------------------------------------|----------------------------------------------|------------------------------------------------------------------|----------------------|
| File Edit View Favorites              | Tools Help                                   |                                                                  |                      |
| Extreme Networks Summ<br>WM Access Do | it™ WM-Series Console<br>omain Configuration |                                                                  | - extreme -          |
| Home Logs & Traces Rep                | orts Summit™ Switch Altitude™ AF             | Ps WM-AD Configuration Summit™ Spy                               | About LOGOUT         |
| ♦ Global Settings                     | Authentication                               | Wireless QoS                                                     | General              |
| WM Access Domains<br>lab111           | RADIUS Servers                               |                                                                  |                      |
|                                       |                                              | Server Name:                                                     |                      |
|                                       |                                              | Server Address:                                                  |                      |
|                                       |                                              | Shared Secret:                                                   | Unmask               |
|                                       |                                              | Add Server                                                       |                      |
|                                       |                                              | * RADIUS servers which are current<br>WM-AD(s) cannot be removed | ly associated with   |
|                                       | Remove selected server                       |                                                                  |                      |
|                                       |                                              |                                                                  | Save                 |
|                                       |                                              |                                                                  |                      |
|                                       |                                              |                                                                  |                      |
|                                       |                                              |                                                                  |                      |
| lab111                                |                                              |                                                                  |                      |
| Rename subnet                         |                                              |                                                                  |                      |
| Delete subnet                         |                                              |                                                                  |                      |
|                                       |                                              |                                                                  |                      |
| [ WM2000   WM20 <u>00   3</u>         | days, 3:12 ] User: admin Port stat           | us: 🝽 1 🛛 🕄 🕄                                                    | Software: V4 R1.0.24 |
| 1                                     |                                              |                                                                  | A Nu Local intrapet  |
|                                       |                                              |                                                                  |                      |

- 3 To define a RADIUS server available on the network, do the following:
  - In the Server Name box, type a name.
  - In the Server Address box, type the IP address.
  - In the **Shared Secret** box, type the password that is required in both directions. This password is used to validate the connection between controller and the RADIUS server.
- 4 In order to proofread your password before saving the configuration, click **Unmask**. The password is displayed. To mask the password, click **Mask**.

This precautionary step is highly recommended in order to avoid an error, later, when the Summit WM series switch attempts to communicate with the RADIUS server.

- 5 To add the server to the list, click Add.
- 6 To remove a server, select the server in the list and click Remove selected server.
- 7 To save your changes, click **Save**.

### To define admission control thresholds for WM-AD global settings:

- 1 From the main menu, click **WM Access Domain Configuration**. The **WM Access Domains** list is displayed.
- 2 In the left pane, click Global Settings. The Authentication tab is displayed.
- 3 Click the Wireless QoS tab.

| 🖉 Summit WM-Series WLAN Swit                           | ch Software - WM-AD Configuration - Microsoft Internet Explorer                                                   | - U × |
|--------------------------------------------------------|----------------------------------------------------------------------------------------------------|-------|
| File Edit View Favorites T                             | ools Help                                                                                                    |       |
| Extreme Networks Summit<br>WM Access Do                | WM-Series Console                                                                                                 |       |
| Home Logs & Traces Repo                                | rts Summit <sup>re</sup> Switch Altitude <sup>re</sup> APs WM-AD Configuration Summit <sup>re</sup> Spy About LOG | олт   |
| ♦ Global Settings                                      | Authentication Wireless QoS General                                                                               |       |
| WM Access Domains<br>lab111                            | Admission Control Thresholds                                                                                      |       |
|                                                        | Max Voice (VO) BW for roaming streams: 80% 💌                                                                      |       |
|                                                        | Max Voice (VO) BW for new streams: 60%                                                                            |       |
|                                                        | Max Video (VI) BW for roaming streams: 60% 💽                                                                      |       |
|                                                        | Max Video (VI) BW for new streams: 40% 💽                                                                          |       |
|                                                        | Note: Settings only apply on WAPs serving QoS-enabled WM-AD with Admission Control enabled                        |       |
| lab111<br>Add subnet<br>Rename subnet<br>Delete subnet | Save                                                                                                    |       |
| [ WM2000   WM2000   3 da                               | ays, 3:12] User: admin Port status: 🝽 🕕 😢 🎯 🜖                                                                     | 0.24  |
| e e                                                    | 📄 📄 🕒 Local intranet                                                                                              |       |

- 4 Using the percentage drop-down lists, define the thresholds for the following:
  - Max Voice (VO) BW for roaming streams The maximum allowed overall bandwidth on the new AP when a client with an active voice stream roams to a new AP and requests admission for the voice stream.
  - Max Voice (VO) BW for new streams The maximum allowed overall bandwidth on an AP when an already associated client requests admission for a new voice stream.
  - Max Video (VI) BW for roaming streams The maximum allowed overall bandwidth on the new AP when a client with an active video stream roams to a new AP and requests admission for the video stream.
  - Max Video (VI) BW for new streams The maximum allowed overall bandwidth on an AP when an already associated client requests admission for a new video stream.

These global QoS settings apply to all APs that serve QoS enabled WM-ADs with admission control.

5 To save your changes, click Save.

### To define inter-Summit WM series switch shared secret for WM-AD global settings:

- 1 From the main menu, click **WM Access Domain Configuration**. The **WM Access Domains** list is displayed.
- 2 In the left pane, click Global Settings.
- 3 Click the **General** tab.

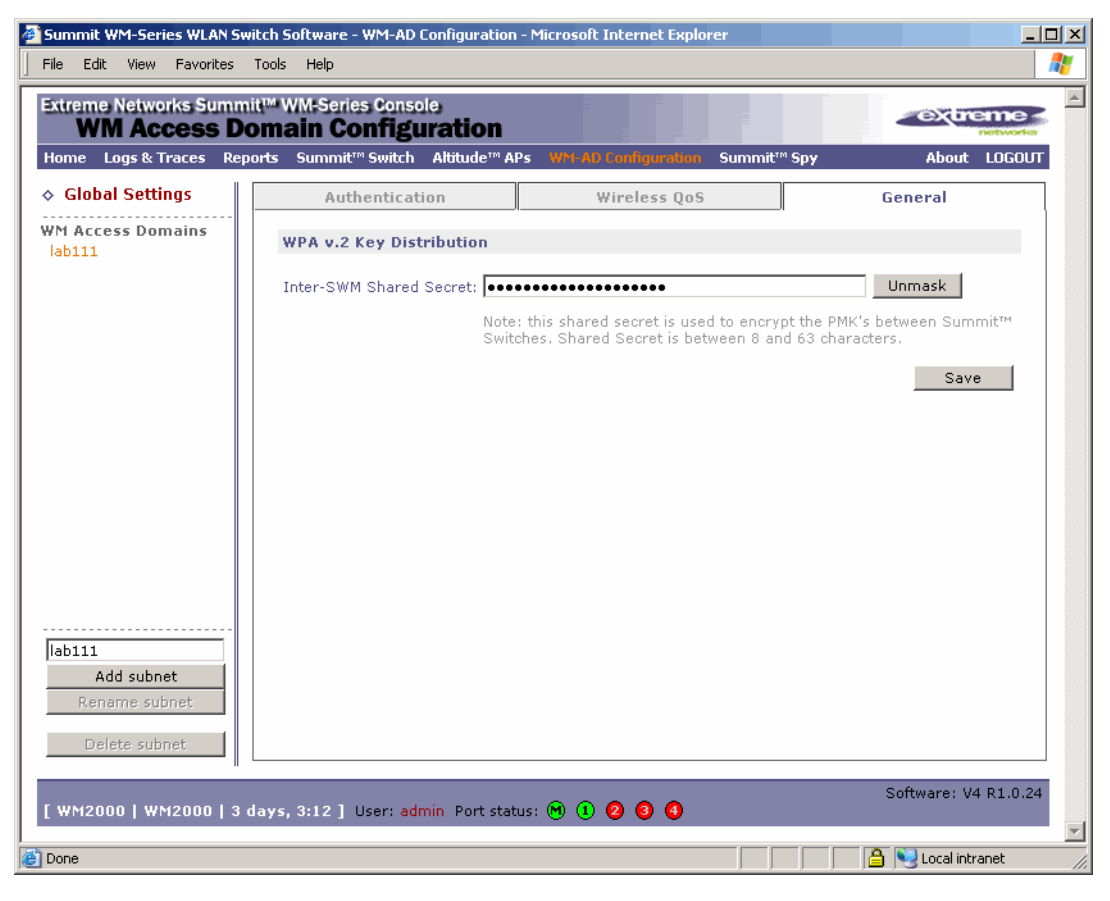

- 4 In the **Inter-SWM Shared Secret** box, type a password between 8 and 63 characters long, to be used between Summit WM series switches. The shared secret is to encrypt pre-shared keys that have to be moved between controllers for mobility. The same shared secret must also be defined on the other Summit WM series switches on the network.
- 5 In order to proofread your password before saving the configuration, click **Unmask**. The password is displayed. To mask the password, click **Mask**.

This precautionary step is highly recommended in order to avoid an error, later, when the Summit WM series switch attempts to communicate with the RADIUS server.

6 To save your changes, click Save.

# Setting up a new WM-AD

Now that you are familiar with the WM-AD concepts, you can now set up a new WM-AD. Setting up a new WM-AD involves the following general steps:

- Step one Create a WM-AD name
- Step two Define the topology parameters
- Step three Configure the WM-AD

For information on setting up a new WM-AD, see Chapter 5, "WM Access Domain Services configuration."

# WM Access Domain Services configuration

This chapter discusses WM Access Domain Services (WM-AD) configuration, including:

• Topology for a WM-AD

5

- Assigning Altitude AP radios to a WM-AD
- Authentication for a WM-AD
- Defining accounting methods for a WM-AD
- Defining RADIUS filter policy for WM-ADs and WM-AD groups
- Configuring filtering rules for a WM-AD
- Enabling multicast for a WM-AD
- Configuring privacy for a WM-AD
- Defining a WM-AD with no authentication
- Defining priority level and service class for WM-AD traffic
- Working with Quality of Service (QoS)
- Configuring the QoS policy on a WM-AD
- Bridging traffic locally

Setting up a WM-AD defines a virtual IP subnet for a group of wireless device users, where the Summit WM series switch acts as a default gateway to wireless devices. For each WM-AD, you define its topology, authentication, accounting, RADIUS servers, filtering, multicast parameters, privacy and policy mechanism. When you set up a new WM-AD, additional tabs appear only after you save the topology.

A critical topology option to define for a WM-AD is the WM-AD type:

- **Routed WM-AD** User traffic is tunneled to the Summit WM series switch. (This is the default setup.)
- Bridged at the AP WM-AD User traffic is directly bridged to a VLAN at the AP network point of access (switch port).
- VLAN bridged WM-AD User traffic is tunneled to the Summit WM series switch and is directly bridged at the controller to a specific VLAN. WIth this WM-AD type, mobile users become a natural extension of a VLAN subnet.

Setting up a new WM-AD involves the following general steps:

- Step one Create a WM-AD name
- Step two Define the topology parameters
- Step three Configure the WM-AD

Before you can define the WM-AD topology parameters and configure the WM-AD, you must first create a new WM-AD name.

### To create a new WM-AD name:

- 1 From the main menu, click **WM Access Domain Configuration**. The **WM Access Domain Configuration** screen is displayed.
- 2 In the left pane, type a name that will identify the new WM-AD in the Add subnet box, and then click Add subnet. The name is displayed in the WM-AD list. The Topology screen is displayed.

The following sections describe in detail how to define the WM-AD topology parameters and configure the WM-AD.

# **Topology for a WM-AD**

In the Topology screen, the key choice for a WM-AD is the type of network assignment, which determines all the other factors of the WM-AD. When you have completed defining the topology for your WM-AD, save the topology settings. Once your topology is saved, you can then access the remaining WM-AD tabs and continue configuring your WM-AD.

There are two options for network assignment:

- **SSID** The SSID determines the WM-AD to which a user profile will be assigned (user topology/IP, filters):
  - Has Captive Portal authentication, or no authentication (as well as MAC-based authentication).
  - Requires restricted filtering rules before authentication and, after authentication, filtering rules for group filter IDs.
  - Is used for a WM-AD supporting wireless voice traffic (QoS).
  - Is used for a WM-AD supporting third-party APs.
  - Has WEP and WPA-PSK privacy.
- AAA (Authentication, Authorization and Accounting):
  - has 802.1x authentication (as well as MAC-based authentication).
  - requires filtering rules for group filter IDs and default filter.
  - has Dynamic WEP and WPA (WPA v.1 and WPA v.2) privacy.

### Configuring topology for a WM-AD for Captive Portal

The section describes how to set up a WM-AD for Captive Portal. The **RF** tab, where you assign APs to WM-ADs, is not accessible until the topology for the WM-AD has been configured and saved.

| treme Networks Sum<br>WM Access D | mit™ WM-Series Console<br>Domain Configuration          | extreme -                                          |
|-----------------------------------|---------------------------------------------------------|----------------------------------------------------|
| ome Logs & Traces Re              | eports Summit™ Switch Altitude™ APs WN-AD Configuration | n Summit™ Spy About LOGOUT                         |
| Global Settings                   | CP_New                                                  |                                                    |
| M Access Domains<br>CP New        | Topology Topology settings required befo                | re other attributes can be configured              |
| ab111                             | WM-AD Mode: Routed                                      | Network Assignment:                                |
|                                   | DHCP Option: Local DHCP Server                          | Assignment by: SSID 🔽                              |
|                                   | Gateway:                                                | Allow mgmt traffic                                 |
|                                   | Mask:                                                   | 🗌 Use 3rd Party AP                                 |
|                                   | Address Range: from:                                    | Timeout:                                           |
|                                   | to:                                                     | Idle: (pre) 5 minutes                              |
|                                   | B'cast Address:                                         | (post) 30 minutes                                  |
|                                   | Domain Name:                                            | Session: 0 minutes                                 |
|                                   | Lease (seconds): default: 36000 max: 2592000            | Nout Hop Douting:                                  |
|                                   | DNS Servers:                                            | Next Hop Address:                                  |
|                                   | WINS:                                                   | OSPE Route Cost: 50000                             |
|                                   |                                                         | * routing table/default cost used if not specified |
| CP_New<br>Add subnet              |                                                         | Disable OSPF Advertisement                         |
| Rename subnet                     |                                                         |                                                    |
| Delete subnet                     |                                                         | Save Cancel                                        |
|                                   |                                                         | 0-0                                                |

### To create an SSID for Captive Portal WM-AD:

- 1 From the main menu, click **WM Access Domain Configuration**. The **WM Access Domain Configuration** screen is displayed.
- 2 In the left pane WM Access Domains list, click the WM-AD you want to create an SSID for. The Topology tab is displayed.
- 3 From the Assignment by drop-down list, select SSID.

### **Defining session timeout parameters**

The Summit WM series switch allows a client to associate to the AP and exist on the network without having authentication. Every associated user has a user session tracked by the Summit WM series switch from the time of association with the AP. Users can be temporarily (or longer for SSID assigned WM-ADs) be in the non-authenticated state. Pre timeout is the maximum amount of time allowed to elapse from the last time any traffic was received by the system for an un-authenticated user. For example, a user may have disconnected from the system (shutdown the device, moved out of range, etc.). A pre timeout expires and cleans up the session.

The post timeout is the max amount of time that is allowed to elapse from the last time any traffic was received for an authenticated user. For example, a user may have disconnected from the system and is no longer be connected. A post timeout expires and cleans up the session.

A client that exceeds either the pre or post timeout value will be forced to disassociate.

The session timer defines the maximum amount of time a session is allowed to be connected to the system. The session timer is particularly useful in pay-per-use models. When the lifetime of the session reaches the defined limit, the session is expired and cleaned up. A user would have to re-authenticate with the system to continue to receive network services.

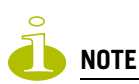

The WM-AD timeout parameters define the default timers applicable to session management within the WM-AD. However, RADIUS authentication (access-accept) may return specific timers applicable to the particular user. A RADIUS returned value overwrites the WM-AD default values for the specific user.

In addition, a zero (0) value for any of the timers indicates a non-applicable value. Therefor, the corresponding timer is not enforced.

### To define the session timeout parameters for a WM-AD:

- 1 From the main menu, click WM Access Domain Configuration. The WM Access Domain Configuration screen is displayed.
- 2 In the left pane **WM Access Domains** list, click the WM-AD you want to define the session timeout parameters for. The **Topology** tab is displayed.
- **3** In the **Idle (pre)** box, type the number of minutes that a client is allowed to be idle on the WM-AD before authentication.
- 4 In the **Idle (post)** box, type the number of minutes that a client is allowed to be idle on the WM-AD after authentication.
- 5 In the **Session** box, type the maximum time limit of a session. If you do not provide a Session value, there is no time limit.

### **Enabling management traffic**

If management traffic is enabled for a WM-AD, it overrides the built-in exception filters that prohibit traffic on the Summit WM series switch data interfaces. For more information, see "Configuring filtering rules for a WM-AD" on page 123.

### To enable management traffic on a WM-AD:

- 1 From the main menu, click WM Access Domain Configuration. The WM Access Domain Configuration screen is displayed.
- 2 In the left pane **WM Access Domains** list, click the WM-AD you want to enable management traffic for. The **Topology** tab is displayed.
- 3 Select the Allow mgmt traffic checkbox.

### Enabling third-party APs on a WM-AD

Configuring a WM-AD for third-party APs is only available with SSID network assignment. Use this function as part of the process defined in Chapter 7, "Working with third-party APs."

A third-party AP WM-AD allows for the specification of a segregated subnet by which non-Extreme Altitude APs are used to provide RF services to users while still utilizing the Summit WM series switch for user authentication and user policy enforcement.

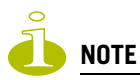

Third-party AP devices are not fully integrated with the system and therefore must be managed individually to provide the correct user access characteristics. Also, third-party AP devices must be defined in bridge mode so that user traffic is directly transposed to the third-party AP subnet and picked up by the Summit WM series switch for forwarding and policy enforcement.

### To enable third-party APs on a WM-AD:

- 1 From the main menu, click **WM Access Domain Configuration**. The **WM Access Domain Configuration** screen is displayed.
- 2 In the left pane **WM Access Domains** list, click the WM-AD you want to enable third-party APs for. The **Topology** tab is displayed.
- 3 Select the Use 3rd Party AP checkbox.

The definition of third-party AP identification parameters allows the system to be able to differentiate the third-party AP device (and corresponding traffic) from user devices on that segment. Devices identified as third-party APs are considered pre-authenticated, and are not required to complete the corresponding authentication verification stages defined for users in that segment (typically Captive Portal enforcement).

In addition, third-party APs have a specific set of filters (third-party) applied to them by default, which allows the administrator to provide different traffic access restrictions to the third-party AP devices for the users that use those resources. The third-party filters could be used to allow access to third-party APs management operations (for example, HTTP, SNMP).

4 To save your changes, click **Save**.

### Defining a next hop route and OSPF advertisement for a WM-AD

The next hop definition allows the administrator to define a specific host as the target for all non-WM-AD targeted traffic for users in a WM-AD. The next hop IP identifies the target device to which all WM-AD (user traffic) will be forwarded to. Next-hop definition supersedes any other possible definition in the routing table.

If the traffic destination from a wireless device on a WM-AD is outside of the WM-AD, it is forwarded to the next hop IP address, where this router applies policy and forwards the traffic. This feature applies to unicast traffic only. In addition, you can also modify the Open Shortest Path First (OSPF) route cost.

OSPF is an interior gateway routing protocol developed for IP networks based on the shortest path first or link-state algorithm. Using OSPF, a host that obtains a change to a routing table or detects a change in the network immediately distributes the information to all other hosts in the network so that all will have the same routing table information. The host using OSPF sends only the part that has changed, and only when a change has taken place.

### To define a next hop route and OSPF advertisement:

- 1 From the main menu, click **WM Access Domain Configuration**. The **WM Access Domain Configuration** screen is displayed.
- 2 In the left pane **WM Access Domains** list, click the WM-AD you want to define a next-hop route for. The **Topology** tab is displayed.
- **3** In the **Next Hop Address** box, type the IP address of the next hop router on the network through which you wish all traffic on this WM-AD to be directed.
- 4 In the OSPF Route Cost box, type the OSPF cost of reaching the WM-AD subnet.

The OSPF cost value provides a relative cost indication to allow upstream routers to calculate whether or not to use the controller as a better fit or lowest cost path to reach devices in a particular network. The higher the cost, the less likely of the possibility that the controller will be chosen as a route for traffic, unless that controller is the only possible route for that traffic.

5 To disable OSPF advertisement on this WM-AD, select the disable OSPF Advertisement checkbox.

### Defining the IP address for the WM-AD (for the DHCP server on the controller)

Bridged at the AP WM-ADs do not require the definition of a corresponding IP address definition for the WM-AD since all traffic for users in that WM-AD will be directly bridged by the AP at the local network point of attachment (VLAN at AP port).

The IP address definition is only required for a routed WM-AD or VLAN bridged WM-AD.

### To define the IP address for the WM-AD:

- 1 From the main menu, click **WM Access Domain Configuration**. The **WM Access Domain Configuration** screen is displayed.
- 2 In the left pane **WM Access Domains** list, click the WM-AD you want to define the IP address for. The **Topology** tab is displayed.
- 3 In the Gateway box, type the Summit WM series switch's own IP address in that WM-AD.

This IP address is the default gateway for the WM-AD. The Summit WM series switch advertises this address to the wireless devices when they sign on. For routed WM-ADs, it corresponds to the IP address that is communicated to MUs (in the WM-AD) as the default gateway for the WM-AD subnet. (MUs target the Summit WM series switch's interface in their effort to route packets to an external host).

For a VLAN bridged WM-AD, the IP address corresponds to the Summit WM series switch's own point of presence on the VLAN. In this case, the controller's interface is typically not the gateway for the subnet. The gateway for the subnet is the infrastructure router defined to handle the VLAN.

4 In the **Mask** box, type the appropriate subnet mask for this IP address to separate the network portion from the host portion of the address (typically 255.255.255.0).

The following values to DHCP configuration are only applicable for configurations if the controller is the DHCP server for users in the WM-AD—a routed WM-AD or a VLAN bridged WM-AD with DHCP enabled (by default, DHCP is disabled). These values are not visible for a bridged at AP WM-AD or a VLAN bridged WM-AD with DHCP disabled (by default, DHCP is disabled).

The **Address Range** boxes (from and to) populate automatically with the range of IP addresses to be assigned to wireless devices using this WM-AD, based on the IP address you provided.

- To modify the address in the Address Range from box, type the first available address.
- To modify the address in the Address Range to box, type the last available address.
- If there are specific IP addresses to be excluded from this range, click **Exclusion(s)**. The DHCP Address Exclusion subscreen is displayed.

| DHCP Addresses Exclusion - Microsoft Internet Explorer |                   |
|--------------------------------------------------------|-------------------|
| extreme                                                | Address Exclusion |
| notworke                                               |                   |
| Configured DHCP Address Range: 172.16.14.2 - 172.16    | .14.254           |
|                                                        |                   |
| IP Address(es) to exclude from DHCP Address Range:     |                   |
|                                                        |                   |
|                                                        |                   |
|                                                        |                   |
|                                                        |                   |
|                                                        |                   |
| Range: From:     A                                     | dd Delete         |
| to:                                                    |                   |
| C Single Address:                                      |                   |
|                                                        |                   |
| Sa                                                     | ve Close          |
|                                                        | <b>v</b>          |

- In the DHCP Address Exclusion subscreen, do one of the following:
  - To specify an IP range, type the first available address in the **From** box and type the last available address in the **to** box. Click **Add** for each IP range you provide.
  - To specify a IP address, select the Single Address option and type the IP address in the box. Click Add for each IP address you provide.
- To save your changes, click **Save**. The DHCP Address Exclusion subscreen closes.
- **5** The **Broadcast Address** box populates automatically based on the Gateway IP address and subnet mask of the WM-AD.
- 6 In the **Domain Name** box, type the external enterprise domain name.

### Modifying time limits for IP assignments

The following procedure is only applicable for configurations if the controller is the DHCP server for users in the WM-AD—a routed WM-AD or a VLAN bridged WM-AD with DHCP enabled (by default, DHCP is local). These values are not visible for a bridged at AP WM-AD or a VLAN bridged WM-AD with DHCP disabled (by default, DHCP is disabled).

Time limits for IP assignments dictate the default and the maximum time limits a wireless device can keep the DHCP server-assigned IP address.

### To modify time limits for IP assignments:

- 1 From the main menu, click **WM Access Domain Configuration**. The **WM Access Domain Configuration** screen is displayed.
- 2 In the left pane **WM Access Domains** list, click the WM-AD you want to set time limits for. The **Topology** tab is displayed.
- **3** In the **Lease default** box, type the default time limit. The default time limit dictates how long a wireless device can keep the DHCP server assigned IP address. The default value is 36000 seconds (10 hours).
- 4 In the **Lease max** box, type the maximum time limit. The default time limit is 2539000 seconds (approximately 705 hours or 29 days).

### Setting the name server configuration

Although this procedure could also apply to any WM-AD type, normally these settings are defined in the context of DHCP definitions and therefor these values are not available for configurations if DHCP service is not defined.

A VLAN bridged WM-AD has an option to define the DHCP behavior for the WM-AD. By default, the DHCP service is disable although the administrator can elect to have the controller's WM-AD interface on the VLAN become either the actual DHCP server (enable DHCP) or become the relay agent for DHCP requests.

### To set the name server configuration:

- 1 From the main menu, click **WM Access Domain Configuration**. The **WM Access Domain Configuration** screen is displayed.
- 2 In the left pane **WM Access Domains** list, click the WM-AD you want to set the name server configuration for. The **Topology** tab is displayed.
- 3 In the DNS Servers box, type the IP Address of the Domain Name Servers to be used.
- 4 If applicable, in the **WINS** box, type the IP address if the DHCP server uses Windows Internet Naming Service (WINS).

### Using a DHCP relay for the WM-AD

Although this procedure could also apply to any WM-AD type, normally these settings are defined in the context of DHCP definitions and therefor these values are not available for configurations if DHCP service is not defined.

Using a DHCP relay forces the Summit WM series switch to forward DHCP requests to an external DHCP server on the enterprise network. This function bypasses the local DHCP server for the Summit WM series switch and allows the enterprise to manage IP address allocation to a WM-AD from its existing infrastructure.

The range of IP addresses assigned to the wireless device users on this WM-AD should also be designated on the external DHCP server.

### To use an external DHCP server for the WM-AD:

- 1 From the main menu, click WM Access Domain Configuration. The WM Access Domain Configuration screen is displayed.
- 2 In the left pane **WM Access Domains** list, click the WM-AD you want to use DHCP relay for. The **Topology** tab is displayed.
- 3 From the DHCP Option drop-down list, select Use DHCP Relay.
- 4 In the Gateway box, type the IP address for the WM-AD.
- 5 In the Mask box, type the appropriate subnet mask for this IP address.
- 6 In the **DHCP Server** box, type the IP address of the DHCP server to which DHCP discover and request messages will be forwarded for clients on this WM-AD. In the case of relay, the Summit WM series switch does not handle DHCP requests from users, but instead forwards the requests to the indicated DHCP server.

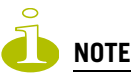

The DHCP Server must be configured to match the WM-AD settings. In particular for Routed WM-AD', the DHCP server must identify the Summit WM series switch's interface IP as the default Gateway (router) for the subnet. (Users intending to reach devices outside of the subnet will forward the packets to the default gateway (controller) for delivery upstream.)

# Configuring topology for a WM-AD for AAA

The following sections describe how to configure the topology for a WM-AD for AAA.

### To create an AAA topology:

- 1 From the main menu, click **WM Access Domain Configuration**. The **WM Access Domain Configuration** screen is displayed.
- 2 In the left pane **WM Access Domains** list, click the WM-AD you want to create an AAA topology for. The **Topology** tab is displayed.

3 From the Assignment by drop-down list, select AAA.

| Summit WM-Series WLAN Switch Software - WM-AD Configuration - Microsoft Internet Explorer |                                                                                          |                                                    |  |  |  |
|-------------------------------------------------------------------------------------------|------------------------------------------------------------------------------------------|----------------------------------------------------|--|--|--|
| Extreme Networks Sumn<br>WM Access D                                                      | Extreme Networks Summit <sup>w</sup> WM-Series Console<br>WM Access Domain Configuration |                                                    |  |  |  |
| Home Logs & Traces Re                                                                     | ports Summit™ Switch Altitude™ APs WM-AD Configuration                                   | i Summit™ Spy About LOGOUT                         |  |  |  |
| Global Settings                                                                           | CP_New                                                                                   |                                                    |  |  |  |
| WM Access Domains<br>CP New                                                               | Topology Topology settings required before                                               | re other attributes can be configured              |  |  |  |
| lab111                                                                                    | WM-AD Mode: Routed                                                                       | Network Assignment:                                |  |  |  |
|                                                                                           | DHCP Option: Local DHCP Server                                                           | Assignment by: 🗛                                   |  |  |  |
|                                                                                           | Gateway:                                                                                 | Allow mgmt traffic                                 |  |  |  |
|                                                                                           | Mask:                                                                                    | Timeout:                                           |  |  |  |
|                                                                                           | Address Range: from:                                                                     | Idle: (pre) 5 minutes                              |  |  |  |
|                                                                                           | to:                                                                                      | (post) 30 minutes                                  |  |  |  |
|                                                                                           | B'cast Address:                                                                          | Session: 0 minutes                                 |  |  |  |
|                                                                                           | Domain Name:                                                                             | Next the Device of                                 |  |  |  |
|                                                                                           | Lease (seconds): default: 36000 max: 2592000                                             | Next Hop Address                                   |  |  |  |
|                                                                                           | DNS Servers:                                                                             | OSPE Route Cost: 50000                             |  |  |  |
|                                                                                           | WINS:                                                                                    | * routing table/default cost used if not specified |  |  |  |
|                                                                                           |                                                                                          | Disable OSPF Advertisement                         |  |  |  |
|                                                                                           |                                                                                          |                                                    |  |  |  |
| Add subnet                                                                                |                                                                                          |                                                    |  |  |  |
| Rename subnet                                                                             |                                                                                          |                                                    |  |  |  |
|                                                                                           |                                                                                          | Save Cancel                                        |  |  |  |
| Delete subnet                                                                             |                                                                                          |                                                    |  |  |  |
| [ WM2000   WM2000   3 days, 3:12 ] User: admin Port status: 🕅 🕕 😢 🌖 🌖                     |                                                                                          |                                                    |  |  |  |
| é                                                                                         |                                                                                          | Local intranet                                     |  |  |  |

- 4 Configure the topology for your WM-AD accordingly. For more information, see "Topology for a WM-AD" on page 98.
- 5 To save your changes, click **Save**.

# Saving your topology properties

Once your topology is defined, you can then save your topology properties to continue configuring your WM-AD. To save your topology properties, click **Save**.

# Assigning Altitude AP radios to a WM-AD

If two Summit WM series switches have been paired for availability (for more information, see "Availability overview" on page 153), each Summit WM series switch's registered Altitude APs will appear as foreign in the list of available Altitude APs on the other Summit WM series switch.

Once you have assigned an Altitude AP radio to eight WM-ADs, it will not appear in the list for another WM-AD setup. Each radio can support up to eight SSIDs (16 per AP). Each AP can be assigned

to any of the WM-ADs defined within the system. The following lists the number of WM-ADs that each Summit WM series switch can support:

- WM200 -- up to 32 WM-ADs
- WM2000 -- up to 64 WM-ADs

### To assign Altitude APs to a WM-AD:

- 1 From the main menu, click WM Access Domain Configuration. The WM Access Domain Configuration screen is displayed.
- 2 In the left pane **WM Access Domains** list, click the WM-AD you want to assign Altitude APs to. The **Topology** tab is displayed.
- 3 Click the **RF** tab.
- 4 In the **SSID** box, type the SSID that wireless devices will use to access the Altitude AP.
- 5 In the **Advanced RF Settings**, select the following:
  - **Suppress SSID** Select to prevent this SSID from appearing in the beacon message sent by the Altitude AP. The wireless device user seeking network access will not see this SSID as an available choice, and will need to specify it.
  - Enable proprietary IE Select to enable radio channel reports to be sent to the Altitude AP for improving roaming time and reliability, as well as improving client power consumption. The AP channel report lists all channels on which the WM-AD can be found—all channels used by all APs that have been assigned to the WM-AD. The AP will provide this list in a proprietary information element to be included in Beacon and Probe response packets. By default this option is disabled. It is recommended to enable this option.
  - Enable 11h support Select to enable TPC (Transmission Power Control) reports. By default this option is disabled. It is recommended to enable this option.
    - Apply power back-off Select to enable the AP to use reduced power (as does the 11h client). By default this option is disabled. It is recommended to enable this option.
  - **Process client IE requests** Select to enable the AP to accept IE requests sent by clients via Probe Request frames and responds by including the requested IE's in the corresponding Probe Response frames. By default this option is disabled. It is recommended to enable this option.
- **6** From the **Altitude APs** list, select the APs and their radios that you want to assign to the WM-AD. You can also use the **Select APs** list, to select APs and their radios by grouping:
  - All radios Select to assign all of the APs' radios.
  - a radios Select to assign only the APs' a radios.
  - **b/g radios** Select to assign only the APs' b/g radios.
  - local APs all radios Select to assign only the local APs.
  - local APs a radios Select to assign only the local APs' a radios.
  - local APs b/g radios Select to assign only the local APs' b/g radios.
  - foreign APs all radios Select to assign only the foreign APs.
  - foreign APs a radios Select to assign only the foreign APs' a radios.
  - foreign APs b/g radios Select to assign only the foreign APs' b/g radios.
  - clear all selections Select to clear all of the AP radio assignments.
  - original selections Select to return to the AP radio selections prior to the most recent save.

7 To save your changes, click Save.

You can view the WM-ADs that each radio is assigned to by clicking on each radio tab in the **Altitude AP Configuration** screen.

# Authentication for a WM-AD

The next step in configuring a WM-AD is to set up the authentication mechanism. There are various authentication combinations available:

- If network assignment is by SSID, authentication can be:
  - none
  - by Captive Portal using internal Captive Portal
  - by Captive Portal using external Captive Portal
  - by MAC-based authentication
- If network assignment is by AAA (802.1x), authentication can be:
  - by 802.1x authentication, the wireless device user must be authenticated before gaining network access
  - by MAC-based authentication

The first step for any type of authentication is to select RADIUS servers for:

- Authentication
- Accounting
- MAC-based authentication

MAC-based authentication enables network access to be restricted to specific devices by MAC address. In addition to the other types of authentication, when MAC-based authentication is employed the Summit WM series switch queries a RADIUS server to determine if the wireless client's MAC address is authorized to access the network.

## **Vendor Specific Attributes**

In addition to the standard RADIUS message, you can include Vendor Specific Attributes (VSAs). The Summit WM series switch, access points, and WLAN switch software authentication mechanism provides six VSAs for RADIUS and other authentication mechanisms.

| Attribute Name              | ID | Туре   | Messages                       | Description                                                                                                    |
|-----------------------------|----|--------|--------------------------------|----------------------------------------------------------------------------------------------------|
| Extreme-URL-<br>Redirection | 1  | string | Returned from<br>RADIUS server | A URL that can be returned to redirect a session to a specific Web page.                                             |
| Extreme-AP-Name             | 2  | string | Sent to RADIUS server          | The name of the AP the client is associating to.<br>It can be used to assign policy based on AP<br>name or location. |
| Extreme-AP-Serial           | 3  | string | Sent to RADIUS server          | The AP serial number. It can be used instead of (or in addition to) the AP name.                                     |

#### **Table 4: Vendor Specific Attributes**
| Attribute Name         | ID | Туре   | Messages              | Description                                                                                                    |
|------------------------|----|--------|-----------------------|----------------------------------------------------------------------------------------------------|
| Extreme-WM-AD-<br>Name | 4  | string | Sent to RADIUS server | The name of the Virtual Network the client has<br>been assigned to. It is used in assigning policy<br>and billing options, based on service selection.     |
| Extreme-SSID           | 5  | string | Sent to RADIUS server | The name of the SSID the client is associating<br>to. It is used in assigning policy and billing<br>options, based on service selection.                   |
| Extreme-BSS-MAC        | 6  | string | Sent to RADIUS server | The name of the BSS-ID the client is<br>associating to. It is used in assigning policy and<br>billing options, based on service selection and<br>location. |

#### Table 4: Vendor Specific Attributes (Continued)

The first five of these VSAs provide information on the identity of the specific Altitude AP that is handling the wireless device, enabling the provision of location-based services.

The RADIUS message also includes RADIUS attributes Called-Station-Id and Calling-Station-Id in order to include the MAC address of the wireless device.

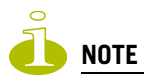

Extreme-URL-Redirection is supported by MAC-based authentication.

## **Defining authentication for a WM-AD for Captive Portal**

For Captive Portal authentication, the wireless device connects to the network, but can only access the specific network destinations defined in the non-authenticated filter. For more information, see "Defining non-authenticated filters" on page 126. One of these destinations should be a server, either internal or external, which presents a Web page login screen—the Captive Portal. The wireless device user must input an ID and a password. This request for authentication is sent by the Summit WM series switch to a RADIUS server or other authentication server. Based on the permissions returned from the authentication server, the Summit WM series switch implements policy and allows the appropriate network access.

Captive Portal authentication relies on a RADIUS server on the enterprise network. There are three mechanisms by which Captive Portal authentication can be carried out:

- Internal Captive Portal The Summit WM series switch presents the Captive Portal Web page, carries out the authentication, and implements policy.
- **External Captive Portal** After an external server presents the Captive Portal Web page and carries out the authentication, the Summit WM series switch implements policy.
- External Captive Portal with internal authentication After an external server presents the Captive Portal Web page, the Summit WM series switch carries out the authentication and implements policy.

#### To define authentication by Captive Portal:

- 1 From the main menu, click WM Access Domain Configuration. The WM Access Domain Configuration screen is displayed.
- 2 In the left pane **WM Access Domains** list, click the WM-AD you want to set up authentication by Captive Portal for. The **Topology** tab is displayed.
- 3 Click the Auth & Acct tab. On the Auth & Acct tab, there are three options:
  - Auth Use to define authentication servers.
  - MAC Use to define servers for MAC-based authentication.
  - Acct Use to define accounting servers.

| Summit WM-Series WLAN                                                      | Switch Software - WM-AD Configuration - Microsoft Internet Explorer                                                |     |  |  |
|----------------------------------------------------------------------------|----------------------------------------------------------------------------------------------------|-----|--|--|
| File Edit View Favorites                                                   | s Tools Help                                                                                                    |     |  |  |
| Extreme Networks Sumr<br>WM Access D                                       | mit™ WM-Series Console Comain Configuration                                                                        |     |  |  |
| Home Logs & Traces Re                                                      | eports Summit™ Switch Altitude™ APs W11 AD Configuration Summit™ Spy About LOG(                                    | דענ |  |  |
| ♦ Global Settings                                                          | CNL-209-AAA                                                                                                    |     |  |  |
| WM Access Domains<br>CNL-209-AAA                                           | Topology RF Auth & Acct RAD Policy Filtering Multicast Privacy QoS Polic<br>RADIUS                                 | Y   |  |  |
| CNL-209-CP                                                                 | Auth  MAC  Acct  RadiusServer  Up  Down  Reset to primary  Test  View Summary  Incl. VSA Attb.: WAP's WM-AD's SSID |     |  |  |
|                                                                            | RADIUS Accounting                                                                                                  |     |  |  |
| CNL-209-AAA<br>Add subnet<br>Rename subnet                                 | Interim Interval: 30 minutes Collect Accounting Information of Summit <sup>™</sup> Switch                          | 1   |  |  |
| Delete subnet                                                              | Cancel                                                                                                    | 1   |  |  |
| <br>[ WM2000   WM2000   3 days, 3:12 ] User: admin Port status: 🕅 () 😢 🌖 🌖 |                                                                                                    |     |  |  |
| e                                                                          | 📄 📄 🔂 Local intranet                                                                                               | //. |  |  |

4 Click Auth. The Authentication fields are displayed.

**5** From the **RADIUS** drop-down list, select the server you want to use for Captive Portal authentication, and then click **Use**. The server's default information is displayed.

The RADIUS servers are defined in the Global Settings screen. For more information, see "WM-AD global settings" on page 92.

| 🚰 Summit WM-Series WLAN Switch Software - WM-AD Configuration - Microsoft Internet Explorer 🛛 📃 🗌 🗙                                                                                    |  |  |  |  |
|----------------------------------------------------------------------------------------------------|--|--|--|--|
| File Edit View Favorites Tools Help 🧗                                                                                                    |  |  |  |  |
| Extreme Networks Summit™ WM-Series Console<br>WM Access Domain Configuration<br>Home Logs & Traces Reports Summit™ Switch Altitude™ APs W-1/40 Curritur-stion Summit™ Spy About LOGOUT |  |  |  |  |
| ♦ Global Settings CNL-209-CP                                                                                                    |  |  |  |  |
| WM Access Domains<br>CNL-209-AAA<br>CNL-209-CP<br>RADIUS                                                                                                    |  |  |  |  |
| Auth * Use server for Authentication                                                                                                    |  |  |  |  |
| MAC * Port: 1812                                                                                                    |  |  |  |  |
| RadiusServer     Up     Acct *     # of Retries: 3 Timeout: 5 seconds       NAS IP Address: 172.16.14.1                                                                                |  |  |  |  |
| Down NAS identifier: CNL-209-CP                                                                                                    |  |  |  |  |
| Reset to primary     Auth. type: MS-CHAP       Test     Set as primary server                                                                                                    |  |  |  |  |
| View Summary Incl. VSA Attb.: WAP's WM-AD's SSID                                                                                                    |  |  |  |  |
| RADIUS Accounting                                                                                                    |  |  |  |  |
| Interim Interval: 30 minutes □ Collect Accounting Information of Summit™ Switch                                                                                                    |  |  |  |  |
| CNL-209-CP Captive Portal                                                                                                    |  |  |  |  |
| Add subnet Configure Captive Portal Settings                                                                                                    |  |  |  |  |
| Delete subnet Cancel                                                                                                    |  |  |  |  |
| [ WM2000   WM2000   3 days, 3:12 ] User: admin Port status: 🕅 1 😢 3 4                                                                                                    |  |  |  |  |
|                                                                                                    |  |  |  |  |

The selected server is no longer available in the RADIUS drop-down list.

The server name is now displayed in the list of configured servers, next to the **Up** and **Down** buttons, where it can be prioritized for RADIUS redundancy. The server can also be assigned again for MAC-based authentication or accounting purposes.

A red asterisk is displayed next to Auth, indicating that a server has been assigned.

- 6 In the **Port** box, type the port used to access the RADIUS server. The default is 1812.
- 7 In the **# of Retries** box, type the number of times the Summit WM series switch will attempt to access the RADIUS server.
- 8 In the **Timeout** box, type the maximum time that a Summit WM series switch will wait for a response from the RADIUS server before attempting again.
- **9** In the **NAS Identifier** box, type the Network Access Server (NAS) identifier. The NAS identifier is a RADIUS attribute that identifies the server responsible for passing information to designated RADIUS servers and then acting on the response returned. This is an optional step.

- **10** In the **Auth. Type** drop-down list, select the authentication protocol to be used by the RADIUS server to authenticate the wireless device users. The authentication protocol applies to a WM-AD with Captive Portal authentication:
  - PAP Password Authentication Protocol
  - CHAP Challenge Handshake Authentication Protocol
  - MS-CHAP Windows-specific version of CHAP
  - MS-CHAP2 Windows-specific version of CHAP, version 2
- **11** In the **Include VSA Attributes** section, click the appropriate checkboxes to include the Vendor Specific Attributes in the message to the RADIUS server:
  - AP's
  - WM-AD's
  - SSID

The Vendor Specific Attributes must be defined on the RADIUS server.

12 If appropriate, click the **Reset to Primary** checkbox. This checkbox is visible when a RADIUS server has not yet been selected as a primary server, or if the server you are configuring has already been selected as the primary server, the **Reset to Primary** checkbox is selected.

RADIUS redundancy defines additional backup RADIUS servers that the system will attempt to communicate with in case a connection with the identified primary server fails. If connection to an active primary server fails, the system automatically attempts to connect to one of the alternate servers in sequence. If the system succeeds in registering with a defined alternate server, it becomes the active primary server, which is identified by the A on the list. You can subsequently reset or change the identification of the primary server by clicking the applicable **Reset to Primary** checkbox.

13 To save your changes, click Save.

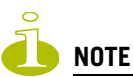

If you have already assigned a server to either MAC-based authentication or accounting, and you want to use it again for authentication, highlight its name in the list next to the **Up** and **Down** buttons and select the **Use server** for Authentication checkbox. The server's default information is displayed.

#### Defining the RADIUS server priority for RADIUS redundancy

If more than one server has been defined for any type of authentication, you can define the priority of the servers in the case of failover.

In the event of a failover of the main RADIUS server—if there is no response after the set number of retries—then the other servers in the list will be polled on a round-robin basis until a server responds.

If one of the other servers becomes the active server during a failover, when the new active server properties are displayed the **Set as primary server** checkbox is selected.

If all defined RADIUS servers fail to respond, a critical message is generated in the logs.

#### To define the RADIUS server priority for RADIUS redundancy:

- 1 From the main menu, click **WM Access Domain Configuration**. The **WM Access Domain Configuration** screen is displayed.
- 2 In the left pane **WM Access Domains** list, click the WM-AD you want to define the RADIUS server priority for. The **Topology** tab is displayed.
- 3 Click the Auth & Acct tab.
- 4 From the drop-down list, select the servers group you want to prioritize:
  - Configured Servers
  - Authentication Servers
  - MAC Servers
  - Accounting Servers
- 5 In the server list, select the RADIUS server and click **Up** or **Down** to arrange the order. The first server in the list is the active one.
- **6** To test the Summit WM series switch's connection to all configured RADIUS servers, click **Test**. The Test RADIUS servers screen displays the message transaction with the RADIUS server, which allows you to visually verify the state of the server connection and user authentication.

The RADIUS test is a test of connectivity to the RADIUS server, not of full RADIUS functionality. AAA WM-ADs use EAP over RADIUS for authentication. The Summit WM series switch's EAP RADIUS connectivity test initiates an Access-Request, to which the RADIUS server will respond with a challenge. If the challenge is received then the test is deemed to have succeeded. If the challenge is not received then the test is deemed to have failed. In either case, the test ends at this point; for AAA WM-ADs, there is no need for a client password below.

- 7 In the **User ID** box, type the user ID that you know can be authenticated.
- 8 In the **Password** box, type the corresponding password.
- 9 Click Test. The Test Result screen is displayed.
- **10** To view a summary of the RADIUS configuration, click **View Summary**. The **RADIUS summary** screen is displayed.
- 11 To save your changes, click Save.

#### **Configuring Captive Portal for internal or external authentication**

There are three Captive Portal options:

- No Captive Portal Support
- Internal Captive Portal Define the parameters of the internal Captive Portal page presented by the Summit WM series switch, and the authentication request from the Summit WM series switch to the RADIUS server.
- External Captive Portal Define the parameters of the external Captive Portal page presented by an external server. The authentication can be carried out by an external authentication server or by the Summit WM series switch request to a RADIUS server.

For more information, see "To configure the Captive Portal settings for internal Captive Portal:" on page 114 or "To configure the Captive Portal Settings for external Captive Portal:" on page 115.

| Captive Portal Configurations - Micro                        | soft Internet Explorer                                                                      | Captiv                  | ve Portal    | <br>Settings |
|--------------------------------------------------------------|---------------------------------------------------------------------------------------------|-------------------------|--------------|--------------|
| O No Captive Portal Support                                  |                                                                                             |                         |              |              |
| ● Internal Captive Portal                                    |                                                                                             |                         |              |              |
| Login Label: Login:                                          | Header and footer width is 790 pixels.<br>Extra contents will be cropped out.               | Include<br>Attributes   | Header       | Footer       |
| Password Label: Password:                                    | Please keep them in reasonable heights.                                                     | WAP Serial              |              |              |
| Header URL:                                                  |                                                                                             | WAP Name                |              |              |
| Footer URL:                                                  |                                                                                             | WM-AD Name              |              |              |
| Message:                                                     |                                                                                             | SSID                    |              |              |
| -                                                            |                                                                                             | MAC Address             |              |              |
| Replace Gateway IP with<br>FQDN:<br>Default Redirection URL: |                                                                                             | Logoff     Status check | tor users:   | :            |
|                                                              |                                                                                             | View Samp               | le Portal Pa | age          |
| O External Captive Portal                                    |                                                                                             |                         |              |              |
| SWM Connection: 192.168.4.31<br>External auther              | tication server access. Port range: 32768 - 65535                                           |                         |              |              |
| Shared Secret: Shared secret s                               | hould be between 16 - 64 characters                                                         |                         |              |              |
| Redirection URL:                                             |                                                                                             |                         |              |              |
| <i>Note:</i> token=≺i<br>will be APPENDI                     | nteger_val>&dest= <original_target_url><br/>ED to the redirection URL</original_target_url> |                         |              |              |
|                                                              |                                                                                             | Save                    |              | Close        |

#### To configure the Captive Portal settings for internal Captive Portal:

- 1 From the main menu, click **WM Access Domain Configuration**. The **WM Access Domain Configuration** screen is displayed.
- 2 In the left pane **WM** Access Domains list, click the WM-AD you want to configure the Captive Portal settings for. The **Topology** tab is displayed.
- 3 Click the Auth & Acct tab.
- 4 Click Configure Captive Portal Settings. The Captive Portal Configurations screen is displayed.
- 5 Select the Internal Captive Portal option.
- 6 In the Login Label box, type the text that will appear as a label for the user login field.
- 7 In the **Password Label** box, type the text that will appear as a label for the user password field.
- 8 In the **Header URL** box, type the location of the file to be displayed in the Header portion of the Captive Portal screen. This page can be customized to suit your organization, with logos or other graphics.

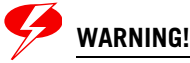

If you use logos or graphics, ensure that the graphics or logos are appropriately sized. Large graphics or logos may force the login section out of view.

**9** In the **Footer URL** box, type the location of the file to be displayed in the Footer portion of the Captive Portal screen.

- **10** In the **Message** box, type the message that will appear above the Login box to greet the user. For example, the message could explain why the Captive Portal page is appearing, and instructions for the user.
- **11** In the **Replace Gateway IP with FQDN** box, type the appropriate name if a Fully Qualified Domain Name (FQDN) is used as the gateway address.
- **12** In the **Default Redirection URL** box, type the URL to which the wireless device user will be directed to before authentication.
- **13** In the right pane, select the appropriate checkboxes to include the following VSA Attributes in the message to the authentication server:
  - AP Serial number
  - AP Name
  - WM-AD Name
  - SSID
  - MAC Address
- **14** In the right pane, select whether these VSA attributes apply to the header or footer of the Captive Portal page.

The selections influence what URL is returned in either section. For example, wireless users can be identified by which Altitude AP or which WM-AD they are associated with, and can be presented with a Captive Portal Web page that is customized for those identifiers.

- **15** To provide users with a logoff button, select **Logoff**. The Logoff button launches a pop-up logoff screen, allowing users to control their logoff.
- **16** To provide users with a status check button, select **Status check**. The Status check button launches a pop-up window, which allows users to monitor session statistics such as system usage and time left in a session.
- 17 To save your changes, click Save.
- 18 To see how the Captive Portal page you have designed will look, click View Sample Portal Page.

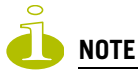

In order for Captive Portal authentication to be successful, all the URLs referenced in the Captive Portal setup must also be specifically identified and allowed in the non-authenticated filter. For more information, see "Defining non-authenticated filters" on page 126.

#### To configure the Captive Portal Settings for external Captive Portal:

- 1 From the main menu, click WM Access Domain Configuration. The WM Access Domain Configuration screen is displayed.
- 2 In the left pane **WM** Access Domains list, click the WM-AD you want to configure the Captive Portal settings for. The **Topology** tab is displayed.
- 3 Click the Auth & Acct tab.
- 4 Click Configure Captive Portal Settings. The Captive Portal Configurations screen is displayed.
- 5 Select the External Captive Portal option.
- 6 In the HWC Connection drop-down list, select the IP address.

7 Type the port of the Summit WM series switch.

If there is an authentication server configured for this WM-AD, the external Captive Portal page on the external authentication server will send the request back to the Summit WM series switch to allow the Summit WM series switch to continue with the RADIUS authentication and filtering.

In the **Shared Secret** box, type the password common to both the Summit WM series switch and the external Web server if you want to encrypt the information passed between the Summit WM series switch and the external Web server.

- 8 In the **Redirection URL** box, type the URL to which the wireless device user will be directed to before authentication.
- 9 To save your changes, click **Save**.

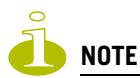

You must add a filtering rule to the non-authenticated filter that allows access to the External Captive Portal site. For more information, see "Filtering for a WM-AD" on page 90.

### Defining authentication for a WM-AD for AAA

If network assignment is AAA with 802.1x authentication, the wireless device must successfully complete the user authentication verification prior to being granted network access. This enforcement is performed by both the user's client and the AP. The wireless device's client utility must support 802.1x. The user's EAP packets request for network access along with login identification or a user profile is forwarded by the Summit WM series switch to a RADIUS server.

#### To define authentication by AAA (802.1x):

- 1 From the main menu, click WM Access Domain Configuration. The WM Access Domain Configuration screen is displayed.
- 2 In the left pane **WM Access Domains** list, click the WM-AD you want to set up authentication by AAA for. The **Topology** tab is displayed.

- 3 Click the Auth & Acct tab. On the Auth & Acct tab, there are three options:
  - Auth Use to define authentication servers.
  - MAC Use to define servers for MAC-based authentication.
  - Acct Use to define accounting servers.

| Summit WM-Series WLAN File Edit View Favorites                | Switch Software - WM-AD Configuration - Microsoft Internet Explorer                                                                             |
|---------------------------------------------------------------|----------------------------------------------------------------------------------------------------|
| Extreme Networks Sumr<br>WM Access D<br>Home Logs & Traces Re | mit™ WM-Series Console<br>Comain Configuration<br>Ports Summit™ Switch Altitude™ APs WH AS Configuration Summit™ Spy About LOGOUT               |
| ♦ Global Settings                                             | CNL-209-AAA                                                                                                    |
| WM Access Domains<br>CNL-209-AAA<br>CNL-209-CP                | Topology       RF       Auth & Acct       RAD Policy       Filtering       Multicast       Privacy       QoS Policy         RADIUS              |
| CNL-209-AAA<br>Add subnet<br>Rename subnet<br>Delete subnet   | RADIOS Accounting         Interim Interval: 30       minutes         Collect Accounting Information of Summit™ Switch         Save       Cancel |
| [ WM2000   WM2000   3                                         | s days, 3:12 ] User: admin Port status: 🕅 🚺 🙋 🔕 🜖                                                                                               |
| <b>ë</b>                                                      | Local intranet                                                                                                    |

4 Click Auth. The Authentication fields are displayed.

**5** From the **RADIUS** drop-down list, select the server you want to use for Captive Portal authentication, and then click **Use**. The server's default information is displayed.

The RADIUS servers are defined in the Global Settings screen. For more information, see "WM-AD global settings" on page 92.

| Summit WM-Series WLAN:                                                  | Switch Software - WM-AD Configuration - Microsoft Internet Explorer                                                                                                    |      |  |  |
|-------------------------------------------------------------------------|----------------------------------------------------------------------------------------------------|------|--|--|
| File Edit View Favorites                                                | ; Tools Help                                                                                                    | -    |  |  |
| Extreme Networks Summ<br>WM Access D<br>Home Logs & Traces Re           | nit™ WM-Series Console<br>Comain Configuration<br>ports Summit™ Switch Altitude™ APs WH AD Configuration Summit™ Spy About LOGO                                                                                                    | LT L |  |  |
| ♦ Global Settings                                                       | CNL-209-CP                                                                                                    | _    |  |  |
| WM Access Domains<br>CNL-209-AAA<br>CNL-209-CP                          | Topology     RF     Auth & Acct     RAD Policy     Filtering     Multicast     Privacy     QoS Policy       RADIUS     Image: Second Second Sec |      |  |  |
|                                                                         | MAC *       Port: 1812         Auth Server       up         RadiusServer       up         Down       NAS IP Address: 3 Timeout: 5 seconds         NAS IP Address: 172.16.14.1       NAS identifier: CNL-209-AAA         NAS Port Type: Wireless IEEE 802.11       View Set as primary server         View Summary       Incl. VSA Attb.: WAP's WM-AD's SSID         RADIUS Accounting       SSID                                                                                                    |      |  |  |
| CNL-209-CP<br>Add subnet<br>Rename subnet<br>Delete subnet              | Interim Interval: 30 minutes □ Collect Accounting Information of Summit <sup>™</sup> Switch Captive Portal Configure Captive Portal Settings Save Cancel                                                                                                    |      |  |  |
| [ WM2000   WM2000   3 days, 3:12 ] User: admin Port status: 🔭 (1) 🔗 🔕 🌖 |                                                                                                    |      |  |  |
| Ē                                                                       | 🔒 阕 Local intranet                                                                                                    |      |  |  |

The selected server is no longer available in the RADIUS drop-down list.

The server name is now displayed in the list of configured servers, next to the **Up** and **Down** buttons, where it can be prioritized for RADIUS redundancy. The server can also be assigned again for MAC-based authentication or accounting purposes.

A red asterisk is displayed next to **Auth**, indicating that a server has been assigned.

- 6 In the **Port** box, type the port used to access the RADIUS server. The default is 1812.
- 7 In the **# of Retries** box, type the number of times the Summit WM series switch will attempt to access the RADIUS server.
- 8 In the **Timeout** box, type the maximum time that a Summit WM series switch will wait for a response from the RADIUS server before attempting again.
- **9** In the **NAS Identifier** box, type the Network Access Server (NAS) identifier. The NAS identifier is a RADIUS attribute that identifies the server responsible for passing information to designated RADIUS servers and then acting on the response returned. This is an optional step.

- **10** In the **Include VSA Attributes** section, click the appropriate checkboxes to include the Vendor Specific Attributes in the message to the RADIUS server:
  - AP's
  - WM-AD's
  - SSID

The Vendor Specific Attributes must be defined on the RADIUS server.

- 11 If applicable, select Set as primary server.
- 12 To save your changes, click Save.

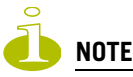

If you have already assigned a server to either MAC-based authentication or accounting, and you want to use it again for authentication, highlight its name in the list next to the **Up** and **Down** buttons and select the **Use server** for Authentication checkbox. The server's default information is displayed.

## **Defining MAC-based authentication for a WM-AD**

MAC-based authentication enables network access to be restricted to specific devices by MAC address. The Summit WM series switch queries a RADIUS server for a MAC address when a wireless client attempts to connect to the network.

MAC-based authentication can be set up on any type of WM-AD, in addition to the Captive Portal or AAA authentication. To set up a RADIUS server for MAC-based authentication, you must set up a user account with UserID=MAC and Password=MAC for each user. Specifying a MAC address format and policy depends on which RADIUS server is being used.

If MAC-based authentication is to be used in conjunction with the 802.1x or Captive Portal authentication, an additional account with a real UserID and Password must also be set up on the RADIUS server.

MAC-based authentication responses may indicate to the Summit WM series switch what WM-AD a user should be assigned to. Authentication (if enabled) can apply on every roam.

#### To define MAC-based authentication for a WM-AD:

- 1 From the main menu, click WM Access Domain Configuration. The WM Access Domain Configuration screen is displayed.
- 2 In the left pane **WM** Access Domains list, click the WM-AD you want to set up MAC-based authentication for. The **Topology** tab is displayed.
- 3 Click the Auth & Acct tab. On the Auth & Acct tab, there are three options:
  - Auth Use to define authentication servers.
  - MAC Use to define servers for MAC-based authentication.
  - Acct Use to define accounting servers.
- 4 Click MAC. The MAC fields are displayed.

**5** From the **RADIUS** drop-down list, select the server you want to use for MAC authentication, and then click **Use**. The server's default information is displayed and a red asterisk is displayed next to **MAC**, indicating that a server has been assigned.

The RADIUS servers are defined in the Global Settings screen. For more information, see "WM-AD global settings" on page 92.

| Summit WM-Series WLAN                                                 | Switch Software - WM-AD Configuration - Microsoft Internet Explorer                                                                             | _ 🗆 × |  |  |
|-----------------------------------------------------------------------|----------------------------------------------------------------------------------------------------|-------|--|--|
| File Edit View Favorites                                              | is Tools Help                                                                                                    |       |  |  |
| Extreme Networks Sumr<br>WM Access D                                  | mit™ WM-Series Console<br>Domain Configuration                                                                                                  |       |  |  |
| Home Logs & Traces Re                                                 | eports Summit™ Switch Altitude™ APs 👯 AD Configuration Summit™ Spy About LC                                                                     | рдолт |  |  |
| ♦ Global Settings                                                     | CNL-209-CP                                                                                                    |       |  |  |
| WM Access Domains<br>CNL-209-AAA<br>CNL-209-CP                        | Topology         RF         Auth & Acct         RAD Policy         Filtering         Multicast         Privacy         QoS Pol           RADIUS | licy  |  |  |
|                                                                       | Use server for MAC Authorization                                                                                                    |       |  |  |
|                                                                       | MAC * Port: 1812                                                                                                    |       |  |  |
|                                                                       | RadiusServers Acct * # of Retries: 3 Timeout: 5 second                                                                                          | ds    |  |  |
|                                                                       | NAS IP Address: 172.16.14.1                                                                                                    |       |  |  |
|                                                                       | Down NAS identifier: CNL-209-CP                                                                                                    |       |  |  |
|                                                                       | Reset to primary Auth. type: MS-CHAP                                                                                                    |       |  |  |
|                                                                       | Test Set as primary server                                                                                                    |       |  |  |
|                                                                       | View Summary                                                                                                    |       |  |  |
|                                                                       | RADIUS Accounting                                                                                                    |       |  |  |
|                                                                       | Interim Interval: 30 minutes □ Collect Accounting Information of Summit™ Switch                                                                 | 1     |  |  |
| CNL-209-CP                                                            | Captive Portal                                                                                                    |       |  |  |
| Add subnet<br>Rename subnet                                           | Configure Captive Portal Settings                                                                                                    |       |  |  |
| Delete subnet                                                         | Save Cancel                                                                                                    |       |  |  |
| [ WM2000   WM2000   3 days, 3:12 ] User: admin Port status: 🕅 1 2 3 4 |                                                                                                    |       |  |  |
| é                                                                     | 🔒 📎 Local intranet                                                                                                    |       |  |  |

- 6 If applicable, to use a server that has already been used for another type of authentication or accounting, select the server you want to use for MAC authentication, and then select **User server** for MAC Authentication.
- 7 In the **Port** box, type the port used to access the RADIUS server. The default is 1812.
- 8 In the **# of Retries** box, type the number of times the Summit WM series switch will attempt to access the RADIUS server.
- **9** In the **Timeout** box, type the maximum time, in seconds, that a Summit WM series switch will wait for a response from the RADIUS server before attempting again.
- 10 In the NAS IP Address box, type the Network Access Server (NAS) IP address.
- 11 In the NAS Identifier box, type the Network Access Server (NAS) identifier. The NAS identifier is a RADIUS attribute that identifies the server responsible for passing information to designated RADIUS servers and then acting on the response returned. This is an optional step.
- **12** In the **Auth. Type** field, select the authentication protocol to be used by the RADIUS server to authenticate the wireless device users for a Captive Portal WM-AD.

- **13** In the **Include VSA Attributes** section, click the appropriate checkboxes to include the Vendor Specific Attributes in the message to the RADIUS server:
  - AP's
  - WM-AD's
  - SSID

The Vendor Specific Attributes must be defined on the RADIUS server.

- 14 If applicable, select Set as primary server.
- 15 To enable MAC-based authentication on roam, select the MAC-based authentication on roam checkbox.

Only select this checkbox if you are using MAC based authentication and if you want your clients to be authorized every time they roam to another AP. If this feature is not enabled, and MAC-based authentication is in use, the client is authenticated only at the start of a session.

16 To save your changes, click Save.

## Defining accounting methods for a WM-AD

The next step in configuring a WM-AD is to define the methods of accounting. Accounting tracks the activity of a wireless device users. There are two types of accounting available:

- Summit WM series switch accounting Enables the Summit WM series switch to generate Call Data Records (CDRs) in a flat file on the Summit WM series switch.
- **RADIUS accounting** Enables the Summit WM series switch to generate an accounting request packet with an accounting start record after successful login by the wireless device user, and an accounting stop record based on session termination. The Summit WM series switch sends the accounting requests to a remote RADIUS server.

Summit WM series switch accounting creates Call Data Records (CDRs) in a standard format of authenticated user sessions, such as start time and duration of session. The CDRs are stored in flat files that can be downloaded via the Command Line Interface (CLI).

If RADIUS accounting is enabled, a RADIUS accounting server needs to be specified.

#### To define accounting methods for a WM-AD:

- 1 From the main menu, click WM Access Domain Configuration. The WM Access Domain Configuration screen is displayed.
- 2 In the left pane **WM Access Domains** list, click the WM-AD you want to define accounting methods for. The **Topology** tab is displayed.
- 3 Click the **Auth & Acct** tab.
- 4 To enable Summit WM series switch accounting, select Collect Accounting Information of Wireless Controller.

**5** From the **RADIUS** drop-down list, select the server you want to use for RADIUS accounting, and then click **Use**. The server's default information is displayed and a red asterisk is displayed next to **Acct**, indicating that a server has been assigned.

The RADIUS servers are defined in the Global Settings screen. For more information, see "WM-AD global settings" on page 92.

- 6 Select Use server for RADIUS Accounting.
- 7 In the Port box, type the port used to access the RADIUS server. The default is 1812.
- 8 In the **# of Retries** box, type the number of times the Summit WM series switch will attempt to access the RADIUS server.
- **9** In the **Timeout** box, type the maximum time that a Summit WM series switch will wait for a response from the RADIUS server before attempting again.
- **10** In the **Interim Interval** box, type the time interval when accounting records are sent. Interim accounting records are sent if the interim time interval is reached before the session ends. The default is 60 minutes.
- 11 To save your changes, click Save.

# **Defining RADIUS filter policy for WM-ADs and WM-AD** groups

The next step in configuring a WM-AD is to define the filter ID values for a WM-AD. These filter ID values must match those set up on the RADIUS servers.

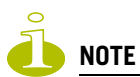

This configuration step is optional. If filter ID values are not defined, the system uses the default filter as the applicable filter group for authenticated users within a WM-AD. However, if more user-specific filter definitions are required, for example filters based on a user's department, then the filter ID configuration is used to overwrite the default assignment.

In addition to the filter ID values, you can also set up a group ID for a WM-AD with AAA authentication. You can set up a group within a WM-AD that relies on the RADIUS attribute Login-LAT-Group (RFC2865). For each group, you can define filtering rules to control access to the network.

If you define a group within an AAA WM-AD, the group (or child) definition acquires the same authentication and privacy parameters as the parent WM-AD. However, you need to define a different topology and filtering rules for this group.

All the filters are exposed. For the Assignment by SSID with no authentication, the filter that is applied to the client session is the default filter.

#### To define the filter ID values on a WM-AD:

- 1 From the main menu, click WM Access Domain Configuration. The WM Access Domain Configuration screen is displayed.
- 2 In the left pane **WM Access Domains** list, click the WM-AD you want to define filter ID values for. The **Topology** tab is displayed.

3 Click the RAD Policy tab.

| 🖉 Summit WM-Series WLAN Sw            | itch Software - WM-AD Configuration - Microsoft Internet Explorer            |          |
|---------------------------------------|------------------------------------------------------------------------------|----------|
| File Edit View Favorites              | Tools Help                                                                   |          |
| Extreme Networks Summ<br>WM Access De | main Configuration ∠∞trans                                                   | <u> </u> |
| Home Logs & Traces Rep                | orts Summit™ Switch Altitude™ APs WNEAD Configuration Summit™ Spy About LOGC | யா       |
| ♦ Global Settings                     | lab111                                                                       |          |
| WM Access Domains<br>CP_New           | Topology RF Auth & Acct RAD Policy Filtering Multicast Privacy QoS Policy    |          |
| lab111                                | Filter ID Values: WM-AD Group Name:                                          |          |
|                                       | UserFilter_A VNS_Group_B                                                     |          |
|                                       |                                                                              |          |
|                                       |                                                                              |          |
|                                       |                                                                              |          |
|                                       |                                                                              |          |
|                                       | Delete                                                                       |          |
|                                       | UserFilter_A Add VNS_Group_B Add                                             |          |
|                                       |                                                                              |          |
|                                       |                                                                              |          |
|                                       |                                                                              |          |
| lab111                                |                                                                              |          |
| Add subnet                            |                                                                              |          |
| Rename subnet                         | Save Cancel                                                                  |          |
| Delete subnet                         |                                                                              |          |
|                                       | Software: V4 D1 f                                                            | 1.24     |
| [ WM2000   WM2000   3                 | days, 3:12]User: admin Port status: 🕅 🕕 😢 🔕                                  |          |
| e e                                   | 📄 👘 Local intranet                                                           |          |

- 4 In the **Filter ID Values** box, type the name of a group that you want to define specific filtering rules for to control network access.
- 5 Click the corresponding **Add** button. The filter ID value is displayed in the list. These filter ID values will appear in the **Filter ID** list on the **Filtering** tab. These filter ID values must match those set up for the filter ID attribute in the RADIUS server.
- 6 If applicable, repeat steps 4 and 5 to add additional filtering ID values.
- 7 In the **WM-AD Group Name** box, type the name of a WM-AD group you want to create and define within the selected parent WM-AD.
- 8 Click the corresponding Add button. The Group Name will appear as a child of the parent WM-AD in the left pane WM Access Domains list.
- 9 To your changes, click Save.

## Configuring filtering rules for a WM-AD

The next step in configuring a WM-AD is to configure the filtering rules for a WM-AD.

In an AAA WM-AD, a non-authenticated filter is unnecessary because users have already been authenticated. When authentication is returned, the filter ID group filters are applied. For AAA, a WM-AD can have a sub-group with Login-LAT-group ID that has its own filtering rules. If no filter ID

matches are found, then the default filter is applied. WM-AD Policy is also applicable for Captive Portal and MAC-based authorization.

## Filtering rules for an exception filter

The exception filter provides a set of rules aimed at restricting the type of traffic that is delivered to the controller. By default, your system is shipped with a set of restrictive filtering rules that help control access through the interfaces to only absolutely necessary services.

By configuring to allow management on an interface, an additional set of rules is added to the shipped filter rules that provide access to the system's management configuration framework (SSH, HTTPS, SNMPAgent). Most of this functionality is handled directly behind the scenes by the system, rolling and un-rolling canned filters as the system's topology and defined access privileges for an interface change.

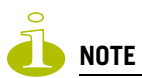

An interface for which **Allow Management** is enabled, can be reached by any other interface. By default, **Allow Management** is disabled and shipped interface filters will only permit the interface to be visible directly from it's own subnet.

The visible exception filters definitions, both in physical ports and WM-AD definitions, allow administrators to define a set of rules to be prepended to the system's dynamically updated exception filter protection rules. Rule evaluation is performed top to bottom, until an exact match is determined. Therefor, these user-defined rules are evaluated before the system's own generated rules. As such, these user-defined rules may inadvertently create security lapses in the system's protection mechanism or create a scenario that filters out packets that are required by the system.

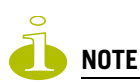

Use exception filters only if absolutely necessary. It is recommended to avoid defining general allow all or deny all rule definitions since those definitions can easily be too liberal or too restrictive to all types of traffic.

The exception rules are evaluated in the context of referring to the specific controller's interface. The destination address for the filter rule definition is typically defined as the interface's own IP address. The port number for the filter definition corresponds to the target (destination) port number for the applicable service running on the controller's management plane.

The exception filter on an WM-AD applies only to the destination portion of the packet. Traffic to a specified IP address and IP port is either allowed or denied. Adding exception filtering rules allows network administrators to either tighten or relax the built-in filtering that automatically drops packets not specifically allowed by filtering rule definitions. The exception filtering rules can deny access in the event of a DoS attack, or can allow certain types of management traffic that would otherwise be denied. Typically, **Allow Management** is enabled

#### To define filtering rules for an exception filter:

- 1 From the main menu, click WM Access Domain Configuration. The WM Access Domain Configuration screen is displayed.
- 2 In the left pane **WM Access Domains** list, click the WM-AD you want to define filter ID values for. The **Topology** tab is displayed.

- 3 Click the Filtering tab.
- 4 From the Filter ID drop-down list, select Exception.

| Summit WM-Series WLAN Series WLAN Series                                  | witch Software - WM-AD Configuration - Microsoft Internet Explorer                                                                                                    |     |  |  |
|---------------------------------------------------------------------------|----------------------------------------------------------------------------------------------------|-----|--|--|
| File Edit View Favorites                                                  | Tools Help                                                                                                    |     |  |  |
| Extreme Networks Summ<br>WM Access D                                      | nit™ WM-Series Console<br>omain Configuration                                                                                                    |     |  |  |
| Home Logs & Traces Rep                                                    | ports Summit <sup>™</sup> Switch Altitude <sup>™</sup> APs WPI AD Configuration Summit <sup>™</sup> Spy About LOGOL                                                      | л   |  |  |
| ♦ Global Settings                                                         | lab111                                                                                                    |     |  |  |
| WM Access Domains<br>CP_New<br>lab111                                     | Topology         RF         Auth & Acct         RAD Policy         Filtering         Multicast         Privacy         QoS Policy           Filter ID:         Exception | /   |  |  |
|                                                                           | Allow IP : Port Protocol                                                                                                    |     |  |  |
|                                                                           | Rules with Allow unchecked are denied *                                                                                                    |     |  |  |
| lab111                                                                    | IP/subnet: Up Down                                                                                                    |     |  |  |
| Add subnet<br>Rename subnet                                               | Add Delete                                                                                                    |     |  |  |
| Delete subnet                                                             |                                                                                                    |     |  |  |
| [ WM2000   WM2000   3 days, 3:12 ] User: admin Port status: 🕅 (1) 😰 🧐 (1) |                                                                                                    |     |  |  |
| é                                                                         | 📔 📄 🕒 Local intranet                                                                                                    | //. |  |  |

- **5** For each filtering rule you are defining, do the following:
  - In the **IP/subnet:port** box, type the destination IP address. You can also specify an IP range, a port designation, or a port range on that IP address.
  - In the **Protocol** drop-down list, select the applicable protocol. The default is N/A.
- 6 Define a rule to allow access to the default gateway for this WM-AD:
  - Select IP/Port.
  - Type the default gateway IP address (WM-AD's IP address) that you defined in the **Topology** tab for this WM-AD.
- 7 Click Add. The information is displayed in the Filter Rules section of the tab.
- 8 Select the new filter, then select the Allow checkbox applicable to the rule you defined.
- **9** Edit the order of a filter by selecting the filter and clicking the **Up** and **Down** buttons. The filtering rules are executed in the order you define here.
- 10 To save your changes, click Save.

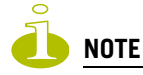

For external Captive Portal, you need to add an external server to a non-authentication filter.

## **Defining non-authenticated filters**

Defining non-authenticated filters allows administrators to identify destinations to which a user is allowed to access without incurring an authentication redirection. Typically, the recommended default rule is to deny all. Administrators should define a rule set that will permit users to access essential services:

- DNS (IP of DNS server)
- Default Gateway (WM-AD Interface IP)

Any HTTP streams requested by the client for denied targets will be redirected to the specified location.

The non-authenticated filter should allow access to the Captive Portal page IP address, as well as to any URLs for the header and footer of the Captive Portal page. This filter should also allow network access to the IP address of the DNS server and to the network address—the gateway of the WM-AD. The WM-AD gateway is used as the IP for an internal Captive Portal page. An external Captive Portal will provide a specific IP definition of a server outside the Summit WM series switch.

Redirection and Captive Portal credentials apply to HTTP traffic only. A wireless device user attempting to reach Websites other than those specifically allowed in the non-authenticated filter will be redirected to the allowed destinations. Most HTTP traffic outside of those defined in the non-authenticated filter will be redirected.

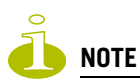

Although non-authenticated filters definitions are used to assist in the redirection of HTTP traffic for restricted or denied destinations, the non-authenticated filter is not restricted to HTTP operations. The filter definition is general. Any traffic other than HTTP that the filter does not explicitly allow will be discarded by the controller.

The non-authenticated filter is applied by the Summit WM series switch to sessions until they successfully complete authentication. The authentication procedure results in an adjustment to the user's applicable filters for access policy. The authentication procedure may result in the specification of a specific filter ID or the application of the default filter for the WM-AD.

Typically, default filter ID access is less restrictive than a non-authenticated profile. It is the administrator's responsibility to define the correct set of access privileges.

#### To define filtering rules for a non-authenticated filter:

- 1 From the main menu, click WM Access Domain Configuration. The WM Access Domain Configuration screen is displayed.
- 2 In the left pane **WM Access Domains** list, click the WM-AD you want to define filter ID values for. The **Topology** tab is displayed.
- 3 Click the Filtering tab.

4 From the Filter ID drop-down list, select Non-Authenticated.

| 🎒 Summit WM-Series WLAN Sw                                              | itch Software - WM-AD Configuration - Microsoft Internet Explorer                              |             |  |  |
|-------------------------------------------------------------------------|------------------------------------------------------------------------------------------------|-------------|--|--|
| File Edit View Favorites                                                | Tools Help                                                                                     | 27          |  |  |
| Extreme Networks Summ<br>WM Access Do                                   | it™ WM-Series Console                                                                          |             |  |  |
| Home Logs & Traces Rep                                                  | orts Summit™ Switch Altitude™ APs ¥M-AD Configuration Summit™ Spy Ab                           | out LOGOUT  |  |  |
| Global Settings                                                         | lab111                                                                                         |             |  |  |
| WM Access Domains                                                       | Topology RF Auth & Acct RAD Policy Filtering Multicast Privacy                                 | QoS Policy  |  |  |
| CP_New<br>lab111                                                        | Filter ID: Non-Authenticated                                                                   |             |  |  |
|                                                                         | In Out Allow IP : Port Protoco                                                                 | ol          |  |  |
|                                                                         | ₩ ₩ E *.*.* N/A                                                                                |             |  |  |
|                                                                         |                                                                                                |             |  |  |
|                                                                         |                                                                                                |             |  |  |
|                                                                         |                                                                                                |             |  |  |
|                                                                         |                                                                                                |             |  |  |
|                                                                         |                                                                                                |             |  |  |
|                                                                         |                                                                                                |             |  |  |
|                                                                         | Only Allew/Dany can be modified for the default filter rule. Bular with Allew upshalled as     | in depied * |  |  |
|                                                                         | Only Allow/Deny can be modified for the default filter fulls, Rules with Allow discliction and | e demed     |  |  |
| lab111                                                                  | IP/subnet:port: *.*.*                                                                          | Down        |  |  |
| Add subnet                                                              | Protocol: N/A 🔹 Add                                                                            | Delete      |  |  |
| Rename subnet                                                           | Save                                                                                           |             |  |  |
| Delete subnet                                                           |                                                                                                |             |  |  |
|                                                                         |                                                                                                |             |  |  |
| [ WM2000   WM2000   3 days, 3:12 ] User: admin Port status: 🕅 (1) 📀 💿 🌖 |                                                                                                |             |  |  |
| ക്                                                                      |                                                                                                |             |  |  |
|                                                                         |                                                                                                |             |  |  |

The **Filtering** tab automatically provides a Deny All rule already in place. Use this rule as the final rule in the non-authenticated filter for Captive Portal.

- 5 For each filtering rule you are defining, do the following:
  - In the **IP/subnet:port** box, type the destination IP address. You can also specify an IP range, a port designation, or a port range on that IP address.
  - In the **Protocol** drop-down list, select the applicable protocol. The default is N/A.
- 6 For Captive Portal assignment, define a rule to allow access to the default gateway for this WM-AD:
  - Select IP/Port.
  - Type the default gateway IP address that you defined in the Topology tab for this WM-AD.
- 7 Click Add. The information is displayed in the Filter Rules section of the tab.
- 8 Select the new filter, then do the following:
  - If applicable, select **In** to refer to traffic from the wireless device that is trying to get on the network.
  - If applicable, select **Out** to refer to traffic from the network host that is trying to get to a wireless device.
  - Select the **Allow** checkbox applicable to the rule you defined.
- **9** Edit the order of a filter by selecting the filter and clicking the **Up** and **Down** buttons. The filtering rules are executed in the order you define here.
- 10 To save your changes, click Save.

Administrators must ensure that the non-authenticated filter allows access to the corresponding authentication server:

- Internal Captive Portal IP address of the WM-AD interface
- External Captive Portal IP address of external Captive Portal server

#### Non-authenticated filter examples

A basic non-authenticated filter for internal Captive Portal should have three rules, in the following order:

Table 5: Non-authenticated filter example A

| In | Out | Allow | IP / Port                                             | Description                                                                     |
|----|-----|-------|-------------------------------------------------------|---------------------------------------------------------------------------------|
| х  | Х   | х     | IP address of default gateway<br>(WM-AD Interface IP) | Allow all incoming wireless devices access to the default gateway of the WM-AD. |
| х  | х   | х     | IP address of the DNS Server                          | Allow all incoming wireless devices access to the DNS server of the WM-AD.      |
| х  | х   |       | * * * *                                               | Deny everything else.                                                           |

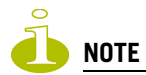

For external Captive Portal, an additional rule to Allow (in/out) access to the external Captive Portal authentication/ Web server is required.

If you place URLs in the header and footer of the Captive Portal page, you must explicitly allow access to any URLs mentioned in the authentication's server page, such as:

- Internal Captive Portal URLs referenced in a header or footer
- External Captive Portal URLs mentioned in the page definition

Here is another example of a non-authenticated filter that adds two more filtering rules. The two additional rules do the following:

- Deny access to a specific IP address.
- Allows only HTTP traffic.

#### Table 6: Non-authenticated filter example B

| In | Out | Allow | IP / Port                                      | Description                                                                                  |
|----|-----|-------|------------------------------------------------|----------------------------------------------------------------------------------------------|
| х  | х   | х     | IP address of the default gateway              | Allow all incoming wireless devices access to the default gateway of the WM-AD.              |
| х  | х   | х     | IP address of the DNS Server                   | Allow all incoming wireless devices access to the DNS server of the WM-AD.                   |
| х  | х   |       | [a specific IP address, or address plus range] | Deny all traffic to a specific IP address, or to a specific IP address range (such as:0/24). |
| х  | х   |       | *.*.*:80                                       | Deny all port 80 (HTTP) traffic.                                                             |
| х  | х   |       | * * * *                                        | Deny everything else.                                                                        |

Once a wireless device user has logged in on the Captive Portal page, and has been authenticated by the RADIUS server, then the following filters will apply:

- Filter ID If a filter ID associated with this user was returned by the authentication server.
- **Default filter** If no matching filter ID was returned from the authentication server

## Filtering rules for a filter ID group

When the wireless device user provides the identification credentials, identification is sent by the Summit WM series switch to the RADIUS server, or other authentication server, through a sequence of exchanges depending on the type of authentication protocol used.

When the server allows this request for authentication—the server sends an access-accept message, the RADIUS server may also send back to the Summit WM series switch a filter ID attribute value associated with the user. For an AAA WM-AD, a Login-LAT-Group identifier for the user may also be returned. WM-AD Policy is also applicable for Captive Portal and MAC-based authorization.

If the filter ID attribute value (or Login-LAT-Group attribute value) from the RADIUS server matches a filter ID value that you have set up on the Summit WM series switch, the Summit WM series switch applies the filtering rules that you defined for that filter ID value to the wireless device user.

If no filter ID is returned by the authentication server, or no match is found on the Summit WM series switch, the filtering rules in the default filter will apply to the wireless device user.

#### To define filtering rules for a filter ID group:

- 1 From the main menu, click **WM Access Domain Configuration**. The **WM Access Domain Configuration** screen is displayed.
- 2 In the left pane **WM Access Domains** list, click the WM-AD you want to define filtering rules for a filter ID group. The **Topology** tab is displayed.
- 3 Click the **Filtering** tab.

4 From the **Filter ID** drop-down list, select one of the names you defined in the **Filter ID Values** field on the **RAD Policy** tab. For example, select one of your organization's user groups, such as Sales, Engineering, Teacher, Guest, etc.

| Summit WM-Series WLAN Series WLAN Series File Edit View Favorites | witch Software - WM-AD Configuration - Microsoft Internet Explorer                                 |          |
|-------------------------------------------------------------------|----------------------------------------------------------------------------------------------------|----------|
| Extreme Networks Sumn<br>WM Access D                              | nit™ WM-Series Console<br>omain Configuration                                                      |          |
| Home Logs & Traces Re                                             | ports Summit™ Switch Altitude™ APs WM-AD Configuration Summit™ Spy About LO                        | GOUT     |
| ♦ Global Settings                                                 | lab111                                                                                             |          |
| WM Access Domains<br>CP_New                                       | Topology RF Auth & Acct RAD Policy Filtering Multicast Privacy QoS Po                              | licy     |
| <pre>lab111     VNS_Group_B *</pre>                               | Filter ID:     Default       In     ONon-Authenticated   IP : Port Protocol                        |          |
|                                                                   | UserFilter, A<br>KException N/A                                                                    |          |
|                                                                   |                                                                                                    |          |
|                                                                   |                                                                                                    |          |
|                                                                   |                                                                                                    |          |
|                                                                   |                                                                                                    |          |
|                                                                   | Only Allow/Deny can be modified for the default filter rule. Rules with Allow unchecked are denied | d *      |
|                                                                   | IP/subnet:port: *.*.* Up Down                                                                      |          |
| Add subnet                                                        | Protocol: N/A 💌 Add Delete                                                                         |          |
| Rename subnet                                                     | Save                                                                                               |          |
| Delete subnet                                                     |                                                                                                    |          |
| [ WM2000   WM2000   3                                             | days, 3:12] User: admin Port status: 🕅 🕕 🙋 🔕 🜖                                                     | L.0.24   |
|                                                                   |                                                                                                    | <b>V</b> |
| ê -                                                               | 🗎 🔛 Local intranet                                                                                 |          |

The **Filtering** tab automatically provides a Deny All rule already in place. This rule can be modified to Allow All, if appropriate to the network access needs for this WM-AD.

- 5 For each filtering rule you are defining, do the following:
  - In the **IP/subnet:port** box, type the destination IP address. You can also specify an IP range, a port designation, or a port range on that IP address.
  - In the **Protocol** drop-down list, select the applicable protocol. The default is N/A.
- 6 Click Add. The information is displayed in the Filter Rules section of the tab.
- 7 Select the new filter, then do the following:
  - If applicable, select **In** to refer to traffic from the wireless device that is trying to get on the network.
  - If applicable, select **Out** to refer to traffic from the network host that is trying to get to a wireless device.
  - Select the Allow checkbox applicable to the rule you defined.
- 8 Edit the order of a filter by selecting the filter and clicking the **Up** and **Down** buttons. The filtering rules are executed in the order you define here.
- 9 To save your changes, click Save.

#### Filtering rules by filter ID examples

Below are two examples of possible filtering rules for a filter ID. The first example disallows some specific access before allowing everything else.

Table 7: Filtering rules by filter ID example A

| In | Out | Allow | IP / Port                    | Description                                                |
|----|-----|-------|------------------------------|------------------------------------------------------------|
| х  | х   |       | *.*.*:22-23                  | SSH and telnet sessions                                    |
| х  | х   |       | [specific IP address, range] | Deny all traffic to a specific IP address or address range |
| х  | х   | х     | * * * *                      | Allow everything else                                      |

The second example does the opposite of the first example. It allows some specific access and denies everything else.

Table 8: Filtering rules by filter ID example B

| In | Out | Allow | IP / Port                    | Description                                              |
|----|-----|-------|------------------------------|----------------------------------------------------------|
| х  | х   | х     | [specific IP address, range] | Allow traffic to a specific IP address or address range. |
| х  | х   |       | * * * *                      | Deny everything else.                                    |

## Filtering rules for a default filter

After authentication of the wireless device user, the default filter will apply only after:

- No match is found for the Exception filter rules.
- No filter ID attribute value is returned by the authentication server for this user.
- No match is found on the Summit WM series switch for a filter ID value.

The final rule in the default filter should be a catch-all rule for any traffic that did not match a filter. A final Allow All rule in a default filter will ensure that a packet is not dropped entirely if no other match can be found. WM-AD Policy is also applicable for Captive Portal and MAC-based authorization.

#### To define the filtering rules for a default filter:

- 1 From the main menu, click **WM Access Domain Configuration**. The **WM Access Domain Configuration** screen is displayed.
- 2 In the left pane **WM Access Domains** list, click the WM-AD you want to define the filtering rules for a default filter. The **Topology** tab is displayed.
- 3 Click the Filtering tab.

4 From the Filter ID drop-down list, select Default.

| 🕘 Summit WM-Series WLAN Swi                              | itch Software - WM-AD Configuration - Microsoft Internet Explorer                                                                                                    |       |
|----------------------------------------------------------|----------------------------------------------------------------------------------------------------|-------|
| File Edit View Favorites                                 | Tools Help                                                                                                    | - 🥂   |
| Extreme Networks Summi<br>WM Access Do                   | t <sup>TM</sup> WM-Series Console<br>main Configuration                                                                                                    |       |
| Home Logs & fraces Repo                                  | ons summic switch Alutude Ars WirAb comprision summic spy About Log                                                                                                    |       |
| ♦ Global Settings                                        | lab111                                                                                                    |       |
| WM Access Domains<br>CP_New<br>lab111<br>• VNS_Group_B * | Topology     RF     Auth & Acct     RAD Policy     Filtering     Multicast     Privacy     QoS Policy       Filter ID:     Userfilter_A     Image: Constraint of the second of the second of t | C Y   |
| lab111<br>Add subnet<br>Rename subnet<br>Delete subnet   | Only Allow/Deny can be modified for the default filter rule. Rules with Allow unchecked are denied IP/subnet:port: *.*.* Protocol: N/A Add Delete Save                                                                                                    | *<br> |
| [ WM2000   WM2000   3 d                                  | ays, 3:12]User: admin Port status: 🕅 1 🙆 🚯 🔕                                                                                                    | ).24  |
| Cone                                                     | 📔 🔛 Local intranet                                                                                                    | 11.   |

The **Filtering** tab automatically provides a Deny All rule already in place. This rule can be modified to Allow All, if appropriate to the network access needs for this WM-AD.

#### **Default filter examples**

The following are examples of filtering rules for a default filter:

Table 9: Default filter example A

| In | Out | Allow | IP / Port          | Description                      |
|----|-----|-------|--------------------|----------------------------------|
| х  | Х   |       | Intranet IP, range | Deny all access to an IP range   |
| х  | х   |       | Port 80 (HTTP)     | Deny all access to Web browsing  |
| х  | х   |       | Intranet IP        | Deny all access to a specific IP |
| х  | х   | х     | * * * * .          | Allow everything else            |

| Table | 10: | Default | filter | exampl | е | B |
|-------|-----|---------|--------|--------|---|---|
|-------|-----|---------|--------|--------|---|---|

| In | Out | Allow | IP / Port                              | Description                                                                                                    |
|----|-----|-------|----------------------------------------|----------------------------------------------------------------------------------------------------|
| х  |     |       | Port 80 (HTTP) on host IP              | Deny all incoming wireless devices access to<br>Web browsing the host                                                        |
|    | x   |       | Intranet IP 10.3.0.20, ports 10-<br>30 | Deny all traffic from the network to the wireless<br>devices on the port range, such as TELNET (port<br>23) or FTP (port 21) |

| In | Out | Allow | IP / Port             | Description                                                               |
|----|-----|-------|-----------------------|---------------------------------------------------------------------------|
| х  |     | х     | Intranet IP 10.3.0.20 | Allow all other traffic from the wireless devices to the Intranet network |
|    | х   | х     | Intranet IP 10.3.0.20 | Allow all other traffic from Intranet network to wireless devices         |
| х  | х   | х     | * * * *               | Allow everything else                                                     |

#### Table 10: Default filter example B (Continued)

#### Filtering rules for an AAA child group WM-AD

If you defined a child group for an AAA WM-AD, it will have the same authentication parameters and filter IDs as the parent WM-AD. However, you can define different filtering rules for the filters IDs in the child configuration from those in the parent configuration.

#### Filtering rules between two wireless devices

Traffic from two wireless devices that are on the same WM-AD and are connected to the same Altitude AP will pass through the Summit WM series switch and therefore be subject to filtering policy. You can set up filtering rules that allow each wireless device access to the default gateway, but also prevent each device from communicating with each other.

Add the following two rules to a filter ID filter, before allowing everything else:

Table 11: Rules between two wireless devices

| In | Out | Allow | IP / Port            | Description                                                  |
|----|-----|-------|----------------------|--------------------------------------------------------------|
| х  | Х   | х     | [Intranet IP]        | Allow access to the Gateway IP address of the WM-AD only     |
| х  | х   |       | [Intranet IP, range] | Deny all access to the WM-AD subnet range (such as O/<br>24) |
| х  | х   | х     | * * * *              | Allow everything else                                        |

# **Enabling multicast for a WM-AD**

A mechanism that supports multicast traffic can be enabled as part of a WM-AD definition. This mechanism is provided to support the demands of VoIP and IPTV network traffic, while still providing the network access control.

Define a list of multicast groups whose traffic is allowed to be forwarded to and from the WM-AD. The default behavior is to drop the packets. For each group defined, you can enable Multicast Replication by group.

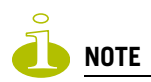

Before enabling multicast filters and depending on the topology of the WM-AD, you may need to define which physical interface to use for multicast relay. Define the multicast port on the **IP Addresses** screen. For more information, see "Setting up the data ports" on page 42.

#### To enable multicast for a WM-AD:

- 1 From the main menu, click WM Access Domain Configuration. The WM Access Domain Configuration screen is displayed.
- 2 In the left pane **WM Access Domains** list, click the WM-AD you want to enable Multicast for. The **Topology** tab is displayed.
- 3 Click the Multicast tab.

| File Edt View Favortes Tools Help       Image: Console         Extreme Networks Summit <sup>ern</sup> WM4 Series Console       Image: Console         WM Access Domain Configuration       Image: Console         Image: Logs & Traces       Reports         Sofbad Settings       Image: Logs & Traces         VM Access Domains       CP_New         CP_New       Image: Logs & Traces         CP_New       Image: Logs & Traces         Image: Logs & Traces       Image: Logs & Traces         Image: Logs & Traces       Image: Logs & Traces         Image: Logs & Traces       Image: Logs & Traces </th <th>🚰 Summit WM-Series WLAN Switch Software - WM-AD Configuration - Microsoft Internet Explorer</th> <th></th>                                                                                                    | 🚰 Summit WM-Series WLAN Switch Software - WM-AD Configuration - Microsoft Internet Explorer                                                         |            |
|----------------------------------------------------------------------------------------------------|----------------------------------------------------------------------------------------------------|------------|
| Extreme Networks Summit"** WM-Series Console       Image: Second Second Se | File Edit View Favorites Tools Help                                                                                                    | <b></b>    |
| WM Access Domain Configuration       Note that the second provide the second provide th | Extreme Networks Summit™ WM-Series Console                                                                                                    |            |
| Home       Logs & Traces       Reports       Summit <sup>ere</sup> Sovich       Albitude <sup>rm</sup> APs       Wif APJ (ondposed to Summit <sup>ere</sup> Spy)       About       LOGOUT                                                                                                    | WM Access Domain Configuration                                                                                                    | notworks   |
| <ul> <li>◇ Global Settings</li> <li>Iab111</li> <li>WM Access Domains<br/>CP_New<br/>Iab111</li> <li>• VNS_Group_B *</li> <li>IP Group Wireless Replication</li> <li>Enable Multicast Support</li> <li>IP Group Wireless Replication</li> <li>Deny all automatically added as last rule *</li> <li>© IP Group: Deny all automatically added as last rule *</li> <li>© IP Group: Spectralink SVP (224.0.1.116) Add Delete</li> <li>Save</li> </ul>                                                                                                    | Home Logs & Traces Reports Summit <sup>™</sup> Switch Altitude <sup>™</sup> APs W71 AD Configuration Summit <sup>™</sup> Spy Abou                   | rt LOGOUT  |
| WM Access Domains<br>CP, New<br>Iabili       Topology       RF       Auth & Acct       RAD Policy       Filtering       Multicast       Privacy       QoS Policy         VNS_Group_B *       Enable Multicast Support       Image: Composition of the state state sta                                                                                                    | ♦ Global Settings lab111                                                                                                    |            |
| Iabili       • KNS_Group_B *         IP       Group         Wireless Replication         IP       Group         Wireless Replication         IP       Group         Up       Deny all automatically added as last rule *         Image: Spectralink SVP (224.0.1.116)       Add         Delete subnet       Delete subnet         Delete subnet       Save                                                                                                    | WM Access Domains         Topology         RF         Auth & Acct         RAD Policy         Filtering         Multicast         Privacy         Qo | S Policy   |
| VNS_Group_B *     IP     Group Wireless Replication     IP     Deny all automatically added as last rule *     Deny all automatically added as last rule *     O Defined groups: Spectralink SVP (224.0.1.116) Defined groups: Spectralink SVP (224.0.1.116) Add Defete     Save     Software: V4 R1.0.24                                                                                                    | CP_New lab111  Enable Multicast Support                                                                                                    |            |
| IP       urbup       wireless kepitation         Image: Second structure       Image: Second structure       Image: Second structure         Image: Second structure       Image: Second structure       Image: Second structure         Image: Second structure       Image: Second structure       Image: Second structure         Image: Second structure       Image: Second structure       Image: Second structure         Image: Second structure       Image: Second structure       Image: Second structure         Image: Second structure       Image: Second structure       Image: Second structure         Image: Second structure       Image: Second structure       Image: Second structure         Image: Second structure       Image: Second structure       Image: Second structure         Image: Second structure       Image: Second structure       Image: Second structure         Image: Second structure       Image: Second structure       Image: Second structure         Image: Second structure       Image: Second structure       Image: Second structure         Image: Second structure       Image: Second structure       Image: Second structure         Image: Second structure       Image: Second structure       Image: Second structure         Image: Second structure       Image: Second structure       Image: Second structure         Image: Second stru                                                                                                    | VNS_Group_B *                                                                                                    |            |
| Iabili       Deny all automatically added as last rule *         Iabili       Image: Comparison of the subnet         Image: Comparison of the subnet       Image: Comparison of the subnet         Delete subnet       Save         Image: Comparison of the subnet       Save         Save       Save         Image: Comparison of the subnet       Save         Image: Comparison of the subnet                                                                                                    |                                                                                                    |            |
| Iab111       Deny all automatically added as last rule *         Iab111       Image: Comparison of the subset         Add subnet       Image: Comparison of the subset         Delete subnet       Save         Delete subnet       Save         WM2000   3 days, 3:12 ] User: admin Port status: Image: Image: Comparison of the subset       Software: V4 R1.0.24                                                                                                    |                                                                                                    |            |
| Iab111       Deny all automatically added as last rule *         Iab111       Image: Construction of the subset         Image: Construction of the subset       Image: Construction of the subset         Delete subset       Image: Construction of the subset         Image: Construction of the subset       Image: Construction of the subset         Image: Construction of the subset       Image: Construction of the subset         Image: Construction of the subset       Image: Construction of the subset         Image: Construction of the subset       Image: Construction of the subset         Image: Construction of the subset       Image: Construction of the subset         Image: Construction of the subset       Image: Construction of the subset         Image: Construction of the subset       Image: Construction of the subset         Image: Construction of the subset       Image: Construction of the subset         Image: Construction of the subset       Image: Construction of the subset         Image: Construction of the subset       Image: Construction of the subset         Image: Construction of the subset       Image: Construction of the subset         Image: Construction of the subset       Image: Construction of the subset         Image: Construction of the subset       Image: Construction of the subset         Image: Construction of the subset       Image: Construction of the subset                                                                                                    |                                                                                                    |            |
| Iab111       Deny all automatically added as last rule *         Iab111       Image: Construction of the subset         Add subnet       Image: Construction of the subset         Delete subnet       Image: Construction of the subset         Delete subset       Save         Software: V4 R1.0.24                                                                                                    |                                                                                                    |            |
| Image: Sector link system of status:       Image: Sector link system of status:       Image: Sector link system of status: <th></th> <td></td>                                                                                                    |                                                                                                    |            |
| Image: Sector link system of status:       Image: Sector link system of status:       Image: Sector link system of status: <th></th> <td></td>                                                                                                    |                                                                                                    |            |
| Iabilii       Deny all automatically added as last rule *         Iabilii       Add subnet         Rename subnet       Defined groups:         Delete subnet       Save         Delete subnet       Save         Software: V4 R1.0.24                                                                                                    |                                                                                                    |            |
| Iab111       Oeny all automatically added as last rule *         Add subnet       O Defined groups: Spectralink SVP (224.0.1.116)         Delete subnet       Save         Delete subnet       Save         (WM2000   WM2000   3 days, 3:12 ] User: admin Port status: () () (2 () ()                                                                                                    |                                                                                                    |            |
| Iab111       Image: Constraint Constraint SVP (224.0.1.116)       Image: Lip Constraint SVP (224.0.1.116)         Add subnet       Add Delete         Rename subnet       Save         Delete subnet       Save         (Image: WM2000   3 days, 3:12 ] User: admin Port status: Image: Image: Window Software: V4 R1.0.24                                                                                                    | Deny all automatically added as last                                                                                                    | rule *     |
| Iab111       O       Defined groups:       Spectralink SVP (224.0.1.116)       Add       Delete         Rename subnet       Save       Save       Save         Delete subnet       Save       Software: V4 R1.0.24         [WM2000   WM2000   3 days, 3:12 ] User: admin Port status: (1 2) (2) (2) (2)       (2) (2) (2)       (2) (2)                                                                                                    |                                                                                                    |            |
| Add subnet     Add     Delete       Rename subnet     Save       Delete subnet     Save       [ WM2000   WM2000   3 days, 3:12 ] User: admin Port status: () () (2 () () () () () () () () () () () () ()                                                                                                    | lab111 O Defined groups: Seettaliak CVD (224.0.1.114)                                                                                               |            |
| Save         Delete subnet         [ WM2000   WM2000   3 days, 3:12 ] User: admin Port status: () 1 2 3 3                                                                                                    | Add subnet Add Dele                                                                                                    | te         |
| Delete subnet Software: V4 R1.0.24 [ WM2000   3 days, 3:12 ] User: admin Port status: 🕅 1 2 8 1                                                                                                    | Save                                                                                                    |            |
| [ WM2000   WM2000   3 days, 3:12 ] User: admin Port status: 🕅 🕕 😰 🗿 🚺                                                                                                    | Delete subnet                                                                                                    |            |
| [ WM2000   WM2000   3 days, 3:12 ] User: admin Port status: 🕅 🚺 💋 😨 🔇                                                                                                    | Software:                                                                                                    | V4 R1.0.24 |
|                                                                                                    | [ WM2000   WM2000   3 days, 3:12 ]User: admin Port status: 🕅 (1) 2 🔇 🔮                                                                              | <b>_</b>   |
| 🖹 Done 🔚 🔛 Local intranet 🥢                                                                                                    | 🔊 Done                                                                                                    | ntranet // |

- 4 To enable the multicast function, click Enable Multicast Support.
- 5 Define the multicast groups by selecting one of the radio buttons:
  - **IP Group** Type the IP address range.
  - Defined groups Select from the drop-down list.
- 6 Click Add. The group is added to the list above.
- 7 To enable the wireless multicast replication for this group, select the corresponding **Wireless Replication** checkbox.
- **8** To modify the priority of the multicast groups, select the group row and click the **Up** or **Down** buttons.

A Deny All rule is automatically added as the last rule, IP = \*.\*.\* and the **Wireless Replication** checkbox is not selected. This rule ensures that all other traffic is dropped.

9 To save your changes, click Save.

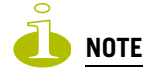

The multicast packet size should not exceed 1450 bytes.

# **Configuring privacy for a WM-AD**

Privacy is a mechanism that protects data over wireless and wired networks, usually by encryption techniques. The following section describes how the Privacy mechanism is handled for a Captive Portal WM-AD and an AAA WM-AD.

## Privacy for a WM-AD for Captive Portal

For the Captive Portal WM-AD, there are three options for the privacy mechanism:

- None
- Static Wired Equivalent Privacy (WEP) Keys for a selected WM-AD, so that it matches the WEP mechanism used on the rest of the network. Each radio can support up to eight SSIDs (16 per AP). Each AP can participate in up to 50 WM-ADs. For each WM-AD, only one WEP key can be specified. It is treated as the first key in a list of WEP keys.
- Wi-Fi Protected Access (WPA) Pre-Shared key (PSK) Privacy in PSK mode, using a Pre-Shared Key (PSK), or shared secret for authentication. WPA-PSK is a security solution that adds authentication to enhanced WEP encryption and key management. WPA-PSK mode does not require an authentication server. It is suitable for home or small office.

#### To configure privacy by static WEP for a Captive Portal WM-AD:

- 1 From the main menu, click WM Access Domain Configuration. The WM Access Domain Configuration screen is displayed.
- 2 In the left pane **WM Access Domains** list, click the WM-AD you want to configure privacy by static WEP for a Captive Portal. The **Topology** tab is displayed.
- 3 Click the **Privacy** tab.

4 Select Static Keys (WEP).

| Summit WM-Series WLAN Series          | vitch Software - WM-AD Configuration - Microsoft Interr  | net Explorer                                     |        |
|---------------------------------------|----------------------------------------------------------|--------------------------------------------------|--------|
| File Edit View Favorites              | Tools Help                                               |                                                  |        |
| Extreme Networks Summ<br>WM Access D  | it <sup>™</sup> WM-Series Console<br>omain Configuration |                                                  |        |
| Home Logs & Traces Rep                | orts Summit™ Switch Altitude™ APs WM-AD Config           | juration Summit™ Spy About LO                    | GOUT   |
| ♦ Global Settings                     | lab111 * Modification of WM-AD pri                       | ivacy settings may cause associated WAP(s) to re | eboot  |
| WM Access Domains<br>CP_New<br>lab111 | Topology RF Auth & Acct RAD Polic                        | y Filtering Multicast Privacy QoS Po             | dicy   |
| <ul> <li>VNS_Group_B *</li> </ul>     | C None                                                   |                                                  |        |
|                                       | ⊙ Static Keys (WEP)                                      |                                                  |        |
|                                       | WEP Key Length: 40 bit 💽                                 |                                                  |        |
|                                       | Input Method: O Input Hex 💿 I                            | Input String                                     |        |
|                                       | Strings:                                                 | WEP Key:                                         |        |
|                                       | 12345                                                    | 31:32:33:34:35                                   |        |
|                                       | C WPA - PSK                                              |                                                  |        |
|                                       |                                                          |                                                  |        |
| Add subpet                            |                                                          |                                                  |        |
| Rename subnet                         |                                                          |                                                  |        |
| Delete subpet                         |                                                          | Save Cance                                       | 4      |
|                                       |                                                          |                                                  |        |
| [ WM2000   WM2000   3                 | days, 3:12] User: admin Port status: 🕅 🕕 🝳 🃢             | Software: V4 R:                                  | 1.0.24 |
| E                                     |                                                          | Local intranet                                   | t //.  |

- 5 From the WEP Key Length drop-down list, select the WEP encryption key length:
  - 40-bit
  - 104-bit
  - 128-bit
- 6 Select one of the following input methods:
  - Input Hex If you select Input Hex, type the WEP key input in the WEP Key box. The key is generated automatically, based on the input.
  - **Input String** If you select **Input String**, type the secret WEP key string used for encrypting and decrypting in the **WEP Key String** box. The WEP Key box is automatically filled by the corresponding Hex code.
- 7 To save your changes, click **Save**.

#### To configure privacy by WPA-PSK for a Captive Portal WM-AD:

- 1 From the main menu, click **WM Access Domain Configuration**. The **WM Access Domain Configuration** screen is displayed.
- 2 In the left pane **WM Access Domains** list, click the WM-AD you want to configure privacy by WPA-PSK for a Captive Portal. The **Topology** tab is displayed.
- 3 Click the **Privacy** tab.
- 4 Select WPA-PSK.

- 5 To enable WPA v1 encryption, select WPA v.1.
- **6** If WPA v.1 is enabled, select one of the following encryption types from the **Encryption** drop-down list:
  - Auto The AP will advertise both TKIP and CCMP (Counter Mode with Cipher Block Chaining Message Authentication Code Protocol) for WPAv1. CCMP is an IEEE 802.11i encryption protocol that uses the encryption cipher AES (Advanced Encryption Standard). Auto is the default.
  - **TKIP only** The AP will advertise TKIP as an available encryption protocol for WPAv1. It will not advertise CCMP.
- 7 To enable WPA v2-type encryption, select WPA v.2.

| 🚪 Summit WM-Series WLAN Switch Software - WM-AD Configuration - Microsoft Internet Explorer 📃 🗾 🔟                                                                                                    |
|----------------------------------------------------------------------------------------------------|
| File Edit View Favorites Tools Help                                                                                                    |
| Extreme Networks Summit <sup>™</sup> WM-Series Console<br>WM Access Domain Configuration                                                                                                    |
| Home Logs & Traces Reports Summit <sup>™</sup> Switch Altitude <sup>™</sup> APs WALAD Configuration Summit <sup>™</sup> Spy About LOGOUT                                                                                                    |
| ♦ Global Settings lab111 * Modification of WM-AD privacy settings may cause associated WAP(s) to reboot                                                                                                    |
| WM Access Domains         Topology         RF         Auth & Acct         RAD Policy         Filtering         Multicast         Privacy         QoS Policy           CP_New         Institution         Institution         Instite <td< td=""></td<> |
| • VNS_Group_B * O None                                                                                                    |
| O Static Keys (WEP)                                                                                                    |
| © WPA - PSK                                                                                                    |
| WPA v.1                                                                                                    |
| Encryption: TKIP only                                                                                                    |
| WPA v.2                                                                                                    |
| Encryption: Auto                                                                                                    |
| ✓ Broadcast re-key interval: 3600 seconds (30 - 86400 seconds)                                                                                                    |
| Pre-shared key: Unmask                                                                                                    |
| lab111 (min 8 characters; max 63)                                                                                                    |
| Rename subnet                                                                                                    |
| Delete subnet                                                                                                    |
|                                                                                                    |
| [ WM2000   WM2000   3 days, 3:12 ] User: admin Port status: 🕅 (1) 🛛 3 🕢 Software: V4 R1.0.24                                                                                                    |
| 👔 🔹 🖉 Local intranet                                                                                                    |

8 To enable re-keying after a time interval, select Broadcast re-key interval.

If this checkbox is not selected, the Broadcast encryption key is never changed and the Altitude AP will always use the same broadcast key for Broadcast/Multicast transmissions. This will reduce the level of security for wireless communications.

- **9** In the **Broadcast re-key interval** box, type the time interval after which the broadcast encryption key is changed automatically. The default is 3600.
- **10** In the **Pre-Shared Key** box, type the shared secret key to be used between the wireless device and Altitude AP. The shared secret key is used to generate the 256-bit key.
- 11 In order to proofread your entry before saving the configuration, click **Unmask** to display the Pre-Shared Key. To mask the key, click **Mask**.
- 12 To save your changes, click Save.

## Privacy for a WM-AD for AAA

For a WM-AD with authentication by 802.1x (AAA), there are four Privacy options:

- Static keys (WEP)
- Dynamic keys
- Wi-Fi Protected Access (WPA) version 1, with encryption by Temporal Key Integrity Protocol (TKIP)
- Wi-Fi Protected Access (WPA) version 2, with encryption by Advanced Encryption Standard with Counter-Mode/CBC-MAC Protocol (AES-CCMP)

#### To set up static WEP privacy for an AAA WM-AD:

- 1 From the main menu, click WM Access Domain Configuration. The WM Access Domain Configuration screen is displayed.
- 2 In the left pane **WM Access Domains** list, click the AAA WM-AD you want to configure privacy by WPA-PSK for a Captive Portal. The **Topology** tab is displayed.
- 3 Click the **Privacy** tab.

| Summit WM-Series WLAN S                                               | witch Software - WM-AD Configuration - Microsoft Internet Explorer                         |  |  |  |  |  |
|-----------------------------------------------------------------------|--------------------------------------------------------------------------------------------|--|--|--|--|--|
| File Edit View Favorites                                              | Tools Help                                                                                 |  |  |  |  |  |
| Extreme Networks Summ<br>WM Access D                                  | att <sup>M</sup> WM-Series Console Common Configuration                                    |  |  |  |  |  |
| Home Logs & Traces Rej                                                | ports Summit™ Switch Altitude™ APs WPI-AD Configuration Summit™ Spy About LOGOUT           |  |  |  |  |  |
| ♦ Global Settings                                                     | CNL-209-AAA * Modification of WM-AD privacy settings may cause associated WAP(s) to reboot |  |  |  |  |  |
| WM Access Domains<br>CNL-209-AAA<br>CNL-209-CP                        | Topology RF Auth & Acct RAD Policy Filtering Multicast Privacy QoS Policy                  |  |  |  |  |  |
|                                                                       | 💿 Static Keys (WEP)                                                                        |  |  |  |  |  |
|                                                                       | WEP Key Length: 104 bit                                                                    |  |  |  |  |  |
|                                                                       | Input Method: O Input Hex 💿 Input String                                                   |  |  |  |  |  |
|                                                                       | WEP Key String:                                                                            |  |  |  |  |  |
|                                                                       | E*T:,g5=FXn_0                                                                              |  |  |  |  |  |
|                                                                       | WEP Key:                                                                                   |  |  |  |  |  |
|                                                                       | 45:23:54:33:20:67:35:30:46:58:66:51:30                                                     |  |  |  |  |  |
|                                                                       | O Dynamic Keys                                                                             |  |  |  |  |  |
|                                                                       |                                                                                            |  |  |  |  |  |
|                                                                       | O WPA                                                                                      |  |  |  |  |  |
|                                                                       |                                                                                            |  |  |  |  |  |
|                                                                       |                                                                                            |  |  |  |  |  |
| Add subpet                                                            |                                                                                            |  |  |  |  |  |
| Rename subnet                                                         |                                                                                            |  |  |  |  |  |
|                                                                       | Save Cancel                                                                                |  |  |  |  |  |
| Delete subnet                                                         |                                                                                            |  |  |  |  |  |
| [ WM2000   WM2000   3 days, 3:12 ] User: admin Port status: 🕅 1 2 6 0 |                                                                                            |  |  |  |  |  |
| Done Done                                                             |                                                                                            |  |  |  |  |  |

4 Select Static Keys (WEP).

- 5 From the WEP Key Length drop-down list, select the WEP encryption key length:
  - 40-bit
  - 104-bit
  - 128-bit
- 6 Select one of the following input methods:
  - Input Hex If you select Input Hex, type the WEP key input in the WEP Key box. The key is generated automatically, based on the input.
  - Input String If you select Input String, type the secret WEP key string used for encrypting and decrypting in the WEP Key String box. The WEP Key box is automatically filled by the corresponding Hex code.
- 7 To save your changes, click Save.

#### Dynamic WEP privacy for an AAA WM-AD

The dynamic key WEP mechanism changes the key for each user and each session.

#### To set up dynamic WEP privacy for a selected AAA WM-AD:

- 1 From the main menu, click WM Access Domain Configuration. The WM Access Domain Configuration screen is displayed.
- 2 In the left pane WM Access Domains list, click the AAA WM-AD you want to set up dynamic WEP privacy for. The Topology tab is displayed.
- 3 Click the **Privacy** tab.
- 4 Select Dynamic Keys.
- 5 To save your changes, click **Save**.

#### Wi-Fi Protected Access (WPA v1 and WPA v2) Privacy for an AAA WM-AD

The WM-AD Privacy feature supports Wi-Fi Protected Access (WPA v1 and WPA v2), a security solution that adds authentication to enhanced WEP encryption and key management.

The authentication portion of WPA for AAA is in Enterprise Mode:

- Specifies 802.1x with Extensible Authentication Protocol (EAP)
- Requires a RADIUS or other authentication server
- Uses RADIUS protocols for authentication and key distribution
- Centralizes management of user credentials

The encryption portion of WPA v1 is Temporal Key Integrity Protocol (TKIP). TKIP includes:

- A per-packet key mixing function that shares a starting key between devices, and then changes their encryption key for every packet (unicast key) or after the specified re-key time interval (broadcast key) expires
- An extended WEP key length of 256-bits
- An enhanced Initialization Vector (IV) of 48 bits, instead of 24 bits, making it more difficult to compromise

• A Message Integrity Check or Code (MIC), an additional 8-byte code that is inserted before the standard WEP 4-byte Integrity Check Value (ICV). These integrity codes are used to calculate and compare, between sender and receiver, the value of all bits in a message, which ensures that the message has not been tampered with.

The encryption portion of WPA v2 is Advanced Encryption Standard (AES). AES includes:

- A 128 bit key length, for the WPA2/802.11i implementation of AES
- Four stages that make up one round. Each round is iterated 10 times.
- A per-packet key mixing function that shares a starting key between devices, and then changes their encryption key for every packet or after the specified re-key time interval expires.
- The Counter-Mode/CBC-MAC Protocol (CCMP), a new mode of operation for a block cipher that enables a single key to be used for both encryption and authentication. The two underlying modes employed in CCM include:
  - Counter mode (CTR) that achieves data encryption
  - Cipher Block Chaining Message Authentication Code (CBC-MAC) to provide data integrity

The following is an overview of the WPA authentication and encryption process:

- Step one The wireless device client associates with Altitude AP.
- **Step two** Altitude AP blocks the client's network access while the authentication process is carried out (the Summit WM series switch sends the authentication request to the RADIUS authentication server).
- **Step three** The wireless client provides credentials that are forwarded by the Summit WM series switch to the authentication server.
- Step four If the wireless device client is not authenticated, the wireless client stays blocked from network access.
- **Step five** If the wireless device client is authenticated, the Summit WM series switch distributes encryption keys to the Altitude AP and the wireless client.
- **Step six** The wireless device client gains network access via the Altitude AP, sending and receiving encrypted data. The traffic is controlled with permissions and policy applied by the Summit WM series switch.

#### To set up Wi-Fi Protected Access privacy (WPA) for an AAA WM-AD:

- 1 From the main menu, click WM Access Domain Configuration. The WM Access Domain Configuration screen is displayed.
- 2 In the left pane **WM Access Domains** list, click the AAA WM-AD you want to configure privacy by WPA-PSK for a Captive Portal. The **Topology** tab is displayed.
- 3 Click the **Privacy** tab.

4 Select WPA.

| Summit WM-Series WLAN File Edit View Esveries                 | Switch Software - WM-AD Configuration - Microsoft Internet Explorer                                                                                                    |      |
|---------------------------------------------------------------|----------------------------------------------------------------------------------------------------|------|
| Extreme Networks Sumr<br>WM Access D<br>Home Logs & Traces Re | mit™ WM-Series Console<br>Comain Configuration<br>Peperts Summit™ Switch Altitude™ APs WH Ab Configuration<br>Summit™ Spy About LOG                                                                                                    |      |
| ♦ Global Settings                                             | CNL-209-AAA * Modification of WM-AD privacy settings may cause associated WAP(s) to ret                                                                                                    | oot  |
| WM Access Domains<br>CNL-209-AAA<br>CNL-209-CP                | Topology       RF       Auth & Acct       RAD Policy       Filtering       Multicast       Privacy       QoS Policy         ©       Static Keys (WEP)       ©       Dynamic Keys       ©       ©       WPA         ©       WPA        Encryption:       Auto          ✓       WPA v.1            ✓       WPA v.2           ✓       Broadcast re-key interval:       3600       seconds       (30 - 86400 seconds) | CY.  |
| CNL-209-AAA<br>Add subnet<br>Rename subnet<br>Delete subnet   | Save Cancel<br>B days, 3:12 ] User: admin Port status: 🕅 1 2 3 4                                                                                                    | J.24 |

- **5** To enable WPA v1 encryption, select **WPA v.1**.
- 6 From the Encryption drop-down list, select one of the following encryption types:
  - Auto The AP will advertise both TKIP and CCMP (Counter Mode with Cipher Block Chaining Message Authentication Code Protocol) for WPAv1. CCMP is an IEEE 802.11i encryption protocol that uses the encryption cipher AES (Advanced Encryption Standard). Auto is the default.
  - **TKIP only** The AP will advertise TKIP as an available encryption protocol for WPAv1. It will not advertise CCMP.
- 7 To enable re-keying after a time interval, select **Broadcast re-key interval**.

If this checkbox is not selected, the Broadcast encryption key is never changed and the Altitude AP will always use the same broadcast key for Broadcast/Multicast transmissions. This will reduce the level of security for wireless communications.

- 8 In the **Broadcast re-key interval** box, type the time interval after which the broadcast encryption key is changed automatically. The default is 3600.
- 9 To save your changes, click **Save**.

# **Defining a WM-AD with no authentication**

You can set up a WM-AD that will bypass all authentication mechanisms and run Summit WM series switch, access points, and WLAN switch software with no authentication of a wireless device user.

A WM-AD with no authentication can still control network access using filtering rules. For more information on how to set up filtering rules that allow access only to specified IP addresses and ports, see "Defining non-authenticated filters" on page 126.

#### To define a WM-AD with no authentication:

- 1 From the main menu, click **WM Access Domain Configuration**. The **WM Access Domain Configuration** screen is displayed.
- 2 In the left pane **WM Access Domains** list, click the WM-AD you want to configure with no authentication. The **Topology** tab is displayed.
- 3 From the Assignment by drop-down list, select SSID.
- 4 Configure the topology for this WM-AD, then click **Save**. For more information, see "Configuring topology for a WM-AD for Captive Portal" on page 98. You must save your changes before moving to the next tab.
- 5 Click the Auth & Acct tab.
- 6 Click Configure Captive Portal Settings. The Captive Portal Configurations subscreen is displayed.
- 7 Select No Captive Portal Support. You must save your changes before moving to the next tab.
- 8 Click the Filtering tab.
- **9** Define a default filter that will control specific network access for any wireless device users on this WM-AD. For more information, see "Configuring filtering rules for a WM-AD" on page 123.

These rules should be very restrictive and the final rule should be a Deny All rule. The non-authenticated filter for a WM-AD with no authentication will not have a Captive Portal page for login.

10 To save your changes, click Save.

# Defining priority level and service class for WM-AD traffic

Voice over Internet Protocol (VoIP) using 802.11 wireless local area networks are enabling the integration of internet telephony technology on wireless networks. Various issues including Quality-of-Service (QoS), call control, network capacity, and network architecture are factors in VoIP over 802.11 WLANs.

Wireless voice data requires a constant transmission rate and must be delivered within a time limit. This type of data is called isochronous data. This requirement for isochronous data is in contradiction to the concepts in the 802.11 standard that allow for data packets to wait their turn, in order to avoid data collisions. Regular traffic on a wireless network is an asynchronous process in which data streams are broken up by random intervals.

To reconcile the needs of isochronous data, mechanisms are added to the network that give voice data traffic or another traffic type priority over all other traffic, and allow for continuous transmission of data.

In order to provide better network traffic flow, the Summit WM series switch, access points, and WLAN switch software provides advanced Quality of Service (QoS) management. These management techniques include:

- WMM (Wi-Fi Multimedia) Enabled globally on the Altitude AP, the standard provides multimedia enhancements that improve the user experience for audio, video, and voice applications. WMM is part of the 802.11e standard for QoS.
- IP ToS (Type of Service) or DSCP (Diffserv Codepoint) The ToS/DSCP field in the IP header of a frame is used to indicate the priority and Quality of Service for each frame. The IP TOS and/or DSCP is maintained within CTP (CAPWAP Tunneling Protocol) by copying the user IP QoS information to the CTP header—this is referred to as Adaptive QoS.

## Defining the service class for the WM-AD

Service class is determined by the combination of the following operations:

- The class of treatment given to a packet. For example, queuing or per hop behavior (PHB).
- The packet marking of the output packets (user traffic and/or transport).

Table 12: Service classes

| Service class name (number) | Priority level       |
|-----------------------------|----------------------|
| Network Control (7)         | 7 (highest priority) |
| Premium (Voice) (6)         | 6                    |
| Platinum (video) (5)        | 5                    |
| Gold (4)                    | 4                    |
| Silver (3)                  | 3                    |
| Bronze (2)                  | 2                    |
| Best Effort (1)             | 1                    |
| Background (0)              | 0 (lowest priority)  |
|                             |                      |

The service class is equivalent to the 802.1D UP (user priority) with the exception that its scale is linear:

Table 13: Relationship between service class and 802.1D UP.

| SC name          | SC Value | 802.1d UP | AC | Queue     |
|------------------|----------|-----------|----|-----------|
| Network Control  | 7        | 7         | VO | VO or TVO |
| Premium (voice)  | 6        | 6         | VO | VO or TVO |
| Platinum (video) | 5        | 5         | VI | VI        |
| Gold             | 4        | 4         | VI | VI        |
| Silver           | 3        | 3         | BE | BE        |
| Bronze           | 2        | 0         | BE | BE        |
| Best Effort      | 1        | 2         | BK | BK        |
| Background       | 0        | 1         | BK | BK        |

## Configuring the priority override

Priority override allows you to define the desired priority level. Priority override can be used with any combination, as shown in Table 14. You can user is allowed to configure the service class (L2 override) and the DSCP values (L3 override values).

When **Priority Override** is enabled, the configured service class overrides the queue selection in the downlink direction, the 802.1P UP for the VLAN tagged Ethernet packets, and the UP for the wireless QoS packets (WMM or 802.11e) according to the mapping in Table 13. If **Priority Override** is enabled and the WM-AD is not locally bridged, the configured DSCP value is used to tag the IP header of the encapsulated packets. The AP does not override the DSCP in the IP header of the user packet.

# Working with Quality of Service (QoS)

QoS policy is configured for each WM-AD and applies to routed, bridged at AP, and bridged at controller WM-ADs.

Each WM-AD has a configurable policy for the QoS characteristics of the WM-AD. For every user associated with the WM-AD there will be a different behavior on the wireless traffic.

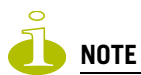

Active QoS is only applied on the wireless/802.11 domain, not on the wired domain.

## **QoS** modes

You can enable the following Qos modes for a WM-AD:

- Legacy If enabled, the AP will classify and prioritize the downlink traffic for all clients according to the same rules used for the WMM and 802.11e.
- WMM If enabled, the AP will accept WMM client associations, and will classify and prioritize the downlink traffic for all WMM clients. WMM clients will also classify and prioritize the uplink traffic.
- **802.11e** If enabled, the AP will accept WMM client associations, and will classify and prioritize the downlink traffic for all 802.11e clients. The 802.11e clients will also classify and prioritize the uplink traffic.
- **Turbo Voice** If any of the above QoS modes are enabled, the Turbo Voice mode is available. If enabled, all the downlink traffic that is classified to the Voice (VO) AC and belongs to that WM-AD is transmitted by the AP via a queue called Turbo Voice (TVO) instead of the normal Voice (VO) queue. The TVO queue is tailored in terms of contention parameters and number of retries to maximize voice quality and voice capacity.
All combinations of the three modes are valid. The following table summarizes all possible combinations:

| Configuration              | Legacy mode         | х |   | Х |   | х |   | х |
|----------------------------|---------------------|---|---|---|---|---|---|---|
|                            | WMM mode            |   | х | х |   |   | х | х |
|                            | 802.11e mode        |   |   |   | х | х | х | х |
| Traffic that is classified | To legacy client    | х |   | х |   | х |   | х |
| and prioritized            | From legacy client  |   |   |   |   |   |   |   |
|                            | To WMM client       | х | х | х |   | х | х | х |
|                            | From WMM client     |   | х | х |   |   | х | х |
|                            | To 802.11e client   | х |   | х | х | х | х | х |
|                            | From 802.11e client |   |   |   | Х | Х | Х | Х |

The APs are capable of supporting 5 queues. The queues are implemented per radio. For example, 5 queues per radio. The queues are:

#### Table 15: Queues

| Queue Name | Purpose     |
|------------|-------------|
| AC_VO      | Voice       |
| AC_VI      | Video       |
| AC_BK      | Background  |
| AC_BE      | Best Effort |
| AC_TVO     | Turbo Voice |

The Summit WM series switch supports the definition of 8 levels of user priority (UP). These priority levels are mapped at the AP to the best appropriate access class. Of the 8 levels of user priority, 6 are considered low priority levels and 2 are considered high priority levels.

WMM clients have the same 5 AC queues. WMM clients will classify the traffic and use these queues when they are associated with a WMM-enabled AP. WMM clients will behave like non-WMM clients— map all traffic to the Best Effort (BE) queue—when not associated with WMM-enabled AP.

The prioritization of the traffic on the downstream (for example, from wired to wireless) and on the upstream (for example, from wireless to wired) is dictated by the configuration of the WM-AD and the QoS tagging within the packets, as set by the wireless devices and the host devices on the wired network.

Both Layer 3 tagging (DSCP) and Layer 2 (802.1d) tagging are supported, and the mapping is conformant with the WMM specification. If both L2 and L3 priority tags are available, then both are taken into account and the chosen AC is the highest resulting from L2 and L3. If only one of the priority tags is present, it is used to select the queue. If none is present, the default queue AC\_BE is chosen.

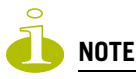

If the wireless packets to be transmitted must include the L2 priority (send to a WMM client from a WMM-enabled AP), the outbound L2 priority is copied from the inbound L2 priority if available, or it is inferred from the L3 priority using the above table if the L2 inbound priority is missing.

#### Table 16: Traffic prioritization

| WM-AD type         | Packet Source | Packet type | L2  | L3  |
|--------------------|---------------|-------------|-----|-----|
| Tunneled           | Wired         | Untagged    | No  | Yes |
| Branch             | Wired         | VLAN tagged | Yes | Yes |
| Branch             | Wired         | Untagged    | No  | Yes |
| Branch or Tunneled | Wireless      | WMM         | Yes | Yes |
| Branch or Tunneled | Wireless      | non-WMM     | No  | Yes |

# Configuring the QoS policy on a WM-AD

The following is an overview of the steps involved in configuring the QoS on a WM-AD.

### Step one – Define the QoS mode to employ on the WM-AD:

- Legacy Enables DL (downlink) classification for all clients
- WMM:
  - Enables WMM support
  - Enables DL classification for WMM clients
  - Enables UL (uplink) classification in WMM clients
- 802.11e:
  - Enables 802.11e support
  - Enables DL classification for 802.11e clients
  - Enables UL classification in 802.11e clients

WMM and 802.11e are similar but, they use different signaling (same as WPA and WPA2).

Step two - Enabling Turbo Voice:

- Ensures WM-AD is optimized for voice performance and capacity
- Can be enabled or disabled on individual WM-ADs
  - If Turbo Voice is enabled, together with QoS modes Legacy, WMM, or 802.11e, DL voice traffic is sent via Turbo Voice queue instead of voice queue. A separate turbo voice queue allows for some WM-ADs to use the Turbo Voice parameters for voice traffic, while other WM-ADs use the voice parameters for voice traffic.
  - If WMM mode is also enabled, WMM clients use Turbo Voice-like contention parameters for UL voice traffic.
  - If 802.11e mode is also enabled, 802.11e clients use Turbo Voice-like contention parameters for UL voice traffic.

### **Step 3 – Defining the DSCP and service class classifications:**

| DSCP   | SC/UP | DSCP | SC/UP | DSCP   | SC/UP |  |
|--------|-------|------|-------|--------|-------|--|
| CSO/DE | 2/0   | AF11 | 2/0   | AF33   | 4/4   |  |
| CS1    | 0/1   | AF12 | 2/0   | AF41   | 5/5   |  |
| CS2    | 1/2   | AF13 | 2/0   | AF42   | 5/5   |  |
| CS3    | 3/3   | AF21 | 3/3   | AF43   | 5/5   |  |
| CS4    | 4/4   | AF22 | 3/3   | EF     | 6/6   |  |
| CS5    | 5/5   | AF23 | 3/3   | Others | 0/1   |  |
| CS6    | 6/6   | AF31 | 4/4   |        |       |  |
| CS7    | 7/7   | AF32 | 4/4   |        |       |  |

All 64 DSCP code-points are supported. The IETF defined codes are listed by name and code. Undefined codes are listed by code. The following is the default DSCP service class classification:

### **Step 4 – Enable Priority override:**

- Select the applicable service class and implicitly desired UP
  - Updates UP in user packet
  - Updates UP for WASSP frame (if field exists) sent by AP
- Select the desired DSCP
  - Updates DSCP for WASSP frames sent by AP
  - Does not change DSCP in user packet

### Step 5 – Configure the advanced wireless QoS:

- Enable the Unscheduled Automatic Power Save Delivery (U-APSD) feature
- Works in conjunction with WMM and/or 802.11e, and it is automatically disabled if both WMM and 802.11e are disabled

### Step 5 – Configure Global Admission Control:

- Enable admission control. Admission control protects admitted traffic against new bandwidth demands.
- Available for Voice and Video.

## To configure QoS Policy on a WM-AD:

- 1 From the main menu, click WM Access Domain Configuration. The WM Access Domain Configuration screen is displayed.
- 2 In the left pane WM Access Domains list, click the WM-AD you want to configure for QoS.

3 Click the **QoS Policy** tab.

| Summit WM-Series WLAN 9              | Switch Software - WM-AD Confi               | guration - Microsoft Interne | et Explorer                                         |     |
|--------------------------------------|---------------------------------------------|------------------------------|-----------------------------------------------------|-----|
| File Edit View Favorites             | Tools Help                                  |                              |                                                     |     |
| Extreme Networks Summ<br>WM Access D | nit™ WM-Series Console<br>Domain Configurat | ion                          |                                                     |     |
| Home Logs & Traces Re                | ports Summit™ Switch Altib                  | ude™ APs – WM-AD Configu     | ration Summit™ Spy About LOGC                       | UT  |
| ♦ Global Settings                    | lab111                                      |                              |                                                     |     |
| WM Access Domains                    | Topology RF Aut                             | h & Acct RAD Policy          | Filtering Multicast Privacy QoS Policy              | ·]  |
| lab111                               | Wireless QoS:                               | Priority Processing:         |                                                     |     |
| <ul> <li>viva_Group_b</li> </ul>     | V Legacy                                    | 🗖 Priority Override          | 3                                                   |     |
|                                      | WMM                                         | DSCP classification          | in                                                  |     |
|                                      | □ 802.11e                                   | DSCP                         | Service Class                                       |     |
|                                      |                                             | 0: CS0 / DE                  | Bronze (2)                                          |     |
|                                      |                                             | 8: CS1                       | Background (0)                                      |     |
|                                      |                                             | 16: CS2                      | Best Effort (1)                                     |     |
|                                      |                                             | 24: CS3                      |                                                     |     |
|                                      |                                             | 40: CS5                      | Platinum (5)                                        |     |
|                                      |                                             | React to Default             |                                                     |     |
|                                      |                                             | Reset to Default             | 5                                                   |     |
|                                      |                                             | Advanced Wireless Q          | joS:                                                |     |
|                                      |                                             | 🔲 Enable U-APSI              | 2                                                   |     |
| lab111                               |                                             | 🔲 Use Global Ad              | mission Control for Voice (VO)                      |     |
| Add subnet                           |                                             | * Global admiss              | ion controls are configured through Global Settings |     |
| Rename subnet                        |                                             |                              |                                                     |     |
| Dalata subast                        |                                             |                              | Save Cancel                                         |     |
| Delete subnet                        |                                             |                              |                                                     |     |
| [ WM2000   WM2000   3                | days, 3:12] User: admin F                   | ort status: 🕅 🕕 💋 🧿          | Software: V4 R1.0                                   | .24 |
| E                                    |                                             |                              | 📔 📔 🕒 🕒 Local intranet                              |     |

- 4 From the Wireless QoS list, select the following:
  - Legacy Select if your WM-AD will support legacy devices that use SpectraLink Voice Protocol (SVP) for prioritizing voice traffic. If selected, the Turbo Voice option is displayed.
  - WMM Select to enable the AP to accept WMM client associations, and classify and prioritize the downlink traffic for all WMM clients. Note that WMM clients will also classify and prioritize the uplink traffic. WMM is part of the 802.11e standard for QoS. If selected, the **Turbo Voice** and the **Advanced Wireless QoS** options are displayed.
  - **802.11e** Select to enable the AP to accept WMM client associations, and classify and prioritize the downlink traffic for all 802.11e clients. The 802.11e clients will also classify and prioritize the uplink traffic. If selected, the **Turbo Voice** and the **Advanced Wireless QoS** options are displayed:
  - **Turbo Voice** Select to enable all downlink traffic that is classified to the Voice (VO) AC and belongs to that WM-AD to be transmitted by the AP via a queue called Turbo Voice (TVO) instead of the normal Voice (VO) queue. When **Turbo Voice** is enabled together with **WMM** or **802.11e**, the WMM and/or 802.11e clients in that WM-AD are instructed by the AP to transmit all traffic classified to VO AC with special contention parameters tailored to maximize voice performance and capacity.
- **5** To define the service class and DSCP marking for the WM-AD, select the **Priority Override** checkbox. For each DSCP you can select one of the eight service classes.
  - Service class From the drop-down list, select the appropriate priority level:
    - Network control (7) The highest priority level.
    - Premium (Voice) (6)
    - Platinum (5)

- Gold (4)
- Silver (3)
- Bronze (2)
- Best Effort (1)
- Background (0) The lowest priority level
- DSCP marking From the drop-down list, select the DSCP value used to tag the IP header of the encapsulated packets.
- **6** If you want to assign a service class to each DSCP marking, clear the **Priority Override** checkbox and define the DSCP service class priorities in the DSCP classification table.

When **Priority Override** is enabled, the configured service class overrides queue selection in the downlink direction, the 802.1P user priority for the VLAN tagged Ethernet packets and the user priority for the wireless QoS packets (WMM or 802.11e), according to the mapping between service class and user priority. If **Priority Override** is enabled and the WM-AD is not locally bridged, the configured DSCP value is used to tag the IP header of the encapsulated packets. The AP does not override the DSCP in the IP header of the user packet.

- 7 The **Advanced Wireless QoS** options are only displayed if the WMM or 802.11e checkboxes are selected:
  - Enable U-APSD Select to enable the Unscheduled Automatic Power Save Delivery (U-APSD) feature. This feature can be used by mobile devices to efficiently sustain one or more real-time streams while being in power-save mode. This feature works in conjunction with WMM and/or 802.11e, and it is automatically disabled if both WMM and 802.11e are disabled.
  - Use Global Admission Control for Voice (VO) Select to enable admission control for Voice. With admission control, clients are forced to request admission in order to use the high priority access categories in both downlink and uplink direction. Admission control protects admitted traffic against new bandwidth demands.
  - Use Global Admission Control for Video (VI) This feature is only available If admission control is enabled for Voice. Select to enable admission control for Video. With admission control, clients are forced to request admission in order to use the high priority access categories in both downlink and uplink direction. Admission control protects admitted traffic against new bandwidth demands.
- 8 To save your changes, click Save.

# **Bridging traffic locally**

A WM-AD must first be setup before traffic can be bridged locally. For more information, see Chapter 4, "WM Access Domain Services (WM-AD)."

#### To bridge traffic locally:

- 1 From the main menu, click WM Access Domain Configuration. The WM Access Domain Configuration screen is displayed.
- 2 In the left pane **WM Access Domains** list, click the WM-AD that you want to define topology parameters for.
- 3 Click the **Topology** tab.
- 4 In the **WM-AD Mode** drop-down list, click **Bridge Traffic Locally at AP** to enable branch office mode.

- 5 To define the VLAN Setting, select one of the following:
  - Tagged
  - Untagged

If you select **Tagged**, type the VLAN ID in the **VLAN ID** box. The default value is 1.

| ome Logs & Traces                                      | Reports Summit™ Swite | h Altitude™ APs W№1-AD Co                                                | onfiguration Summit™ Spy                         | About LOGOUT                                          |
|--------------------------------------------------------|-----------------------|--------------------------------------------------------------------------|--------------------------------------------------|-------------------------------------------------------|
| Global Settings<br>M Access Domains                    | AAA_New               | Topology settings requ                                                   | iired before other attributes ca                 | n be configured                                       |
| VNS_Group_B *                                          | WM-AD Mode:           | Bridge Traffic Locally at WAP<br>C Tagged<br>VLAN ID: (1 -<br>O Untagged | 4094) <b>Timeout:</b><br>(post) 30<br>Session: 0 | it:<br>ID<br>minutes<br>minutes<br>minutes<br>minutes |
| AA_New<br>Add subnet<br>Rename subnet<br>Delete subnet |                       |                                                                          | Sa                                               | ve Cancel                                             |

i Note

The VLAN IDs are assigned by the branch office network administrator. The AP will operate correctly only if the VLAN ID is unique per AP.

Configuring two untagged branch WM-ADs to the same AP on different radios is permitted. This is similar to having two untagged branch WM-ADs with the same VLAN ID assigned to the same AP on different radios. In both cases, the AP will connect the two WM-ADs. That type of configuration can be viewed as a single WM-AD/VLAN with different SSIDs on different radios.

An effective scenario of the configuration described above, in which the same subnet is used with different SSIDs on radio a and b/g, is when this configuration is defined consistently on all APs. It would allow dual band a+b/g clients to associate to one of the radios by specifying the correct SSID. This is particularly effective with Microsoft clients, which do not allow defining a preferred radio.

6 To save your changes, click **Save**.

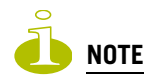

In previous releases, an entire AP had to be put into branch mode. In the current release, an individual WM-AD can be put into bridging mode. An AP can have bridged and non-bridged WM-ADs.

If it has more then one branch mode WM-AD, only one bridged WM-AD can be untagged per AP. The other branch mode WM-ADs need to have unique VLAN ID. You must have VLAN aware L2 switches to support this feature.

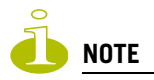

When a WM-AD is setup for bridged mode, it cannot be switched to tunneled mode. The administrator must delete and re-add the WM-AD.